# www.satvision-cctv.ru

# Полное руководство для ПО NVNS-90000

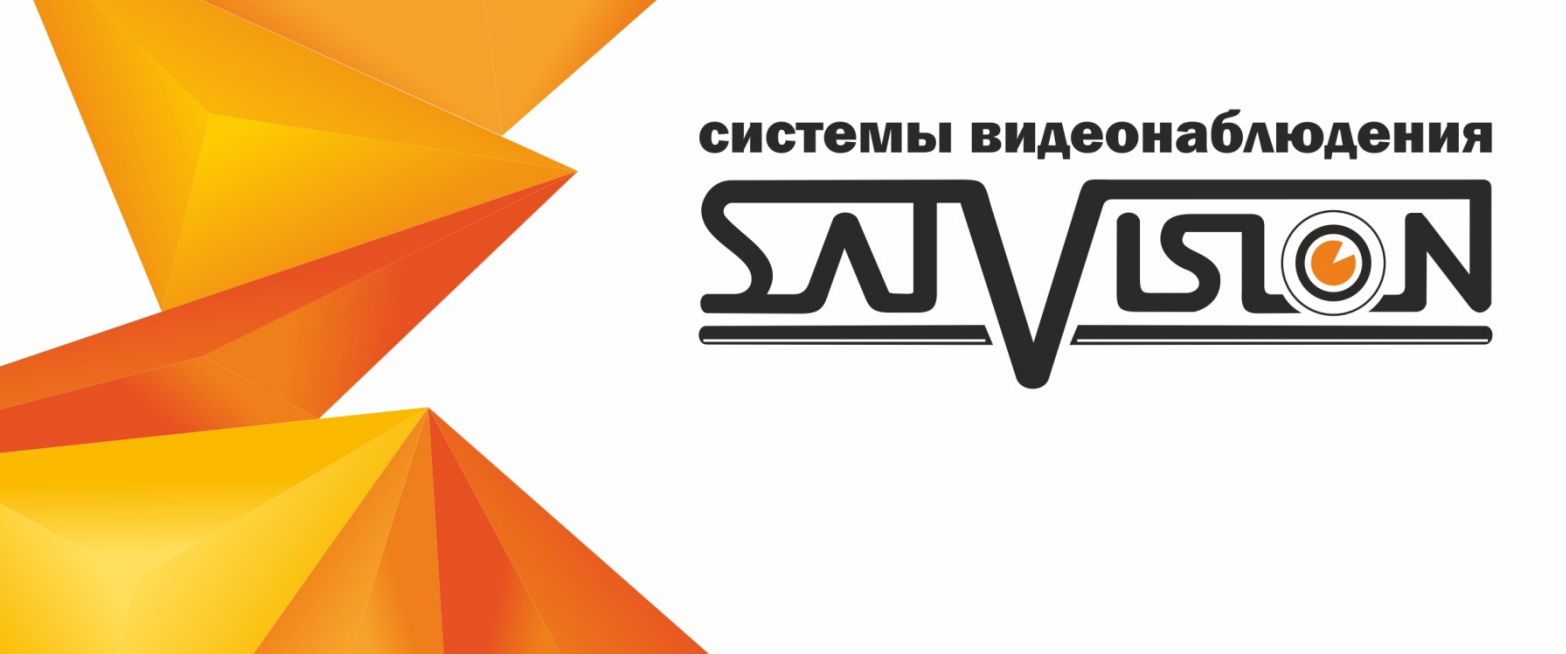

# ВНИМАНИЕ!

• Пожалуйста, внимательно прочитайте данное руководство пользователя для обеспечения нормальной работы видеорегистратора и безопасности оператора.

• Данное руководство может изменяться без предупреждения.

• Видеорегистратор работает только от питания, тип которого указан на корпусе. Перед использованием необходимо проверить напряжение.

• Не устанавливайте регистратор возле нагревательных приборов, в том числе радиаторов и печей.

• Не устанавливайте прибор возле воды. Разрешается чистка только сухой тканью.

• Не закрывайте вентиляционные отверстия. Обеспечьте вентиляцию вокруг всего прибора.

• Не выключайте DVR из сети во время записи! Необходимо сначала остановить запись, а затем через меню выключить видеорегистратор. После этого можно отключать питание.

• Технический осмотр должен проводить только квалифицированный специалист. Ни в коем случае не пытайтесь ремонтировать самостоятельно.

# Оглавление

| 1. Основные особенности7                                                         |
|----------------------------------------------------------------------------------|
| 2. Установка HDD                                                                 |
| 3. Описание передней панели                                                      |
| 4. Описание задней панели                                                        |
| 5. Пульт дистанционного управления9                                              |
| 5.1. Управление мышью                                                            |
| 6. Основные положения                                                            |
| 6.1. Включение/выключение питания11                                              |
| 6.2. Интерпретация символов интерфейса просмотра в режиме реального времени . 11 |
| 7. Быстрая настройка регистратора с помощью «Мастера быстрой настройки» 15       |
| 8. Главное меню                                                                  |
| 9. Раздел «Камера»                                                               |
| 9.1. Управление камерой                                                          |
| 9.1.1 Добавить камеру                                                            |
| 9.1.2 Изменить камеру                                                            |
| 9.2. Изображение                                                                 |
| 9.2.1 Настройка OSD                                                              |
| 9.2.2 Настройки изображения                                                      |
| 9.2.2 Настройки изображения                                                      |
| 9.3 Движение                                                                     |
| 9.3.1 Настройки детектора движения                                               |
| 9.4 Интеллект                                                                    |
| 9.4.1 Обнаружение объектов                                                       |
| 9.4.2 Саботаж                                                                    |
| 9.4.3 Пересечение линии                                                          |
| 9.4.4 Периметр вторжений                                                         |
| 9.5PTZ                                                                           |
| 9.5.1 Предустанов                                                                |
| 9.5.2 Круиз                                                                      |
| 10. Раздел «Запись»                                                              |

| 10.1 Запись                       |
|-----------------------------------|
| 10.1.1 Настройки режима           |
| 10.1.2 Дополнительные настройки   |
| 10.2 Первый поток                 |
| 10.2.1 Настройки по событию       |
| 10.2.2 Настройки по расписанию 40 |
| 10.3 Второй поток                 |
| 10.3.1 Настройка доп. потока      |
| 10.4 Статус записи                |
| 10.4.1 Показать статус записи     |
| 11. Раздел «Тревога»              |
| 11.1 Уведомление о событии        |
| 11.1.1 Тревожный выход            |
| 11.1.2 E-mail                     |
| 11.1.2 Дисплей                    |
| 11.1.2 Зуммер                     |
| 11.2 Тревога по движению          |
| 11.3 Тревожный датчик             |
| 11.4 Ошибка                       |
| 11.4.1 ІРС настройка вне сети     |
| 11.4.2 Настройки исключения       |
| 11.5 Статус тревоги               |
| 12. Раздел «Диск»                 |
| 12.1 Управ. дисками               |
| 12.2 Режим хранения               |
| 12.3 Инфо о диске                 |
| 12.3.1 Информация о диске         |
| 12.3.2 Информация S.M.A.R.T       |
| 13. Раздел «Сеть»                 |
| 13.1 Сеть                         |
| 13.1.1 TCP/IPv4                   |

| 13.1.2 Порт                                  | 7 |
|----------------------------------------------|---|
| 13.1.3 DDNS                                  | 8 |
| 13.1.4 E-mail                                | 8 |
| 13.1.5 uPnP                                  | 9 |
| 13.1.6 NAT                                   | 9 |
| 13.2.1 Состояние сети                        | 0 |
| 14. Аккаунт и авторизация                    | 1 |
| 14.1 Аккаунт 62                              | 2 |
| 14.1.1 Добавить пользователя                 | 2 |
| 14.1.2 Изменить пользователя                 | 3 |
| 14.1.3 Измен.разр. группы                    | 6 |
| 14.2 Безопасность                            | 8 |
| 14.2.1 Черный и белый список адресов 68      | 8 |
| 15. Система                                  | 9 |
| 15.1 Осн. настройки                          | 9 |
| 15.1.1 Общие настройки                       | 9 |
| 15.1.2 Дата и время                          | 0 |
| 15.1.3 Настройка выхода                      | 0 |
| 15.2 Системные настройки72                   | 1 |
| 15.2.1 Показать журнал                       | 1 |
| 15.2.2 По умолчанию                          | 2 |
| 15.2.3 Обновление                            | 2 |
| 15.2.4 Архив и восстановление                | 3 |
| 14.3 Информация                              | 4 |
| 14.3.1 Основные                              | 4 |
| 15.3.2 Статус камеры                         | 6 |
| 15.3.2 Статус тревоги                        | 6 |
| 15.3.3 Статус записи                         | 7 |
| 15.3.4 Состояние сети                        | 7 |
| 15.3.5 Инфо о диске                          | 8 |
| 16. Удаленный доступ с мобильного приложения | 9 |

| 16.1. Добавление устройства в мобильное приложение SatvisionLivePlus         | 79 |
|------------------------------------------------------------------------------|----|
| 17. Системные требования к ПК                                                | 84 |
| 17.1 РСдля соединения                                                        | 84 |
| 17.2 РС для 16-канального регистратора с открытыми каналами основного потока | 84 |
| 18. Список поддерживаемых HDD                                                | 85 |

# 1. Основные особенности.

• Поддержка P2P (www.autonat.com);

• Поддержка функции RTSP – протокол для трансляции видеопотока;

• Воспроизведение всех каналов – воспроизведение всех аналоговых каналов во время просмотра архива;

- Удаленная перезагрузка возможность перезагрузки регистратора через Web-интерфейс;
- Интеллектуальный архив и способ воспроизведение архива;

• Интеллектуальная архивация – возможность выбрать размещение файла в момент архивации на USB накопитель;

- Быстрая настройка регистратора с помощью удобного и понятного «Мастера настроек»
- Бесплатное мобильное приложение Superliveplus для Android и iOS;
- Поддержка протокола P2P в CMS добавление видеорегистратора в CMS по P2P.

# УПРАВЛЕНИЕ РТZ

- Поддержка различных протоколов РТZ;
- 28 предварительных настроек РТZ и 8 траекторий поворота;
- Управление РТZ через Интернет.

# БЕЗОПАСНОСТЬ

• Гибкая настройка прав доступа: поиск по журналу регистрации, настройка системы, управление файлами, управление диском, дистанционный вход, просмотр в режиме реального времени, ручная запись, воспроизведение, управление РТZ и дистанционный просмотр в режиме реального времени;

• Поддержка 1 администратора и 10 пользователей одновременно;

• Поддержка составления и проверки журнала регистрации событий, количество событий не ограничено.

# СЕТЬ

• Поддержка протоколов P2P, DHCP, RTSP, PPPoE, DDNS, NTP, SMTP, Статический IP;

• Облачное хранилище с возможностью просмотра через браузеры Chrome (при использовании дополнительных расширений), Firefox (при использовании дополнительных расширений), IE (Internet Explorer);

• Настройки количества клиентских соединений;

• Поддержка двух потоков (локальная сеть и сеть интернет). Поток через интернет настраивается независимо;

• Возможность получения удаленно снимка из видео;

• Поддержка дистанционного поиска по времени и событию, а также воспроизведения канала;

• Поддержка полной дистанционной настройки регистратора, изменения всех параметров DVR;

- Поддержка наблюдения по мобильному телефону;
- Поддержка СМЅ для управления несколькими устройствами через Интернет.

# 2. Установка HDD.

Внимание: устанавливайте HDD только при выключенном питании!

- Открутите винты и снимите крышку;
- Установите HDD;
- Закрепите HDD, прикрутив его ко дну регистратора (как показано на рисунке).

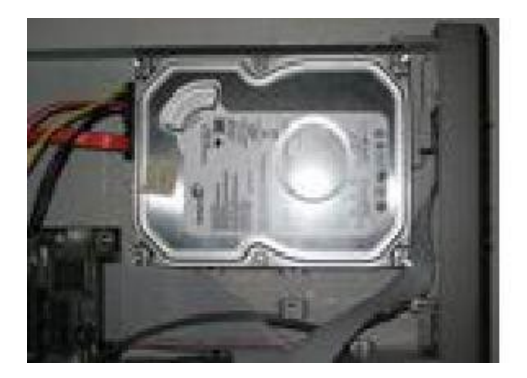

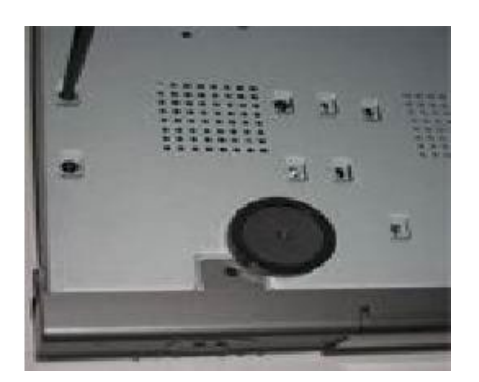

# 3. Описание передней панели.

Передняя панель регистратора SVR-4212AH

| Тип              | Название | Функция                                                     |  |  |  |
|------------------|----------|-------------------------------------------------------------|--|--|--|
| Индикатор работы | Power    | Когда подключено питание, загорается синий свет.            |  |  |  |
|                  | Rec      | Когда осуществляется за-<br>пись, загорается синий<br>свет  |  |  |  |
| NET              | Net      | При подключении сетевого<br>кабеля загорается синий<br>свет |  |  |  |

# 4. Описание задней панели.

SVR-4212AH

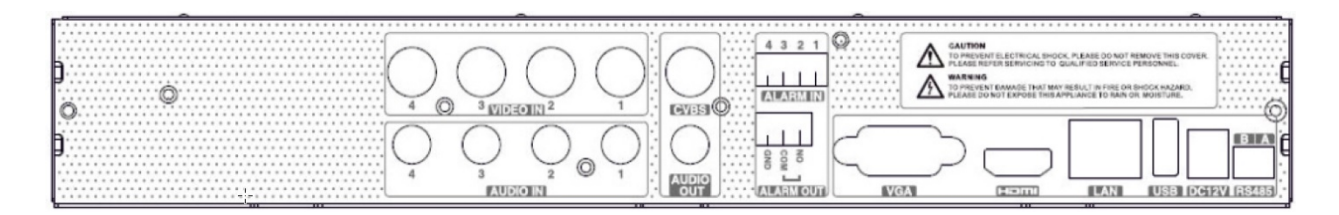

| Обозначение            | Описание                               |
|------------------------|----------------------------------------|
| Audio In (Вход аудио)  | Вход для подключения микрофона.        |
| VideoIn (Вход видео)   | Входы для подключения видеосигнала.    |
| AudioOut (Аудио выход) | Выход для подключения активных коло-   |
|                        | нок.                                   |
| VGA Port (VGA порот)   | Порт для подключения монитора по VGA.  |
| HDMI Port (HDMI порт)  | Порт для подключения монитора высокого |
|                        | разрешения.                            |
| LAN                    | Сетевой порт.                          |
| USB Port               | Порт для подключения USB устройств.    |
| DC 12V                 | Вход питания.                          |
| RS-485                 | Для подключения RS-485 устройств.      |
| CVBS                   | Аудио выход                            |
| Alarm in               | Тревожный вход                         |
| Alarm out              | Тревожный выход                        |

# 5. Пульт дистанционного управления.

В ПДУ используются две батареи ААА, которые необходимо устанавливать следующим образом:

- Откройте крышку отсека для батарей на ПДУ;
- Поместите батареи. Пожалуйста, соблюдайте полярность (+ и -);
- Закройте крышку отсека для батарей.

Если ПДУ не работает, пожалуйста, проверьте полярность батарей питания и проверьте, не закрыт ли ИК сенсор. Если пульт по-прежнему не работает, возьмите для проверки новый ПДУ или свяжитесь с продавцом.

Интерфейс ПДУ показан ниже:

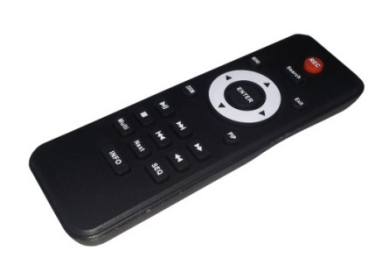

| Кнопки                  | Функции                                                                                        |
|-------------------------|------------------------------------------------------------------------------------------------|
| 0-9                     | Выбор канала                                                                                   |
| ALL                     | Выбрать все                                                                                    |
| Menu                    | Вход в главное меню                                                                            |
| SEL                     | Для подтверждения выбора или настройки                                                         |
| Вверх/вниз/вправо/влево | Для перемещения курсора в настройках                                                           |
| ⋨≚∓■●                   | Для управления воспроизведением. Вос-<br>произведение / Пауза / Стоп / Назад<br>/вперед/Запись |
| SUB Menu                | Вход в подменю                                                                                 |
| Mute                    | Отключить звук                                                                                 |

## 5.1.Управление мышью.

Видеорегистратор поддерживает USB мышь, которая подключается через порт на задней или передней панели.

В режиме реального времени:

Двойной клик левой кнопкой на камеру для полноэкранного режима. Двойной клик для возврата к предыдущему экрану.

Клик правой кнопкой для показа панели управления в нижней части экрана. Здесь находятся все настройки и способы управления. Клик правой кнопкой для скрытия панели управления. При настройке:

Клик левой кнопкой для входа. Клик правой кнопкой для отмены настройки или возврата. При необходимости ввода значения передвиньте курсор на поле и кликните. Появится окно ввода как показано на рисунке. Поддерживается ввод цифр, букв и символов.

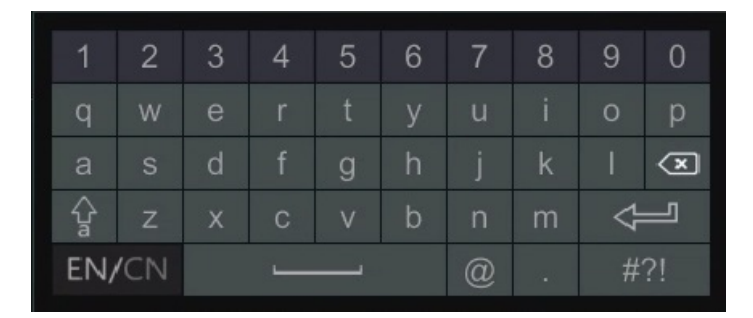

Можно поменять значение колесом мыши, например, время. Передвиньте курсор к значению и поверните колесо, когда значение начнет мигать.

Поддерживается перетаскивание мышью. Например, настройка области определения движения: кликните на необходимую область, удерживайте левую кнопку и тяните мышь для установки области определения движения. Настройка графика: удерживайте левую кнопку и тяните для настройки времени

В режиме РТZ: Клик левой кнопкой для выбора кнопок управления РТZ. Клик правой кнопкой для возврата к режиму реального времени.

# 6. Основные положения.

# 6.1.Включение/выключение питания.

Прежде чем включить питание видеорегистратора, пожалуйста, проверьте надежность всех соединений.

Включение питания:

• подсоедините источник питания, нажмите кнопку питания рядом с входом для питания на задней панели (если данная кнопка есть);

• регистратор загрузится, а индикатор питания загорится синим;

• вначале откроется окно «Мастер быстрой настроек», в котором будут показаны сведения о часовом поясе, настройке времени, конфигурации сети, конфигурации записи и управлении диском. Можно настроить здесь или обратиться к отдельным инструкциям из соответствующих глав. Если же Вы не хотите настраивать параметры в Мастере быстрых настроек, пожалуйста, нажмите кнопку выход.

- войдите в Меню, затем выберите значок «Выключение», появится окно Выключение;
- нажмите кнопку «Выключение», через некоторое время видеорегистратор отключится;
- отключите питание.

# 6.2. Интерпретация символов интерфейса просмотра в режиме реального времени:

| Символ | Значение                               |
|--------|----------------------------------------|
|        | Ручная запись или запись по расписанию |
| 4      | Запись по тревоге                      |

Режим показа в реальном времени.

Нажмите кнопку «Просмотр» для воспроизведения записи. Можно выполнять определенные операции, нажимая кнопки на экране:

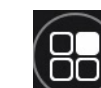

- кнопка старт, для входа в главное меню регистратора;

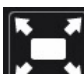

• СССС - полноэкранный режим, функция разворачивает на полный экран все каналы, для более комфортного мониторинга системы;

• одноканальный режим Live просмотра;

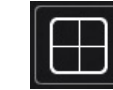

📕 - четырехканальный режим Live просмотра;

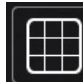

\_\_\_\_\_ - девятиканальный режим Live просмотра;

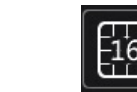

- шестнадцатиканальный режим Live просмотра;

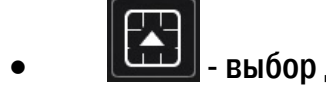

- 🔟 выбор другого режима Live просмотра;
- SEQ режим, автоматическое переключение каналов

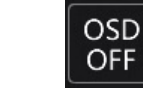

• **OFF** - вкл/выкл OSD обозначений канала (при выключении OSD убираются все надписи с канала, такие как номер канала, название канала, статус канала)

кнопка «Просмотр», при нажатии вы переходите в окно воспроизведение ар-

хива;

кнопка «Записи в ручном режиме», выбираем канал и нажимаем данную кнопку для начала записи на HDD установленным в регистраторе.

кнопка «Включение тревоги вручную», включает тревогу по тревожному датчи-KV.

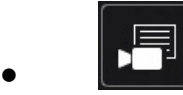

кнопка «Статус записи», нажав на эту кнопку, вы получите всю информацию по записи канала

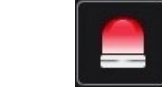

- кнопка «Статус тревоги», нажав на эту кнопку, вы получите всю информацию по тревоге на каналах.

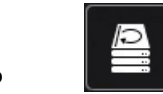

- кнопка «Статус диска», нажав на эту кнопку, вы получите всю информацию по установленному HDD диску.

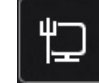

- кнопка «Состояние сети», нажав на эту кнопку, вы получите всю информацию по состоянию сети (IPaдрес, порт, маска, шлюз, DNSи т.д.)

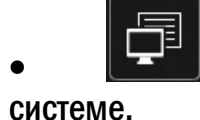

- кнопка «Информация», нажав на эту кнопку, вы получите всю информацию о

Настройки быстрых клавиш выделенного канала:

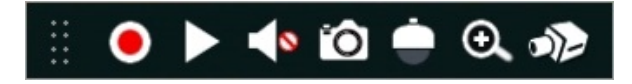

- Кнопка «Аудио», кнопка вкл/выкл
- Кнопка «Кадр», при нажатии делает скриншот
- Справление», при нажатии открывает меню управления РТZкамеры
- • кнопка «Приблизить», при нажатии приближает изображение

• • кнопка «Настройка изображения», при нажатии открывает меню настройки изображения камеры

# 7. Быстрая настройка регистратора с помощью «Мастера быстрой настройки».

Мастер установки предназначен для быстрой настройки DVR, чтобы при последующем включении он не был задействован, поставьте галочку в строке «Не показывать в следующий раз».

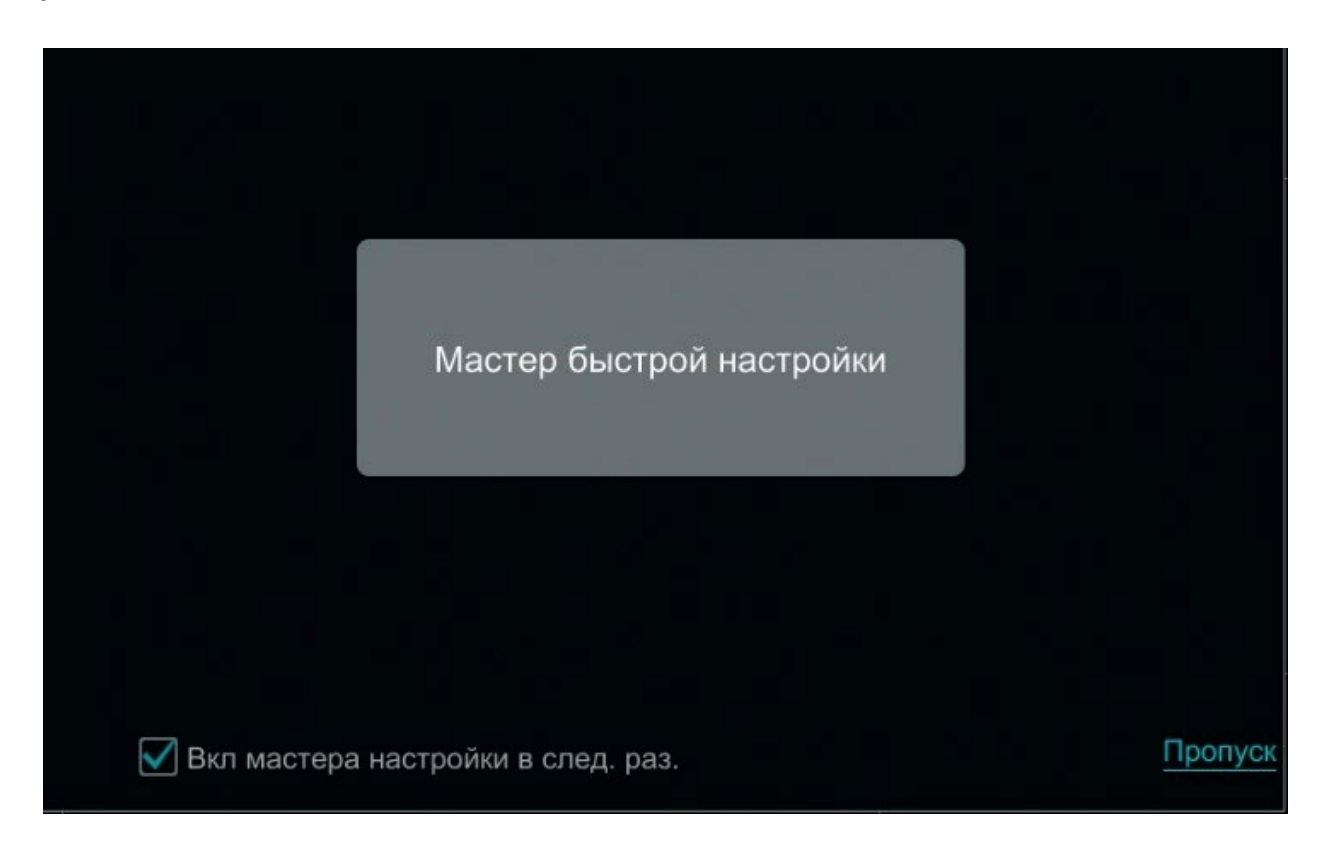

Чтобы пройти к настройкам регистратора через «Мастер быстрой настройки» просто нажмите на серый квадрат в центре экрана.

# Сетевые настройки.

В данном пункте настроек вы можете произвести выбор принципа построения сети: статический или DHCP. Изменить: порт HTTP, порт сервера, порт RTSP, IP адрес, маску подсети, шлюз, DNS сервер.

Внимание! Изменять порт сервера и порт RTSP крайне не рекомендуется!

| Мастер настройки  |                                                               |  |  |  |  |  |  |  |
|-------------------|---------------------------------------------------------------|--|--|--|--|--|--|--|
| Сетевые настройки | и > QRCode > Добавить камеру > Конфигурация диска > Настройки |  |  |  |  |  |  |  |
|                   |                                                               |  |  |  |  |  |  |  |
| Порт №1 ( Доступн | ю)                                                            |  |  |  |  |  |  |  |
| IP-адрес автом    | атически                                                      |  |  |  |  |  |  |  |
| IP-адрес          | 192 · 168 · 100 · 200                                         |  |  |  |  |  |  |  |
| Маска подсети     | 255 · 255 · 255 · 0                                           |  |  |  |  |  |  |  |
| Шлюз              | 192 · 168 · 100 · 1                                           |  |  |  |  |  |  |  |
|                   |                                                               |  |  |  |  |  |  |  |
| Первый DNS        | 8 . 8 . 8 . 8                                                 |  |  |  |  |  |  |  |
| Второй DNS        | 8 . 8 . 4 . 4                                                 |  |  |  |  |  |  |  |
| Порт НТТР         | 80 Порт RTSP 554                                              |  |  |  |  |  |  |  |
| Порт сервера      | 6036                                                          |  |  |  |  |  |  |  |
|                   |                                                               |  |  |  |  |  |  |  |
|                   | Пред. Влеред Отмена                                           |  |  |  |  |  |  |  |

# Обратите внимание!

Для корректной работы регистратора с другими сетевыми устройствами (к примеру, ПК) в локальной сети вам необходимо правильно указать подсеть (подсеть должна быть одинакова!).

Пример: Сетевые настройки регистратора: IP-адрес: 192.168.100.100 Маска: 255.255.255.000 Шлюз сети: 192.168.100.001

Выделенная красным комбинация цифр и есть значение подсети!

Сетевые настройки ПК: IP-адрес: 192.168.100.004 Маска: 255.255.255.000 Шлюз сети: 192.168.100.001

# **QR-Code**

В данном меню вы можете подключить ваш регистратор к P2P серверу (организовать удаленный доступ без «белого» IP адреса) с помощью программы SuperLive Plus.

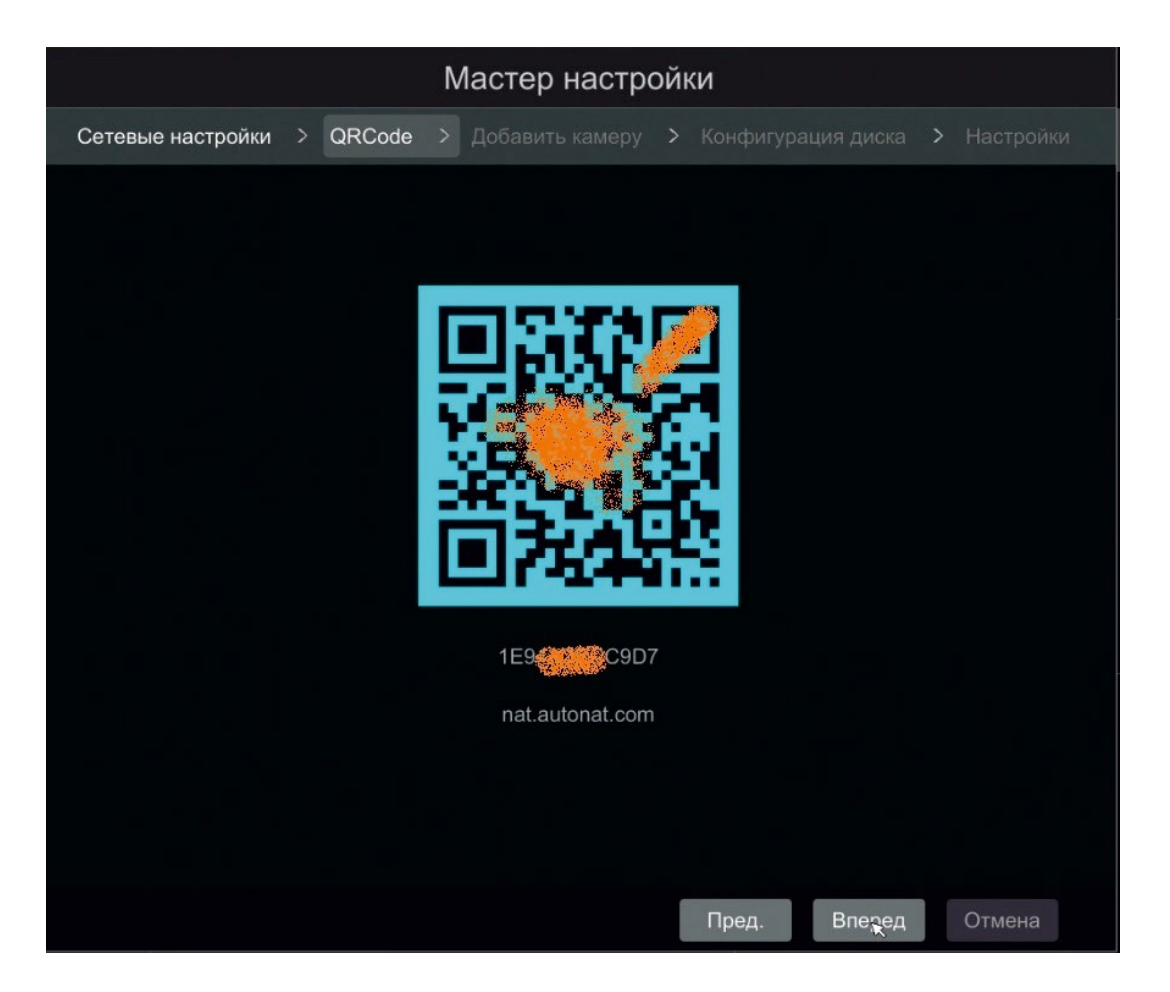

Для того, чтобы просканировать QR-Code, необходимо воспользоваться приложением SuperLive Plus скачать данное приложение вы можете в Play Market или в APP Store). МАС адрес, закодированный в изображении, автоматически занесется в ваш телефон. Так же вы можете ввести МАС адрес вручную. Он указан сразу под QR кодом (1E9...C9D7). Использовать облако, можно так же с помощью ПК, зайдя на сайт www. autonat.com

# Добавление IP камеры

Внимание! Прежде, чем подключать камеру к регистратору, убедитесь, что подсеть камеры и подсеть регистратора одинаковы!

|    | Мастер настройки |     |              |       |       |          |          |      |            |        |         |           |  |
|----|------------------|-----|--------------|-------|-------|----------|----------|------|------------|--------|---------|-----------|--|
|    |                  |     | астройки >   | QRC   | ode > | Добавить | камеру > | > Ka |            |        |         |           |  |
|    | N⊵               | t   | IP-адрес     | Из    | змен  | Порт     | Протон   | юл   | Модел      |        | Версия  | Добавить  |  |
|    | 1                | 19  | 92.168.1.168 |       | ۵     | 80       | ONVI     | F    | ONVIF      |        |         | *         |  |
|    |                  |     |              |       |       |          |          |      |            |        |         |           |  |
|    |                  |     |              |       |       |          |          |      |            |        |         |           |  |
|    |                  |     |              |       |       |          |          |      |            |        |         |           |  |
|    |                  |     |              |       |       |          |          |      |            |        |         |           |  |
| Пр | опуск            | ная | способность  | 5:8/8 | 3 Mb  | Обн      | новить   | Доб  | бавить все | Удал   | ить все |           |  |
|    | Nº               |     | Имя IP-каме  | ры    | t     | IP-адрес |          | Прот | гокол      | Статус | Измен   | . Удалить |  |
|    |                  |     | [A01]Camer   | a1    |       |          |          |      |            |        | ۵       |           |  |
|    | 2                |     | [A02]Camera  | a2    |       |          |          |      |            |        | ۶       |           |  |
|    | 3                |     | [A03]Camera  | a3    |       |          |          |      |            |        | ۶       |           |  |
|    | 4                |     | [A04]Camera  | a4    |       |          |          |      |            |        | ۵       | Î         |  |
|    |                  |     |              |       |       |          |          |      |            |        |         |           |  |
|    |                  |     |              |       |       |          |          |      |            |        |         |           |  |
|    |                  |     |              |       |       |          |          |      | Пред       | Вле    | еред    | Отмена    |  |

# Быстрое добавление камеры

Мы рекомендуем использовать камеры Satvision для получения полного объема функций. В данном меню можно добавить IP камеру. Для этого необходимо подключить камеру к регистратору с помощью Ethernet кабеля. Далее, вы увидите, что камера появилась в верхней таблице *(в нашем случае это камера с IP адресом 192.168.1.168)*. После чего необходимо ввести пароль от камеры, для этого необходимо нажать на кнопку и в появившемся меню в графе «Пароль» ввести пароль от камеры.

|               |                  | Мастер настройки                            |          |
|---------------|------------------|---------------------------------------------|----------|
| Сетевые настр | оойки > QRCode > | Добавить камеру > Конфигурация диска - Наст | ройки    |
| Nº J          |                  | Редактор IP 🛛 🗙                             | Добавить |
| 1             |                  |                                             | +        |
|               | МАС-адрес        |                                             |          |
|               | IP-адрес         | 192 . 168 . 1 . 168                         |          |
|               | Маска подсети    |                                             |          |
|               | Шлюз             |                                             |          |
| Пропускн      | Логин            | admin                                       |          |
| Nº            | Пароль           | ••••                                        | Удалить  |
|               |                  |                                             |          |
| 2             |                  |                                             |          |
| 3             |                  | ОК Отмена                                   | Î        |
| 4             |                  |                                             | Û        |
|               |                  |                                             |          |
|               |                  |                                             |          |
|               |                  | Пред. Вперед                                | Отмена   |

В итоге нажмите на 🛃 , камера переместится в нижнюю таблицу и ей будет присвоен статус «В сети».

| Мастер настройки                                                              |      |              |     |    |             |         |            |         |         |          |
|-------------------------------------------------------------------------------|------|--------------|-----|----|-------------|---------|------------|---------|---------|----------|
| Сетевые настройки > QRCode > Добавить камеру > Конфитурация дискв > Настройки |      |              |     |    |             |         |            |         |         |          |
| Nº                                                                            | t    | IP-адрес     | Изм |    | Порт        | Протоко | п Мод      |         | Версия  | Добавить |
|                                                                               |      |              |     |    |             |         |            |         |         |          |
|                                                                               |      |              |     |    |             |         |            |         |         |          |
|                                                                               |      |              |     |    |             |         |            |         |         |          |
|                                                                               |      |              |     |    |             |         |            |         |         |          |
|                                                                               |      |              |     |    |             |         |            |         |         |          |
| Пропус                                                                        | жная | способность: | 3/8 | Mb | Обн         | овить   | Добавить в | се Удал | ить все |          |
|                                                                               |      | Имя IP-камер | ы   | t  | IP-адрес    | П       | ротокол    | Статус  | Измен   | Удалить  |
|                                                                               |      | [A01]Camera  |     |    |             |         |            |         | ۲       |          |
| 2                                                                             |      | [A02]Camera  | 2   |    |             |         |            |         | ۲       |          |
| 3                                                                             |      | [A03]Camera  | 3   |    |             |         |            |         | ۲       |          |
| 4                                                                             |      | [A04]Camera  | 4   |    |             |         |            |         | ۲       |          |
| 5                                                                             |      | IPCamera     |     | 19 | 2.168.1.168 |         | ONVIF      | В сети  | ۵       | 亩        |
|                                                                               |      |              |     |    |             |         |            |         |         |          |
|                                                                               |      |              |     |    |             |         |            |         |         |          |
|                                                                               |      |              |     |    |             |         | Пред       | . Bre   | еред    | Этмена   |

Satvision рекомендует использовать камеры PRO-серии, инструкции и ПО вы можете посмотреть по ссылке: http://www.satvision-cctv.ru/Tehpodderzka/Instrukcii/ Настройка конфигурации HDD

|                     | Мас         | тер настройки     | 1                  |             |
|---------------------|-------------|-------------------|--------------------|-------------|
| Сетевые настройки > | QRCode > До | бавить камеру > К | (онфигурация диска | > Настройки |
| Диск                | Объем[ГБ]   | S/N диска         | Статус             | Действие 🗸  |
| Диск1               | 2794        | W1F5C25W          | 💿 Чтение и         | Форматирую  |
|                     |             |                   |                    |             |
|                     |             |                   |                    |             |
|                     |             |                   |                    |             |
|                     |             |                   |                    |             |
|                     |             |                   |                    |             |
|                     |             |                   |                    |             |
|                     |             |                   |                    |             |
|                     |             |                   |                    |             |
|                     |             |                   |                    |             |
|                     |             |                   |                    |             |
|                     |             |                   |                    |             |
|                     |             |                   |                    |             |
|                     |             |                   | Пред. Влезед       | Отмена      |

В данном разделе Вы можете ознакомиться с номером подключенного к системе HDD, объемом HDD, серийным номером диска и статусом диска.

Для корректной работы регистратора необходимо отформатировать диск!

Обратите внимание! Для корректной работы регистратора с другими сетевыми устройствами (к примеру ПК) в локальной сети вам необходимо правильно указать подсеть.

Пример:

Сетевые настройки регистратора:

IP-адрес: 192.168.100.100

Маска: 255.255.255.000

Шлюз сети: 192.168.100.001

Выделенная красным комбинация цифр и есть значение подсети!

Сетевые настройки ПК:

ІР-адрес: 192.168.100.004

Маска: 255.255.255.000

# Шлюз сети: 192.168.100.001

# Настройки

В данном меню вы можете осуществить настройку записи в режиме «Авто» или «Вручную»

| Мастер настройки    |                |         |                                                                  |            |                      |   |  |  |  |  |
|---------------------|----------------|---------|------------------------------------------------------------------|------------|----------------------|---|--|--|--|--|
| Сетевые настройки > | QRCode > Д     | обавить | камеру >                                                         | Конфигураь | ция диска > Настройк | и |  |  |  |  |
| Режим               | Вручную        |         |                                                                  |            |                      |   |  |  |  |  |
| Имя камеры          | Запись по датч | ику 🗸 З | Запись по дете                                                   | ектору д 🗸 | Расписание записи    | ~ |  |  |  |  |
| name                | <Нет>          | ~       | <het< td=""><td>&gt; ~</td><td>&lt;Нет&gt;</td><td>~</td></het<> | > ~        | <Нет>                | ~ |  |  |  |  |
| DEVICE01            | <Нет>          | ~       | <het< th=""><th>&gt; ~</th><th><het></het></th><th>~</th></het<> | > ~        | <het></het>          | ~ |  |  |  |  |
| IPCamera            | <Нет>          | ~       | <het< th=""><th>&gt; ~</th><th>&lt;Нет&gt;</th><th>~</th></het<> | > ~        | <Нет>                | ~ |  |  |  |  |
| Satvision           | <Нет>          | ~       | <het< th=""><th>&gt; ~</th><th>&lt;Нет&gt;</th><th>~</th></het<> | > ~        | <Нет>                | ~ |  |  |  |  |
|                     |                |         |                                                                  |            |                      |   |  |  |  |  |
|                     |                |         |                                                                  |            |                      |   |  |  |  |  |
|                     |                |         |                                                                  |            |                      |   |  |  |  |  |
|                     |                |         |                                                                  |            |                      |   |  |  |  |  |
|                     |                |         |                                                                  |            |                      |   |  |  |  |  |
|                     |                |         |                                                                  |            |                      |   |  |  |  |  |
|                     |                |         |                                                                  |            |                      |   |  |  |  |  |
|                     |                |         |                                                                  |            |                      |   |  |  |  |  |
|                     |                |         |                                                                  |            |                      |   |  |  |  |  |
|                     |                |         |                                                                  |            |                      |   |  |  |  |  |
|                     |                |         |                                                                  | Пред.      | Оқ Отмена            |   |  |  |  |  |

### Режим «Авто».

Здесь мы выбираем из списка уже сформированный режим записи. Ставим галочку над режимом и жмем кнопку «Применить».

| Режим записи                            |                      |   |  |  |  |  |  |  |  |  |
|-----------------------------------------|----------------------|---|--|--|--|--|--|--|--|--|
| Режим                                   | Авто                 | ~ |  |  |  |  |  |  |  |  |
| Движение                                |                      |   |  |  |  |  |  |  |  |  |
| 🔘 По датчику                            |                      |   |  |  |  |  |  |  |  |  |
| 🔿 Движение+По датч                      | ику                  |   |  |  |  |  |  |  |  |  |
| О Пост. запись (24х7)+Движение          |                      |   |  |  |  |  |  |  |  |  |
| ○ Пост. запись (24х7)+По датчику        |                      |   |  |  |  |  |  |  |  |  |
| <ul> <li>Пост. запись (24х7)</li> </ul> | +Движение+По датчику |   |  |  |  |  |  |  |  |  |
| Расширенные                             |                      |   |  |  |  |  |  |  |  |  |
| Настройки ручного реж                   | кима записи          |   |  |  |  |  |  |  |  |  |
| Время записи                            | Вручную              | ✔ |  |  |  |  |  |  |  |  |

# Режим «Ручной».

| Мастер настройки    |                   |              |               |                            |             |        |  |  |  |
|---------------------|-------------------|--------------|---------------|----------------------------|-------------|--------|--|--|--|
| Сетевые настройки 🗦 | > QRCode > Доба   | авить камеру | > Конфигу     | рация диска                | > Настройк  | и      |  |  |  |
| Режиг               | м Вручную         |              |               |                            |             |        |  |  |  |
| Имя камеры          | Запись по датчику | 🗸 Запись п   | о детектору д | <ul> <li>Распис</li> </ul> | ание записи | ~      |  |  |  |
| name                | <Нет>             | ~            | <Нет>         | ~                          | <Нет>       | ~      |  |  |  |
| DEVICE01            | <Нет>             | ~            | <Нет>         | ~                          | <Нет>       | $\sim$ |  |  |  |
| IPCamera            | <Нет>             | ~            | <Нет>         | ~                          | <Нет>       | ~      |  |  |  |
| Satvision           | <Нет>             | ~            | <Нет>         | ~                          | <Нет>       | $\sim$ |  |  |  |
|                     |                   |              |               |                            |             |        |  |  |  |
|                     |                   |              |               |                            |             |        |  |  |  |
|                     |                   |              |               |                            |             |        |  |  |  |
|                     |                   |              |               |                            |             |        |  |  |  |
|                     |                   |              |               |                            |             |        |  |  |  |
|                     |                   |              |               |                            |             |        |  |  |  |
|                     |                   |              |               |                            |             |        |  |  |  |
|                     |                   |              |               |                            |             |        |  |  |  |
|                     |                   |              |               |                            |             |        |  |  |  |
|                     |                   |              |               |                            |             |        |  |  |  |
|                     |                   |              | Пред.         | OK                         | Отмена      |        |  |  |  |

Данный режим необходим для настройки записи вручную, можно установить запись по датчику, по детектору движения, по расписанию.

# 8. Главное меню.

После завершения первичной настройки мы переходим в основное меню настроек. Для входа в меню вам необходимо нажать кнопку 🕮.

|  | 08/24/2016 |
|--|------------|
|  | 12:21:08   |

После нажатия на кнопку 🕮 вам откроется меню.

|            | 2                                 |
|------------|-----------------------------------|
|            | admin                             |
| q          | Поиск и резервировное копирование |
| lacksquare | Просмотр                          |
| ۲          | Настройки                         |
| ۶          | Выход                             |
| 0          | Выкл                              |

**Q** Поиск – меню для поиска видео по времени, событию.

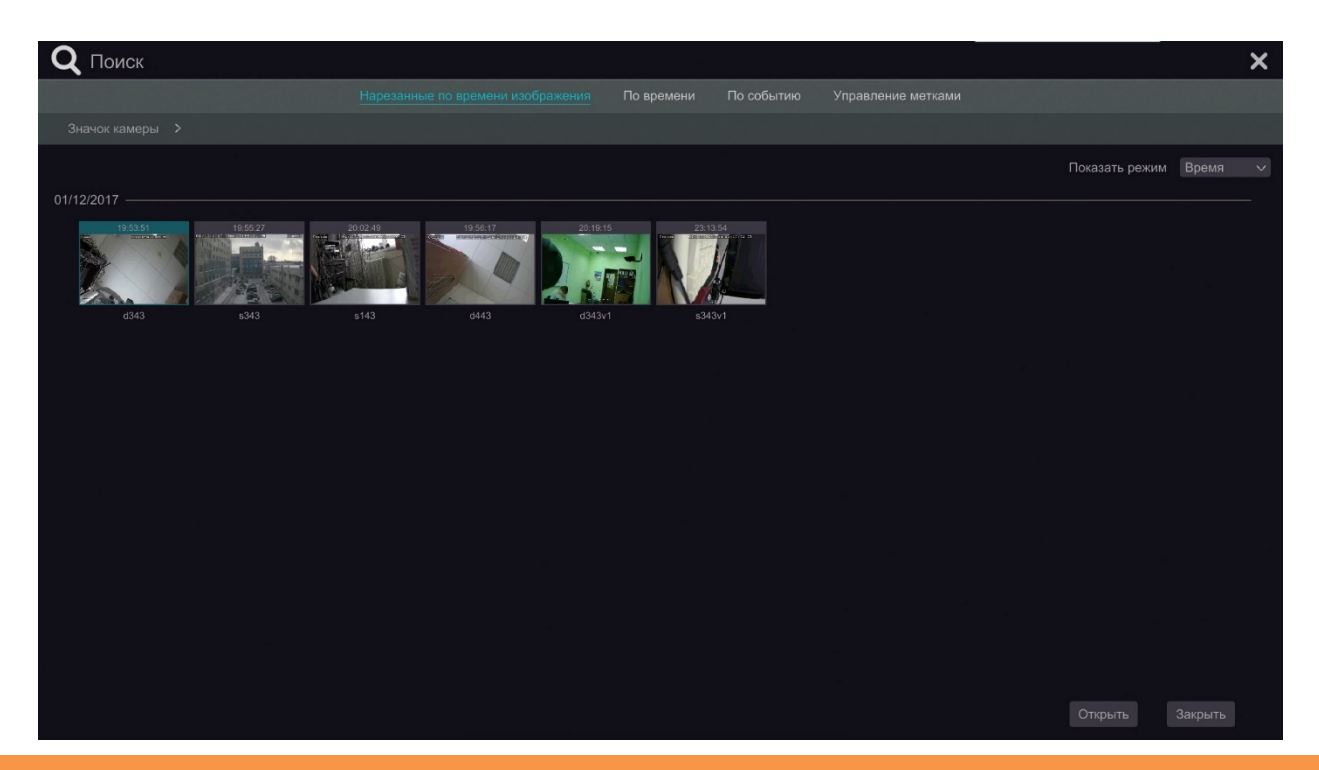

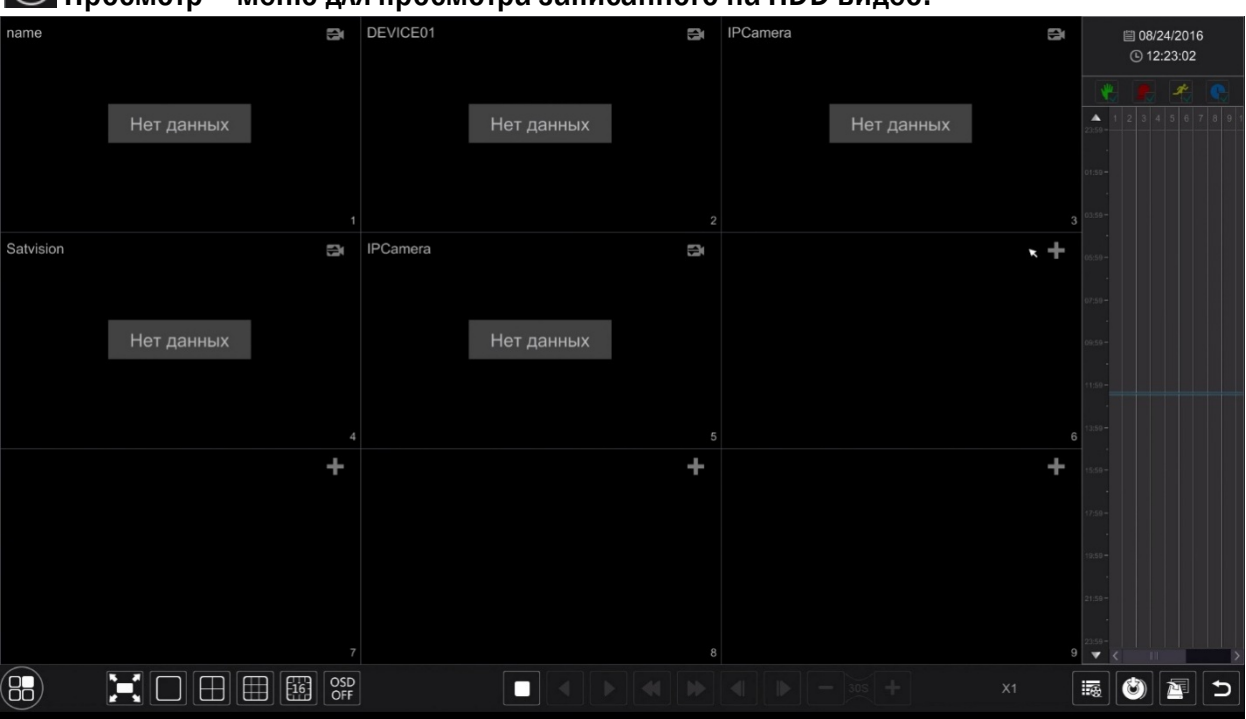

# 💽 Просмотр – меню для просмотр<u>а записанного на HDD видео.</u>

🗱 Настройка – главное меню (можно осуществить все возможные настройки)

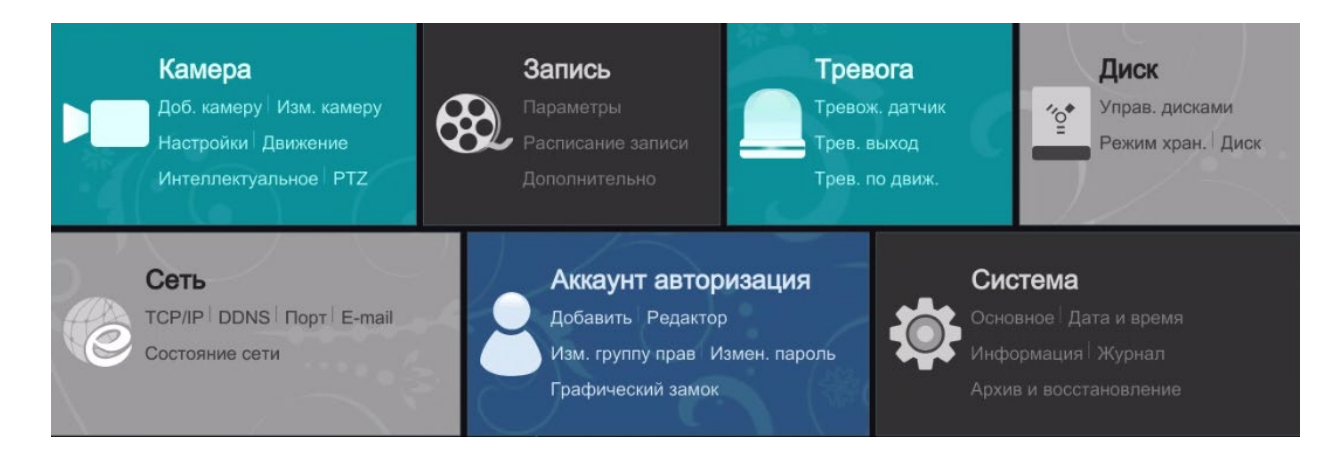

Выход – выход из учетной записи

Выключение – меню, в котором вы можете выключить регистратор, перезагрузить или выйти из учетной записи.

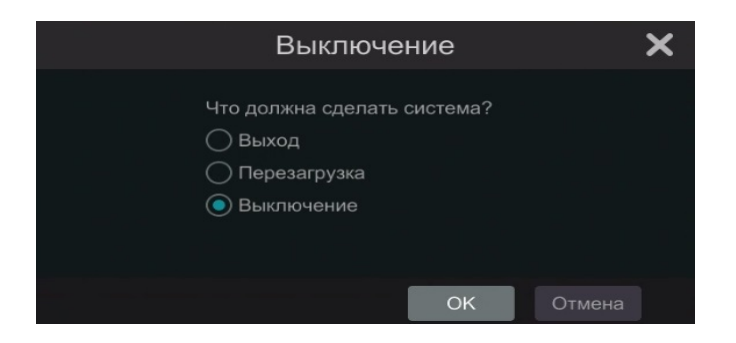

# 9. Раздел «Камера».

В данном разделе вы можете добавить камеру, изменить настройки данной камеры, а также настроить PTZ камеру.

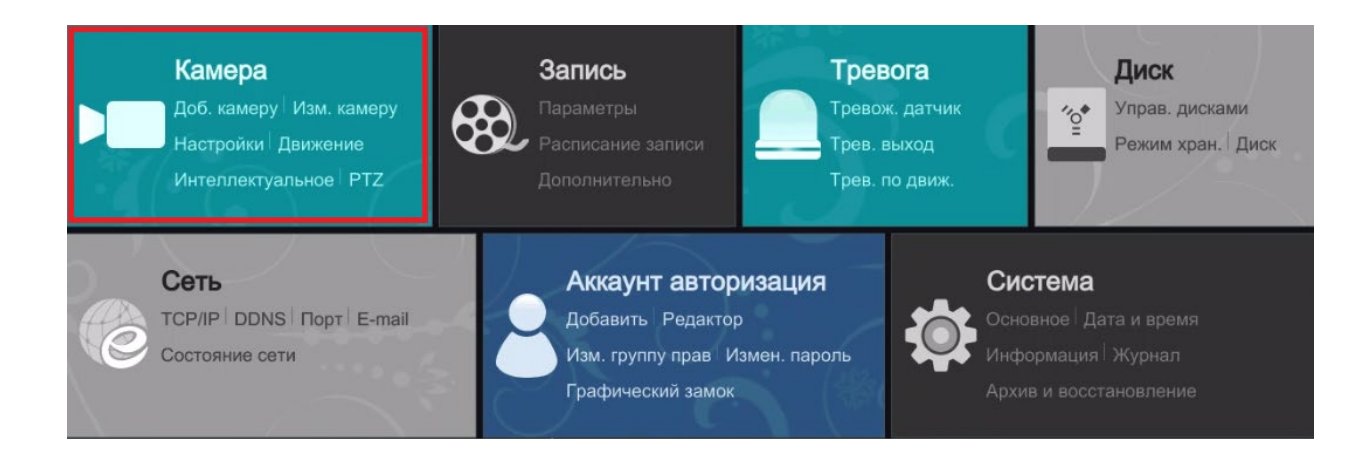

# 9.1. Управление камерой

# 9.1.1 Добавить камеру

Меню для добавления IPкамер. Здесь вы увидите список всех камер находящихся в вашей сети. В данном списке вы можете увидеть IP-адрес, порт и маску камеры, а также протокол и модель камеры.

|       |             |                   | До   | бавить каме | еру             |           |           | × |
|-------|-------------|-------------------|------|-------------|-----------------|-----------|-----------|---|
|       |             | Добавить вручнун  | C    |             |                 |           |           |   |
|       | Nº          | ↑ IP-agpec ∨      | Порт | Изменить 🗸  | Маска подсети   | Протокол  | Модель    |   |
|       |             | 192.168.100.9     | 9008 | ۵           | 255.255.255.0   | Satvision | SVI-D342  |   |
|       | 2           | 192.168.100.12    | 9008 | ۶           | 255.255.255.0   | Satvision | SVI-S332V |   |
|       | 3           | 192.168.100.13    | 80   | ۲           | 0.0.0.0         | ONVIF     | ONVIF     |   |
|       |             | 192.168.100.14    | 80   | ۲           | 0.0.0.0         | ONVIF     | ONVIF     |   |
|       |             | 192.168.100.15    | 80   | ۲           | 0.0.0.0         | ONVIF     | ONVIF     |   |
|       |             | 192.168.100.17    | 80   | ۲           | 0.0.0.0         | ONVIF     | ONVIF     |   |
|       | 7           | 192.168.100.21    | 80   | ۲           | 0.0.0.0         | ONVIF     | ONVIF     |   |
|       |             | 192.168.100.80    | 80   | <b>•</b>    | 0.0.0.0         | ONVIF     | ONVIF     |   |
|       |             | 192.168.100.118   | 2000 | ۲           | 0.0.0.0         | ONVIF     | ONVIF     |   |
|       | 10          | 192.168.100.120   | 80   | ۲           | 0.0.0.0         | ONVIF     | ONVIF     |   |
|       | 11          | 192.168.100.121   | 2000 | ۲           | 0.0.0.0         | ONVIF     | ONVIF     |   |
|       | 12          | 192.168.100.130   | 9008 | ۲           | 255.255.255.0   | Satvision | SVI-D322V |   |
|       | 13          | 192.168.100.131   | 9008 | ۲           | 255.255.255.0   | Satvision | SVI-D322V |   |
|       | 14          | 192.168.100.132   | 9008 | ۲           | 255.255.255.0   | Satvision | SVI-D322V |   |
|       | 15          | 192.168.100.133   | 9008 | ۲           | 255.255.255.0   | Satvision | SVI-S342V |   |
|       |             |                   |      |             |                 |           |           | > |
| Выбра | ано: 0 / 17 |                   |      |             |                 |           |           |   |
|       |             |                   |      |             |                 |           |           |   |
| Пропу | скная спосс | бность: 0 / 80 Mb |      |             | Пароль по умол. | Добавит   | гь Отмена |   |

# Чтобы изменить сетевые настройки камеры нажмите на кнопку «Изменить» 🔎

|               |       | X   |     |   |    |       |  |
|---------------|-------|-----|-----|---|----|-------|--|
|               |       |     |     |   |    |       |  |
| МАС-адрес     |       |     |     |   |    |       |  |
| IP-адрес      | 192   | 168 | 100 |   | 9  |       |  |
| Маска подсети | 255   | 255 | 255 |   | 0  |       |  |
| Шлюз          | 192   | 168 | 100 |   | 10 |       |  |
| Логин         |       |     |     |   |    |       |  |
| Пароль        | ***** |     |     |   |    |       |  |
|               |       |     |     |   |    |       |  |
|               |       |     |     |   |    |       |  |
|               |       |     | Oł  | < | С  | тмена |  |

Здесь вы можете изменить IP-адрес, Маску подсети, Шлюз. Для подтверждения настройки необходимо ввести пароль (заводской пароль: 123456), логин занесен автоматически. Для сохранения настроек нажмите кнопку «ОК».

Для того, чтобы добавить камеру, необходимо выделить камеру, поставив галочку в первой колонке (самая левая колонка) и нажать кнопку «Добавить».

## 9.1.2 Изменить камеру

В данном меню вы можете изменить настройки уже добавленных камер, точно так же это описано в главе 9.1.1, а также осуществить предварительный просмотр, нажав на 💽

| Nº | t  | IP-адрес       | ~ | Порт | Изменить 🗸 | Маска подсети | Протокол  | Модель    |
|----|----|----------------|---|------|------------|---------------|-----------|-----------|
|    | 1  | 192.168.100.9  |   | 9008 | ۵          | 255.255.255.0 | Satvision | SVI-D342  |
|    | 2  | 192.168.100.12 |   | 9008 | ۶          | 255.255.255.0 | Satvision | SVI-S332V |
|    | 3  | 192.168.100.13 |   | 80   | ۵          | 0.0.0.0       | ONVIF     | ONVIF     |
|    | 4  | 192.168.100.14 |   | 80   |            | 0.0.0.0       | ONVIF     | ONVIF     |
|    | 5  | 192.168.100.15 |   | 80   | ۵          | 0.0.0.0       | ONVIF     | ONVIF     |
|    | 6  | 192.168.100.17 |   | 80   | ۵          | 0.0.0.0       | ONVIF     | ONVIF     |
|    | 7  | 192.168.100.21 |   | 80   | ٨          | 0.0.0.0       | ONVIF     | ONVIF     |
|    | 8  | 192.168.100.80 |   | 80   | ٨          | 0.0.0.0       | ONVIF     | ONVIF     |
|    | 9  | 192.168.100.11 | 8 | 2000 | ۵          | 0.0.0.0       | ONVIF     | ONVIF     |
|    | 10 | 192.168.100.12 | 0 | 80   | ۲          | 0.0.0.0       | ONVIF     | ONVIF     |
|    | 11 | 192.168.100.12 | 1 | 2000 | ٨          | 0.0.0.0       | ONVIF     | ONVIF     |
|    | 12 | 192.168.100.13 | 0 | 9008 | ۲          | 255.255.255.0 | Satvision | SVI-D322V |
|    | 13 | 192.168.100.13 | 1 | 9008 | ٨          | 255.255.255.0 | Satvision | SVI-D322V |
|    | 14 | 192.168.100.13 | 2 | 9008 | ٨          | 255.255.255.0 | Satvision | SVI-D322V |
|    | 15 | 192.168.100.13 | 3 | 9008 | ۵          | 255.255.255.0 | Satvision | SVI-S342V |
|    |    |                |   |      |            |               |           |           |

Выбрано: 0 / 17

- в данной строке показано, сколько камер вы выделили галочкой.

Пропускная способность: 0 / 80 Mb - в данной строке показывается пропускная способность регистратора. 80 Mb - это максимальное значение, которое может быть достигнуто. При добавлении камер значение 0 будет меняться в сторону возрастания, возрасти это значение сможет до 80Mb, после чего добавить IPC на данный регистратор станет невозможно.

# 9.2. Изображение

# 9.2.1 Настройка OSD

В данном меню вы можете настроить OSD подключенных камер при условии, что камеры подключены через протокол Satvision, Hikvision, Dahua.

| 🔎 Камера                                                                                             |              |      | > | Кивое видео Камера | Запись | Тревога Диск Се | ть Аккаунт и авториза | ция Система 🗙 |
|----------------------------------------------------------------------------------------------------|--------------|------|---|--------------------|--------|-----------------|-----------------------|---------------|
|                                                                                                    |              |      |   |                    |        |                 |                       |               |
| <ul> <li>Управ. камерои</li> <li>Доб. камеру   Изм. камеру</li> <li>Изменить группу камер</li> </ul> |              |      |   |                    |        |                 |                       |               |
|                                                                                                    |              |      |   |                    |        |                 |                       |               |
| 별 Изоб.                                                                                              |              |      |   |                    |        |                 |                       |               |
| Рад. изображения<br>Настройки маски                                                                  |              |      |   |                    |        |                 |                       |               |
|                                                                                                    |              |      |   |                    |        |                 |                       |               |
|                                                                                                    |              |      |   |                    |        |                 |                       |               |
| Движение     Настройка детектора                                                                     |              |      |   |                    |        |                 |                       |               |
|                                                                                                    |              |      |   |                    |        |                 |                       |               |
|                                                                                                    |              |      |   |                    |        |                 |                       |               |
| 🦉 Интеллектуальное                                                                                   |              |      |   |                    |        |                 |                       |               |
| Присмотр за предметами                                                                               |              |      |   |                    |        |                 |                       |               |
| Нарушение                                                                                            |              |      |   |                    |        |                 |                       |               |
| Выход за границы<br>Вторжение в зони                                                                 | Камера       |      |   |                    |        |                 |                       |               |
|                                                                                                    | Имя камеры   | d343 |   |                    |        |                 |                       |               |
| DT7                                                                                                  |              |      |   |                    |        |                 |                       |               |
| Предуст. Круиз                                                                                       | Имя OSD      |      |   |                    |        |                 |                       |               |
|                                                                                                    | Bpeмя OSD    |      |   |                    |        |                 |                       |               |
|                                                                                                    | формат даты  |      |   |                    |        |                 |                       |               |
|                                                                                                    | Формат даты  |      |   |                    |        |                 |                       |               |
|                                                                                                    | Формат врем. |      |   |                    |        |                 |                       |               |
|                                                                                                    |              |      |   |                    |        |                 |                       |               |
|                                                                                                    |              |      |   |                    |        |                 |                       |               |
|                                                                                                    |              |      |   |                    |        |                 |                       |               |

Имя камеры – показывает модель, которая будет отображаться на канале (можно самостоятельно изменить)

Имя OSD – вкл/ выкл отображение имя камеры

Время OSD – вкл/выкл отображение времени

Формат даты – поле для настройки формата даты (Год/месяц/день, день/месяц/год, месяц/день/год)

Формат врем. – поле для настройки формата времени (12 часовой или 24 часовой формат времени)

Окошко для видео необходимо для мониторинга всех принятых изменений.

# 9.2.2 Настройки изображения

| В данном меню вы можете настроить изображение. |
|------------------------------------------------|
|------------------------------------------------|

| Камера                                                                                                    |                           |                         |     | inness siges |     | P-S | Aprox 2 |     | , meaning the |    | ^ |
|----------------------------------------------------------------------------------------------------|---------------------------|-------------------------|-----|--------------|-----|-----|---------|-----|---------------|----|---|
| Управ. камерой                                                                                                   | Настройка OSD             |                         |     |              |     |     |         |     |               |    |   |
| Доб. камеру   Изм. камеру<br>Изменить группу камер                                                               |                           |                         |     |              |     |     |         |     |               |    |   |
|                                                                                                    | Camera                    | 07/09/2016 Sat 06:45:13 |     |              |     |     |         |     |               |    |   |
| 💷 Изоб.                                                                                                    |                           |                         |     | d343         | 128 |     | 128     | 128 |               | 50 |   |
|                                                                                                    |                           | 1                       |     | s343         |     |     |         |     |               |    |   |
| Ред. изображения                                                                                                 |                           |                         |     |              |     |     |         |     |               |    |   |
| Haciponsi ketosi                                                                                                 | 7/23/ 1                   |                         |     | d443         |     |     |         |     |               |    |   |
| 5 Daumanua                                                                                                    | 1 2005                    |                         |     | d343v1       |     |     |         |     |               |    |   |
| <ul> <li>Движение</li> <li>Настройка детектора</li> </ul>                                                        | 120                       |                         |     | s343v1       |     |     |         |     |               |    |   |
|                                                                                                    |                           |                         |     | d4432        |     |     |         | 128 |               |    |   |
|                                                                                                    |                           |                         |     | s143 2       |     |     |         |     |               |    |   |
| Присмотр за предметами                                                                                           |                           |                         |     | s143 3       |     |     |         |     |               |    |   |
| Нарушение                                                                                                    | Contraction of the second |                         |     | d443 3       |     |     |         |     |               |    |   |
| Выход за границы                                                                                                 | Камера                    |                         |     | s143 4       |     |     |         |     |               |    |   |
| Вторжение в зону                                                                                                 | Яркость                   | _                       | 128 | d443 4       |     |     |         |     |               |    |   |
| and the second second second second second second second second second second second second second second second |                           |                         |     | d443 1       |     |     |         |     |               |    |   |
| ▼ PTZ                                                                                                    | Контраст                  | •                       | 128 | d343v 3      |     |     |         |     |               |    |   |
| Предуст.   Круиз                                                                                                 | Насыщен.                  |                         | 128 | d343v 4      |     |     |         |     |               |    |   |
|                                                                                                    |                           |                         | 50  | d343v 5      |     |     |         |     |               |    |   |
|                                                                                                    | TOH                       |                         |     |              |     |     |         |     |               |    |   |
|                                                                                                    |                           |                         |     |              |     |     |         |     |               |    |   |
|                                                                                                    |                           |                         |     |              |     |     |         |     |               |    |   |
|                                                                                                    |                           |                         |     |              |     |     |         |     |               |    |   |
|                                                                                                    |                           |                         |     |              |     |     |         |     |               |    |   |
|                                                                                                    |                           |                         |     |              |     |     |         |     |               |    |   |

Имя камеры – показывает модель, которая будет отображаться на канале.

Яркость - настройка яркости (значение можете изменять либо с помощью числового значения, либо с помощью «Шкалы яркости»).

Контраст – настройка контраста (значение можете изменять либо с помощью числового значения, либо с помощью «Шкалы контраста»).

Насыщен. - настройка насыщенности (значение можете изменять либо с помощью числового значения, либо с помощью «Шкалы насыщенности»).

Тон - настройка тона (значение можете изменять либо с помощью числового значения, либо с помощью «Шкалы тона»).

# 9.2.3 Настройки изображения.

В данном меню вы можете наложить «маску» на изображение. Данная функция используется для того, чтобы скрыть определенный участок на видео.

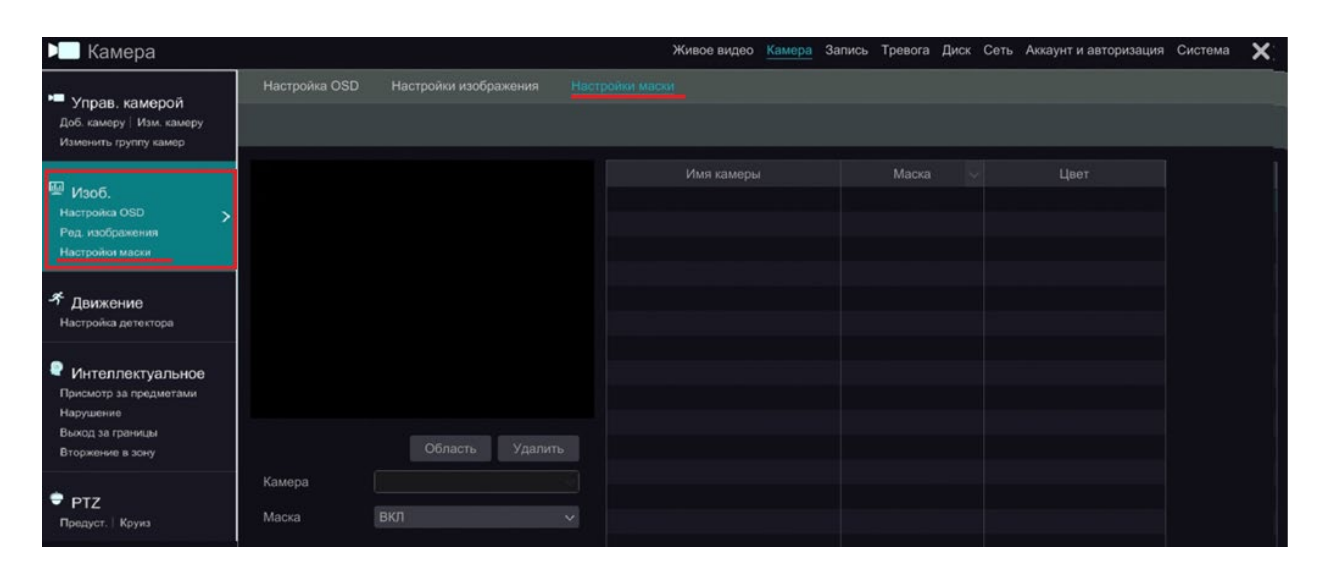

Справа указан список камер, на которых можно наложить маску, слева находится тестовое изображение.

Что бы наложить маску необходимо в таблице справа выбрать необходимую камеру, после чего слева под изображением в строке «Маска» выбрать вкладку «вкл», после чего нажать на кнопку «Область» и выбрать на тестовом окне до 4х зон, которые будут замаскированы. В случае если данные зоны необходимо удалить, нажмите на кнопку «Удалить».

# 9.3Движение.

### 9.3.1 Настройки детектора движения.

Данное меню необходимо для того, чтобы настроить детектор движения.

| 🔎 Камера                                                             |               |                            | Живое видео | Камера Запись | Тревог | а Диск Сеть | <ul> <li>Аккаунт и авторизация</li> </ul> | Система    | × |
|----------------------------------------------------------------------|---------------|----------------------------|-------------|---------------|--------|-------------|-------------------------------------------|------------|---|
|                                                                      | Настройки дет |                            |             |               |        |             |                                           |            |   |
| Управ. камерои<br>Доб. камеру   Изм. камеру<br>Изменить группу камер |               |                            |             |               |        |             |                                           |            |   |
|                                                                      | Cancra        | 07/09/2016 Sat 06:45:50 PM |             |               |        |             |                                           |            |   |
| 🖼 Изоб.                                                              |               |                            | d343        | вкл           |        |             |                                           |            |   |
|                                                                      |               |                            | s343        |               |        |             |                                           |            |   |
| Ред. изображения                                                     |               |                            |             | вкл           |        |             |                                           |            |   |
| Настройки маски                                                      |               |                            | d443        |               |        |             |                                           |            |   |
|                                                                      |               |                            | d343v1      | вкл           |        |             |                                           |            |   |
| <ul> <li>Движение</li> </ul>                                         |               |                            |             |               |        |             |                                           |            |   |
| настроика детектора                                                  |               |                            | d4432       | вкл           |        |             |                                           |            |   |
|                                                                      |               |                            |             |               |        |             |                                           |            |   |
| Интеллектуальное                                                     |               |                            | s143 3      | вкл           |        |             |                                           |            |   |
| Нарушение                                                            | Kawana        |                            | d443 3      |               |        |             |                                           |            |   |
| Выход за границы                                                     |               | Все нвертирова Очистить    |             | вкл           |        |             |                                           |            |   |
| Вторжение в зону                                                     |               |                            | d443 4      | вкл           |        |             |                                           |            |   |
|                                                                      | romopa        | 0040                       | d443 1      | вкл           |        |             |                                           |            |   |
| 🗢 PTZ                                                                | Движение      |                            |             |               |        |             |                                           |            |   |
| Предуст. Круиз                                                       | Чувствител.   | Низкий Высокий             | d343v 4     | вкл           |        |             |                                           |            |   |
|                                                                      |               |                            |             |               |        |             |                                           |            |   |
|                                                                      | Продолжит.    |                            |             |               |        |             |                                           |            |   |
| İ.                                                                   |               |                            |             |               |        |             |                                           |            |   |
|                                                                      |               |                            |             |               |        |             |                                           |            |   |
|                                                                      |               |                            |             |               |        |             |                                           |            |   |
|                                                                      |               |                            |             |               |        |             |                                           |            |   |
|                                                                      |               |                            |             |               |        |             | - chinin copulorina                       | - grannorn |   |

В правой части экрана приведена таблица:

Имя камеры – показывает модель камеры

Движение – вкл/выкл детекции по движению

Чувствительность – поле для установки значения чувствительности (чем выше данное значение, тем больше камера реагирует на движение).

Продолжительность – поле для настройки продолжительности детекции движения.

Satvision рекомендует ставить среднее значение чувствительности.

### 9.4 Интеллектуальное

### 9.4.1 Присмотр за предметами

Настройка присмотра за предметами:

Справа отображаются камеры, которые вы можете настроить по присмотру за предметами. Для этого вам необходимо: выбрать камеру, включить присмотр за предметами, задать длительность и тип присмотра. Существует два типа присмотра: оставленные предметы и потерянные предметы.

Оставленные предметы: если в области, выделенной пользователем, появляется сторонний предмет, то автоматически срабатывает тревога и начинает вестись запись с возможностью отправки тревожных сообщений на почту.

Потерянные предметы: если из области, выделенной пользователем, исчезает предмет, то автоматически срабатывает тревога и начинает вестись запись с возможностью отправки тревожных сообщений на почту.

В поле «Название зоны» введите имя области. Можно добавить не более 4 областей повышенного внимания.

В поле Изображение нарисуйте предупреждение обнаружения объекта, нажав левой клавишей мыши на изображение и установив точки. Установленная область должна быть закрыта. Для сохранения настроек нажмите кнопку "Применить".

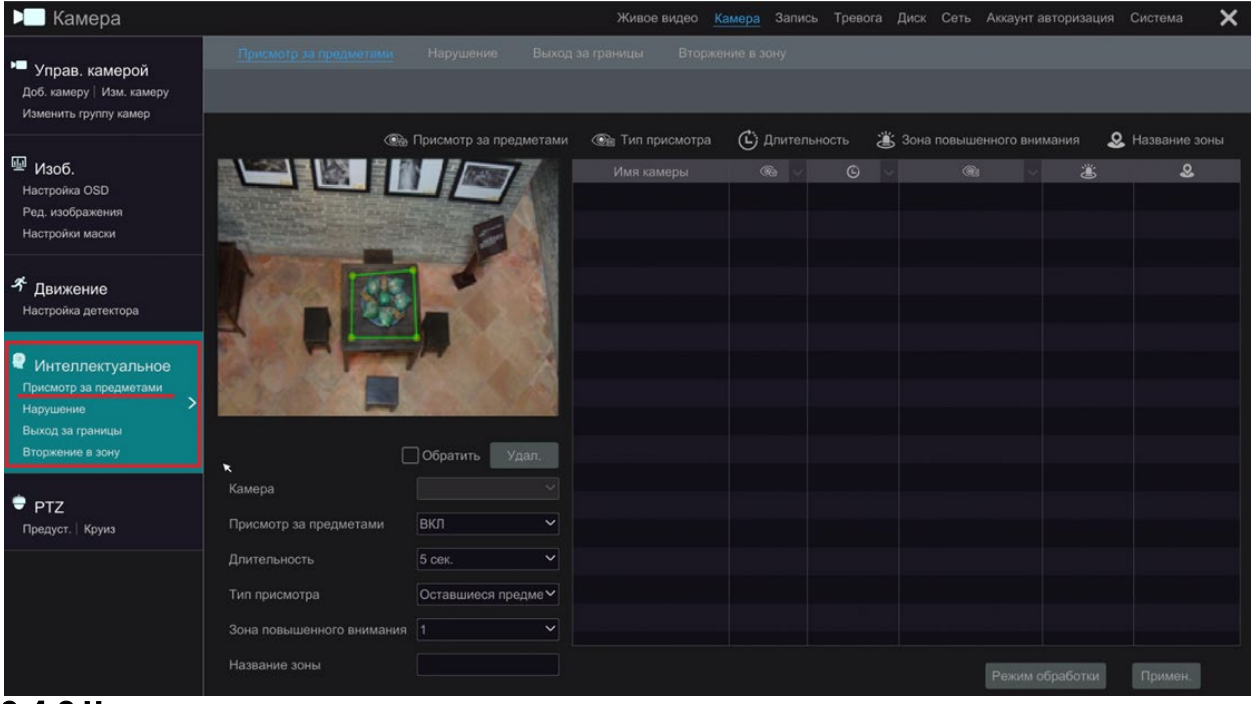

**9.4.2 Нарушение** 

Выберите камеру и включите соответствующее обнаружение по мере необходимости. Изменение сцены: соответствующие сигналы тревоги будут вызваны, если изображения на мониторе изменилось.

Видео размыто: соответствующие сигналы тревоги будут срабатывать, если видео размыто. Наклон видео: если на мониторе появляется искажение цветового изображения сигнала, автоматически срабатывает тревога.

Для задания чувствительности обнаружения исключений необходимо перетащить ползунок. Изменение сцены: чем больше значение, тем сильнее система реагирует на изменение изображения.

Размытие видео: чем больше значение на видеорегистраторе, тем сильнее система реагирует на расфокусировку изображения. Для сохранения настроек нажмите кнопку "применить".

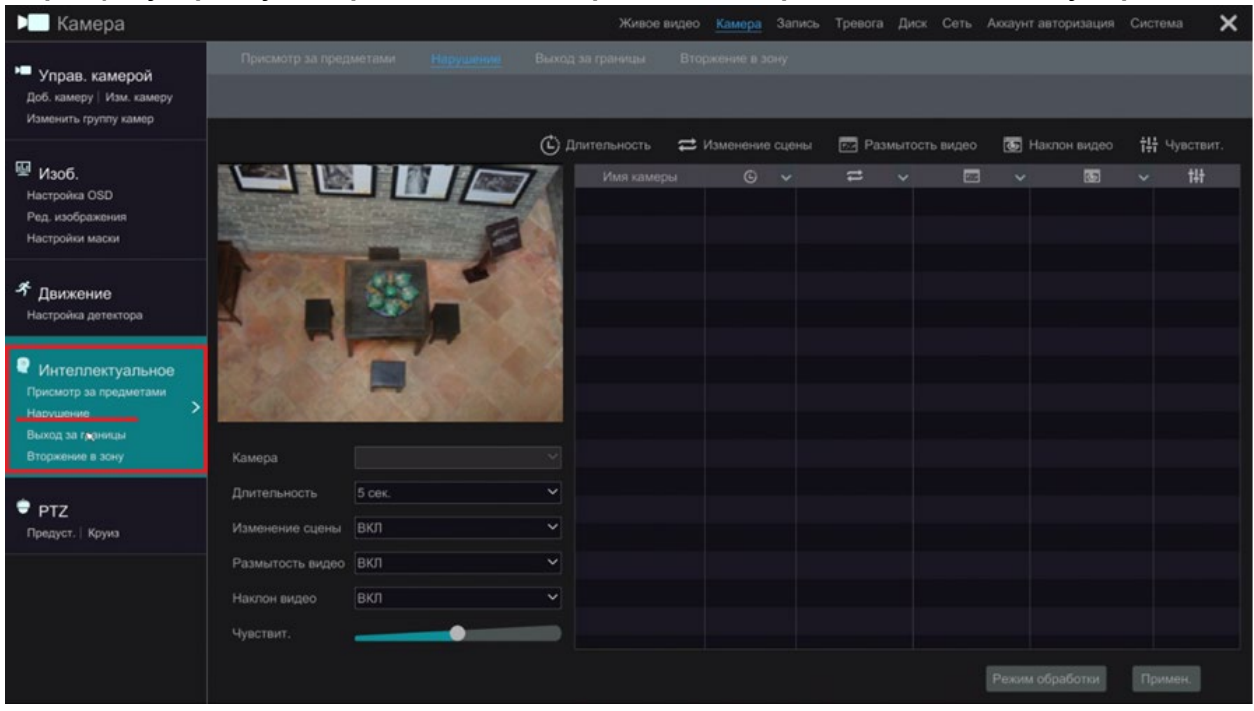

# 9.4.3 Выход за границу.

Выберите камеру, включите выход заграницу и установите продолжительность.

Выберите линию и направление. Можно добавить не более 4 строк.

Направление: А<->Б, А->В и А<-В дополнительные. Это направление пересечения злоумышленника, который пересекает линию оповещения.

A<->Б: сигнал тревоги срабатывает, когда злоумышленник пересекает линию оповещения от В к А и от А к В.

A - >B: сигнализация срабатывает, когда нарушитель пересекает линию оповещения от A до B. A< - B: сигнализация срабатывает, когда нарушитель пересекает линию оповещения от B до A.

Устанавливаем область оповещения. Нажимаете левую клавишу мыши, устанавливаете точку, а затем перемешаете мышь на изображение, чтобы нарисовать линию оповещения, если вы закончите рисунок, то необходимо еще раз нажать левую клавишу мыши. Для сохранения настроек нажмите кнопку «Применить».

| 🔎 Камера                                                                                                    |                            |                | Живое видео          | Камера Запись | Тревога Диск | Сеть Аккаунт автор   | изация Система 🗙  |
|----------------------------------------------------------------------------------------------------|----------------------------|----------------|----------------------|---------------|--------------|----------------------|-------------------|
| Управ. камерой<br>Доб. камеру Изм. камеру<br>Изменить группу камер                                                | Присмотр за предметами     | Нарушение 📑    | ниод за границы Втор | жение в зону  |              |                      |                   |
|                                                                                                    |                            |                | 🔁 Выход за гр        | аницы 🖒 Длиг  | тельность 📋  | Поверхность оповещен | кий 🕂 Направление |
| Изоб.<br>Настройка OSD<br>Ред. изображения<br>Настройки маски                                                     |                            |                | Имя камеры           | e             | ~ ©          |                      | *                 |
| Движение<br>Настройка детектора                                                                                   | ULLUL UNIT                 |                |                      |               |              |                      |                   |
| <ul> <li>Интеллектуальное</li> <li>Присмотр за предметами</li> <li>Нарушение</li> <li>Выход за границы</li> </ul> |                            |                |                      |               |              |                      |                   |
| Вторжение в зону                                                                                                  |                            | Обратить Удал. |                      |               |              |                      |                   |
| <b>●</b> PTZ                                                                                                    | Камера<br>Выход за границы | вкл            | 9<br>0               |               |              |                      |                   |
| Предуст.   круиз                                                                                                  | Длительность               | 5 cex.         | ~                    |               |              |                      |                   |
|                                                                                                    | Поверхность оповещений     |                | ~                    |               |              |                      |                   |
|                                                                                                    | Направление                | A<->B          | ~                    |               |              |                      |                   |
|                                                                                                    |                            |                |                      |               |              | Режим обра           | ботки Примен      |
|                                                                                                    |                            |                |                      |               |              | e emine ochec        | MINI (MANAGANA)   |

# 9.4.4 Вторжение в зону.

Вторжение в зону:

Соответствующие сигналы тревоги будут срабатывать, если кто-то или что-то вторгается, или перемещается в области выделенной клиентом.

Выберите камеру, включите вторжение в зону и установите Длительность.

В поле Зона повышенного внимания выберите область предупреждения. Можно добавить не более 4 областей предупреждений.

В поле «Область изображения» нарисуйте предупреждение вторжения в зону. Нажмите левую клавишу мыши, установите точку «Нарисовать область», а затем создайте область, в которой вы хотите установить область предупреждения на изображении (область предупреждения должна быть закрытой областью). Для сохранения настроек нажмите кнопку «Применить».

| 🔎 Камера                                                                                                    |                                           |                          | Живое видео        | Камера Запись Трев | вога Диск Сеть Ак | каунт авторизация Система | × |
|----------------------------------------------------------------------------------------------------|-------------------------------------------|--------------------------|--------------------|--------------------|-------------------|---------------------------|---|
| Управ. камерой<br>Доб. камеру   Изм. камеру<br>Изменить группу камер                                                        | Присмотр за предметами                    | Нарушение Вых            | од за границы Втор | KOHINE & SOHY      | •                 |                           |   |
| Изоб.<br>Настройка OSD<br>Ред. изображения<br>Настройки маски                                                               |                                           |                          | Имя камеры         | Вторжение в зону   | С Длительность    | Зона повышенного внимания |   |
| <ul> <li>✓ Движение<br/>Настройка детектора</li> <li>№ Интеллектуальное<br/>Присмотр за предметами<br/>Нарушение</li> </ul> |                                           |                          |                    |                    |                   |                           |   |
| Выход за границы<br>Втосикение в зони<br>ФТZ<br>Предуст.   Круиз                                                            | Камера<br>Вторжение в зону                | ) Обратить Удал.<br>КЛ У |                    |                    |                   |                           |   |
|                                                                                                    | Длигельность<br>Зона повышенного внимания | 5 cer. ~                 |                    |                    | E                 | еком обработки Примен.    |   |

# 9.5PTZ

# 9.5.1 Предустановка.

Данное меню необходимо для управления и настройки PTZ камер.

| 🕨 Камера                                                                                                    |              |                                  | Живое виде | ю <u>Камера</u> Запись | Тревога Диск Сеть | Аккаунт и авторизация | Система 🗙 |
|----------------------------------------------------------------------------------------------------|--------------|----------------------------------|------------|------------------------|-------------------|-----------------------|-----------|
| Камера<br>Камера<br>Камера<br>Соб. камеру Изм. камеру<br>Изменить группу камер<br>Карижение<br>Настройка OSD<br>Ред. изображение<br>Настройка детектора<br>Интеллектуальное<br>Призмотр за предметами<br>Наришение<br>Викод за границы<br>Вторжение в зоку<br>РТZ<br>Предуст. Круиз<br>Камера<br>Предустанов.<br>Камера |              |                                  |            |                        |                   |                       |           |
| Доб. камеру   Изм. камеру<br>Изменить группу камер                                                                                                    |              |                                  |            |                        |                   |                       |           |
| Изоб.<br>Настройка OSD<br>Ред. изображения<br>Настройки маски                                                                                                    |              |                                  |            |                        |                   |                       |           |
| Движение<br>Настройка детектора                                                                                                    |              |                                  |            |                        |                   |                       |           |
| Интеллектуальное<br>Присмотр за предметами<br>Нарушение                                                                                                    |              |                                  |            |                        |                   |                       |           |
| Выход за границы<br>Вторжение в зону                                                                                                    |              | / — ← Зум → +<br>· — ← Фокус → + |            |                        |                   |                       |           |
| PTZ                                                                                                    |              | — + Ирис + +                     |            |                        |                   |                       |           |
| Настройка OSD<br>Ред. изображения<br>Настройки маски                                                                                                    | Скорость М   | Ледленно Быстро                  |            |                        |                   |                       |           |
|                                                                                                    | Камера       |                                  |            |                        |                   |                       |           |
|                                                                                                    | Предустанов. |                                  |            |                        |                   |                       |           |
|                                                                                                    | Рмя          |                                  |            |                        |                   |                       |           |
|                                                                                                    | Добавить     | Удалить Сохранить                |            |                        |                   |                       |           |

| <b>&gt; A 4</b>         |                                                         |
|-------------------------|---------------------------------------------------------|
|                         |                                                         |
|                         | - Джойстик управления РТZкамеры                         |
| —                       | > + - строка управления зумом РТZкамеры                 |
| — 🗕 Фокус               | > + - строка управления фокусом РТZкамеры               |
| — 🛶 Ирис                | > + - строка управления диафрагмой РТZкамеры            |
| Скорость М<br>РТZкамеры | Медленно Быстро - строка управления скорость вращения   |
| Камера                  | - поле отображения модели камеры                        |
| Предустанов.            | - поле для ввода настроек камеры                        |
| Имя                     | Введите имя предустановки - поле для ввода имени камеры |

# 9.5.2 Круиз

# Данное меню необходимо для настройки круиза

| 📃 Камера                                                                                                    |                                 |                          | *               | Живое видео | Камера | Запись Трево | га Диск | Сеть | Аккаунт и авторизация | Система | × |
|----------------------------------------------------------------------------------------------------|---------------------------------|--------------------------|-----------------|-------------|--------|--------------|---------|------|-----------------------|---------|---|
| <ul> <li>Управ. камерой</li> <li>Доб. камеру Изм. камеру</li> <li>Изменить группу камер</li> </ul>                                          |                                 |                          |                 |             |        |              |         |      |                       |         |   |
| Изоб.<br>Настройка OSD ><br>Род. изображения<br>Настройки маски                                                                             |                                 |                          |                 |             |        |              |         |      |                       |         |   |
| Движение     Настройка детектора                                                                                                    |                                 |                          |                 |             |        |              |         |      |                       |         |   |
| <ul> <li>Интеллектуальное</li> <li>Присмотр за предмотами</li> <li>Нарушение</li> <li>Выход за границы</li> <li>Вторжение в зоку</li> </ul> | Камера                          |                          |                 |             |        |              |         |      |                       |         |   |
| РТZ<br>Предуст. Крука                                                                                                    | Круиз<br>Имя круиза (<br>Предус | Виланти на селото<br>Имя | ✓ ► ■ Удалить ✓ |             |        |              |         |      |                       |         |   |
|                                                                                                    |                                 |                          |                 |             |        |              |         |      |                       |         |   |
|                                                                                                    |                                 |                          |                 |             |        |              |         |      |                       |         |   |
Камера - поле для отображения модели камеры;

Круиз – поле для настройки круиза, нажмите 🌄 для запуска записи круиза, нажмите

чтобы остановить запись;

Имя круиза – поле для ввода имени круиза;

После добавления круиза он появится в нижней таблице, что будет означать, что круиз сохранен.

| Предус | Имя | Удалить | ~ |
|--------|-----|---------|---|
|        |     |         |   |
|        |     |         |   |
|        |     |         |   |
|        |     |         |   |
|        |     |         |   |

#### 10. Раздел «Запись»

В данном разделе вы можете настроить запись камеры, первичный поток, вторичный поток, расписания записи и просмотреть статус записи.

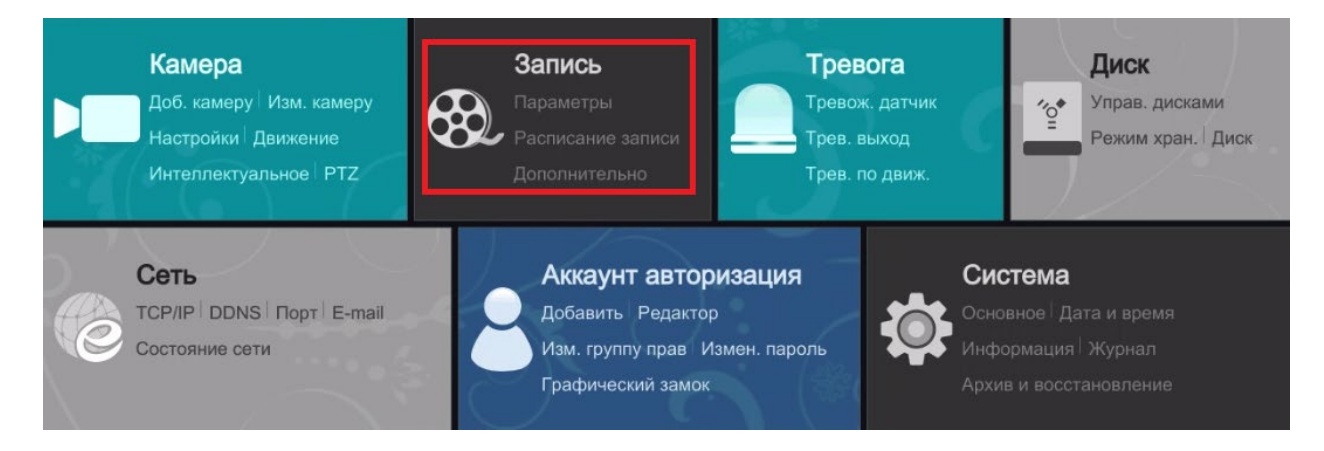

## 10.1 Запись

## 10.1.1 Настройки режима

В данном меню вы можете выбрать уже имеющиеся режимы записи.

| 🕄 Запись                                                                 | Живое видео Камера <u>Запись</u> Тревога Диск Сеть Аккаунт авторизация Система                                             | × |
|--------------------------------------------------------------------------|----------------------------------------------------------------------------------------------------|---|
| <ul> <li>Запись</li> <li>настр. режима</li> <li>дополнительно</li> </ul> | <u>Настр. режима</u> Дополнительно<br>Режим записи                                                                         |   |
| Параметры<br>Настройка по событию<br>Настройка по расписанию             | Режим <u>Авто v</u><br>О Двихкение<br>О По датчику                                                                         |   |
| Настройка<br>Настройка доп. потока                                       | <ul> <li>Движение+По датчику</li> <li>Пост. запись (24х7)+Движение</li> </ul>                                              |   |
| Ф Расписание записи<br>Настр. расписание<br>Изм. расписание              | <ul> <li>Пост. запись (24х7)+По датчику</li> <li>● Пост. запись (24х7)+Движение+По датчику</li> <li>Расширенные</li> </ul> |   |
| € Статус записи                                                          | Настройки ручного режима записи                                                                                            |   |
| Показать статус записи                                                   | Время записи Вручную                                                                                                    |   |
|                                                                          | Примен.                                                                                                    |   |

Выбирая режим записи «авто», вы можете выбрать 6 режимов записи

- 1) Запись по детектору движения
- 2) Запись по датчику
- 3) Запись по тревоге и детектору движения
- 4) Постоянная запись (7х24) + запись по детектору движения
- 5) Постоянная запись (7х24) + запись по тревоге
- 6) Постоянная запись (7х24) + запись по детектору движения + запись по тревоге.

7) Постоянная запись(7x24) + запись по детектору движения + запись по тревоге + интеллект.

Выбирая режим записи «Вручную», вы можете выбрать время записи ручного режима.

То есть, при включении постоянной записи кнопкой 🥌, запись будет вестись столько времени сколько вы указали в режиме «Вручную».

#### 10.1.2 Дополнительные настройки.

В данном разделе можно произвести дополнительные настройки.

| 🐯 Запись                               |                           |        | ж | бивое видео Камера <u>Запись</u> | Τŗ | евога Диск Се | ть Аккаунт и авториза | ия Система |
|----------------------------------------|---------------------------|--------|---|----------------------------------|----|---------------|-----------------------|------------|
| 🕸 Запись                               | Настройки режима Доп. нас | тройки |   |                                  |    |               |                       |            |
| Настройки режима   ><br>Доп. настройки |                           |        |   |                                  |    |               |                       |            |
|                                        | 🗹 Цикличная запись        |        |   |                                  |    |               |                       |            |
| Первый поток<br>ННастройка по событию  |                           |        |   |                                  |    |               |                       |            |
|                                        |                           |        |   |                                  |    |               |                       |            |
| -                                      | d343                      | 5 сек. |   |                                  |    | Неогранич.    | срок действия         |            |
| Второй поток                           | s343                      | 5 сек. |   |                                  |    | Неогранич.    | срок действия         |            |
|                                        | s143                      | 5 сек. |   |                                  |    | Неогранич.    | срок действия         |            |
|                                        | d443                      | 5 сек. |   |                                  |    | Неогранич.    | срок действия         |            |
| • Расписание записи                    | d343v1                    | 5 сек. |   | 10 сек.                          |    | Неогранич.    | срок действия         |            |
|                                        | s343v1                    |        |   |                                  |    | Неогранич.    | срок действия         |            |
|                                        | d4432                     | 5 сек. |   |                                  |    | Неогранич.    | срок действия         |            |
|                                        | s143 2                    |        |   |                                  |    | Неогранич.    | срок действия         |            |
| Статус записи                          | s143 3                    | 5 сек. |   |                                  |    | Неогранич.    | срок действия         |            |
|                                        | d443 3                    | 5 сек. |   |                                  |    | Неогранич.    | срок действия         |            |
|                                        | s143.4                    | 5 сек. |   |                                  |    | Неогранич.    | срок действия         |            |
|                                        | d443 4                    |        |   |                                  |    | Неогранич.    | срок действия         |            |
|                                        | d443 1                    | 5 сек. |   |                                  |    | Неогранич.    | срок действия         |            |
|                                        | d343v 3                   |        |   |                                  |    | Неогранич.    | срок действия         |            |
|                                        | d343v 4                   | 5 сек. |   | 10 сек.                          |    | Неогранич.    | срок действия         |            |
|                                        |                           |        |   |                                  |    |               | срок действия         |            |
|                                        |                           |        |   |                                  |    |               |                       |            |
|                                        |                           |        |   |                                  |    |               |                       |            |
|                                        |                           |        |   |                                  |    |               |                       | т іримен.  |

🗹 Цикличная запись - ВКЛ/ВЫКЛ ЦИКЛИЧЕСКОЙ ЗАПИСИ

#### Имя камеры – показывает модель камеры

Время предзаписи – в данной колонке вы можете задать время предзаписи Время отложенной записи - в данной колонке вы можете задать время отложенной записи Время окончания срока действия - в данной колонке вы можете задать время окончания срока действия функции

Режим предзаписи – режим видеозаписи, при котором производится видеозапись предыстории тревожного события за указанный период времени до начала видеозаписи тревожного события. Предзапись осуществляется со скоростью записи реального времени. Если скорость реального времени записи не указана, то со скоростью обычной записи.

Режим отложенная запись – это функция позволяющая записывать время на HDD спустя время указанное в настройках регистратора(На скриншоте указано 10сек, что означает, что запись будет вестись с задержкой 10сек).

## 10.2 Первый поток.

#### 10.2.1 Настройки по событию.

В данном меню производятся настройки основного потока записи по событию

| 🔀 Запись                         |                           |              |            | Живое видео | Камера | Запись | Тревога Диск | Сеть | Аккаунт и авт | оризация | Система        | × |
|----------------------------------|---------------------------|--------------|------------|-------------|--------|--------|--------------|------|---------------|----------|----------------|---|
| 🕏 Запись                         | Ннастройка по событию     | Настройка по | расписанию |             |        |        |              |      |               |          |                |   |
| Настройки режима                 |                           |              |            |             |        |        |              |      |               |          | оток на запись |   |
| Доп. настройки                   | d343                      | Осн. поток   | H.264      | 2592x1520   |        | 25     | C 4096Kbps   |      | вкл           | ~ E      | второй поток   |   |
|                                  | s343                      |              | H.264      |             |        |        | C 4096Kbps   |      |               |          | второй поток   |   |
| 🔍 Первый поток                   |                           | Осн. поток   | H.264      | 2592x1520   |        |        | C 4096Kbps   |      | вкл           | √ E      | второй поток   |   |
| ННастройка по событию            | d443                      |              | H.264      | 2592x1520   |        |        | C 4096Kbps   |      | вкл           |          | второй поток   |   |
| Настройка по распусанию          | d343v1                    |              | H.264      | 2592x1520   |        |        | C 4096Kbps   |      | вкл           |          | второй поток   |   |
|                                  | s343v1                    |              | H.264      | 2592x1520   |        |        | C 4096Kbps   |      |               |          | второй поток   |   |
| <ul> <li>Второй поток</li> </ul> | d4432                     | Осн. поток   | H.264      | 2592x1520   |        |        | 4096Kbps     |      | вкл           |          | второй поток   |   |
| Настройка доп. потока            | s143 2                    |              | H.264      |             |        |        | C 4096Kbps   |      |               |          | второй поток   |   |
| 33.2                             | s143 3                    | Осн. поток   | H.264      | 2592x1520   |        |        | C 4096Kbps   |      | вкл           |          | второй поток   |   |
| • Расписание записи              | d443 3                    |              | H.264      | 2592x1520   |        |        | 3 4096Kbps   |      |               |          | второй поток   |   |
| Настройки расписания             | s143 4                    | Осн. поток   | H.264      | 2592x1520   |        |        | C 4096Kbps   |      | вкл           | ~ E      | второй поток   |   |
| Изменить расписания              | d443 4                    | Осн. поток   | H.264      |             |        |        | C 4096Kbps   |      |               |          | второй поток   |   |
|                                  | d443 1                    | Осн. поток   | H.264      | 2592x1520   |        |        | C 4096Kbps   |      | вкл           |          | второй поток   |   |
| 🛿 Статус записи                  | d343v 3                   |              | H.264      |             |        |        | C 4096Kbps   |      |               |          | второй поток   |   |
| Показать статус записи           | d343v 4                   | Осн. поток   | H.264      | 2592x1520   |        |        | C 4096Kbps   |      | вкл           |          | второй поток   |   |
|                                  | d343v 5                   |              | H.264      | 2592x1520   |        |        | C 4096Kbps   |      | вкл           |          | второй поток   |   |
|                                  |                           |              |            |             |        |        |              |      |               |          |                |   |
|                                  |                           |              |            |             |        |        |              |      |               |          |                |   |
|                                  |                           |              |            |             |        |        |              |      |               |          |                |   |
|                                  |                           |              |            |             |        |        |              |      |               |          |                |   |
|                                  |                           |              |            |             |        |        |              |      |               |          |                |   |
|                                  |                           |              |            |             |        |        |              |      |               |          |                |   |
|                                  | Пропускная способность: 0 | / 80 Mb      |            |             |        |        |              |      |               |          |                |   |

Имя камеры – показывает модель подключенной камеры

Тип потока – показывает какой поток вы используете для записи данной камеры (основной или вторичный)

Кодировка – здесь вы можете поменять кодек сжатия с H.264 на H.265 и наоборот (ВНИМА-НИЕ! Данный регистратор поддерживает только кодек сжатия H.264, поэтому поменять его не получится).

Разрешение – здесь вы можете изменить разрешение записи (обратите внимание, что каждое разрешение соответствует определенному количеству мегапикселей, то есть, разрешение, указанное на скриншоте 2592X1520, соответствует 4Мп. Меняя это значение, вы ухудшаете или улучшаете качество изображения).

К/с – здесь вы можете настроить скорость записи видеопотока (обратите внимание, что чем больше данное значение, тем больше места данная видеозапись занимает на жестком диске).

Битрейт – здесь вы можете изменить значение битрейта. (Битрейт - количество бит, используемых для хранения одной секунды мультимедийного контента. Битрейт принято использовать при измерении эффективной скорости передачи потока данных по каналу, то есть минимального размера канала, который сможет пропустить этот поток без задержек.)

Аудио – вкл/выкл записи звука на канал.

Поток на запись – показывает наличие вторичного потока на канале.

## 10.2.2 Настройки по расписанию.

В данном меню производятся настройки основного потока записи по расписанию.

| 🐯 Запись                                                                                                    |                           |              |            | Живое виде | Кам | ера Запись | Тревога Диск | Сеть | Аккаунт и а | вториз | ация Система | × |
|----------------------------------------------------------------------------------------------------|---------------------------|--------------|------------|------------|-----|------------|--------------|------|-------------|--------|--------------|---|
| 🕏 Запись                                                                                                    | ННастройка по событию     | Настройка по | расписанию |            |     |            |              |      |             |        |              |   |
|                                                                                                    |                           |              | Кодировка  |            |     |            |              |      |             |        |              |   |
|                                                                                                    | d343                      | Осн. поток   | H.264      | 2592x1520  |     | 25         | C 4096Kbps   |      | вкл         |        | Второй поток |   |
| And the second second se | s343                      |              | H.264      |            |     |            | C 4096Kbps   |      |             |        | Второй поток |   |
| 🔍 Первый поток                                                                                                    | s143                      | Осн. поток   | H.264      | 2592x1520  |     |            | 3 4096Kbps   |      | вкл         |        | Второй поток |   |
| ННастройка по событию   💙                                                                                                    | d443                      |              | H.264      |            |     |            | C 4096Kbps   |      |             |        | Второй поток |   |
| Настройка по расписанию                                                                                                    | d343v1                    | Осн. поток   | H.264      | 2592x1520  |     |            | C 4096Kbps   |      | вкл         |        | Второй поток |   |
| 1                                                                                                    | s343v1                    |              | H.264      |            |     |            | C 4096Kbps   |      |             |        | Второй поток |   |
| Второй поток                                                                                                    | d4432                     | Осн. поток   | H.264      | 2592x1520  |     |            | C 4096Kbps   |      | вкл         |        | Второй поток |   |
| Настройка дол. потока                                                                                                    | s143 2                    |              | H.264      |            |     |            | C 4096Kbps   |      |             |        | Второй поток |   |
|                                                                                                    | s143 3                    | Осн. поток   | H.264      | 2592x1520  |     |            | C 4096Kbps   |      | вкл         |        | Второй поток |   |
| • Расписание записи                                                                                                    | d443 3                    | Осн. поток   | H.264      |            |     |            | C 4096Kbps   |      |             |        | Второй поток |   |
|                                                                                                    | s143 4                    | Осн. поток   | H.264      | 2592x1520  |     |            | C 4096Kbps   |      | вкл         |        | Второй поток |   |
|                                                                                                    | d443 4                    | Осн. поток   | H.264      |            |     |            | C 4096Kbps   |      | вкл         |        | Второй поток |   |
|                                                                                                    | d443 1                    | Осн. поток   | H.264      | 2592x1520  |     |            | C 4096Kbps   |      | вкл         |        | Второй поток |   |
| Статус записи                                                                                                    | d343v 3                   | Осн. поток   | H.264      |            |     |            | C 4096Kbps   |      | вкл         |        | Второй поток |   |
|                                                                                                    | d343v 4                   | Осн. поток   | H.264      | 2592x1520  |     |            | C 4096Kbps   |      | вкл         |        | Второй поток |   |
|                                                                                                    | d343v 5                   | Осн. поток   | H.264      |            |     |            | C 4096Kbps   |      |             |        | Второй поток |   |
|                                                                                                    |                           |              |            |            |     |            |              |      |             |        |              |   |
|                                                                                                    |                           |              |            |            |     |            |              |      |             |        |              |   |
|                                                                                                    |                           |              |            |            |     |            |              |      |             |        |              |   |
|                                                                                                    |                           |              |            |            |     |            |              |      |             |        |              |   |
|                                                                                                    |                           |              |            |            |     |            |              |      |             |        |              |   |
|                                                                                                    |                           |              |            |            |     |            |              |      |             |        |              |   |
|                                                                                                    | Пропускная способность: 0 | / 80 Mb      |            |            |     |            |              |      |             |        |              |   |

Имя камеры – показывает модель подключенной камеры.

Тип потока – показывает какой поток вы используете для записи данной камеры (основной или вторичный).

Кодировка – здесь вы можете поменять кодек сжатия с H.264 на H.265 и наоборот (ВНИМА-НИЕ! Данный регистратор поддерживает только кодек сжатия H.264, поэтому поменять его не получится).

Разрешение – здесь вы можете изменить разрешение записи (обратите внимание, что каждое разрешение соответствует определенному количеству мегапикселей, то есть, разрешение, указанное на скриншоте 2592X1520, соответствует 4Мп. Меняя это значение вы ухудшаете или улучшаете качество изображения).

К/с – здесь вы можете настроить скорость записи видеопотока (обратите внимание что чем больше данное значение тем больше места данная видеозапись занимает на жестком диске). Битрейт – здесь вы можете изменить значение битрейта. (Битрейт - количество бит, используемых для хранения одной секунды мультимедийного контента. Битрейт принято использовать при измерении эффективной скорости передачи потока данных по каналу, то есть минимального размера канала, который сможет пропустить этот поток без задержек.)

Аудио – вкл/выкл записи звука на канал.

Поток на запись – показывает наличие вторичного потока на канале.

#### 10.3 Второй поток.

#### 10.3.1 Настройка доп. Потока.

В данном разделе вы можете настроить качество изображения дополнительного потока.

| 🐯 Запись                |            |            |       | ł | Живсе видео К | амера | Запись | Тревога | Диск Сеть | Аккаунт и авторизация | Система | × |
|-------------------------|------------|------------|-------|---|---------------|-------|--------|---------|-----------|-----------------------|---------|---|
| 🕏 Запись                | Доп. поток |            |       |   |               |       |        |         |           |                       |         |   |
| Настройки режима        |            |            |       |   |               |       |        |         |           |                       |         |   |
| Доп. настройки          | d343       | Доп. поток | H.264 |   | 320x240       |       |        |         | 512Kbps   |                       |         |   |
|                         | s343       | Доп. поток | H.264 |   | 320x240       |       |        |         | 512Kbps   |                       |         |   |
| Первый поток            | s143       | Доп. поток | H.264 |   | 704x576       |       |        |         | 768Kbps   |                       |         |   |
| ННастройка по событию   | d443       | Доп. поток | H.264 |   | 320x240       |       |        |         | 512Kbps   |                       |         |   |
| Настройка по расписанию | d343v1     | Доп. поток | H.264 |   | 320x240       |       |        |         | 512Kbps   |                       |         |   |
|                         | s343v1     | Доп. поток | H.264 |   | 704x576       |       |        |         | 768Kbps   |                       |         |   |
| Второй поток >          | d4432      | Доп. поток | H.264 |   | 320x240       |       |        |         | 512Kbps   |                       |         |   |
| Настройка доп. потока   | s143 2     | Доп. поток | H.264 |   | 704x576       |       |        |         | 768Kbps   |                       |         |   |
|                         | s143 3     | Доп. поток | H.264 |   | 704x576       |       |        |         | 768Kbps   |                       |         |   |
| • Расписание записи     | d443 3     | Доп. поток | H.264 |   | 704x576       |       |        |         |           |                       |         |   |
| Настройки растисания    | s143 4     | Доп. поток | H.264 |   | 704x576       |       |        |         | 768Kbps   |                       |         |   |
| Изменить расписания     | d443 4     | Доп. поток | H.264 |   | 704x576       |       |        |         | 768Kbps   |                       |         |   |
|                         | d443 1     | Доп. поток | H.264 |   | 704x576       |       |        |         | 768Kbps   |                       |         |   |
| Статус записи           | d343v 3    | Доп. поток | H.264 |   | 704x576       |       |        |         | 768Kbps   |                       |         |   |
| Показать статус записи  | d343v 4    | Доп. поток | H.264 |   | 704x576       |       |        |         | 768Kbps   |                       |         |   |
|                         | d343v 5    | Доп. поток | H.264 |   | 704x576       |       |        |         | 768Kbps   |                       |         |   |
|                         |            |            |       |   |               |       |        |         |           |                       |         |   |
|                         |            |            |       |   |               |       |        |         |           |                       |         |   |
|                         |            |            |       |   |               |       |        |         |           |                       |         |   |
|                         |            |            |       |   |               |       |        |         |           |                       |         |   |
|                         |            |            |       |   |               |       |        |         |           |                       |         |   |
|                         |            |            |       |   |               |       |        |         |           |                       |         |   |
|                         |            |            |       |   |               |       |        |         |           |                       | Примен. |   |

Имя камеры – показывает модель подключенной камеры

Тип потока – показывает какой поток вы используете для записи данной камеры (основной или вторичный)

Кодировка – здесь вы можете поменять кодек сжатия с H.264 на H.265 и наоборот (ВНИМА-НИЕ! Данный регистратор поддерживает только кодек сжатия H.264, поэтому поменять его не получится).

Разрешение – здесь вы можете изменить разрешение записи

К/с – здесь вы можете настроить скорость записи видеопотока (обратите внимание, что чем больше данное значение, тем больше места данная видеозапись занимает на жестком диске) Битрейт – здесь вы можете изменить значение битрейта. (Битрейт - количество бит, используемых для хранения одной секунды мультимедийного контента. Битрейт принято использовать при измерении эффективной скорости передачи потока данных по каналу, то есть минимального размера канала, который сможет пропустить этот поток без задержек.)

## Обратите внимание!

Дополнительный поток - изображение более низкого качества, данный поток создан для того, чтобы разгрузить вашу сеть и более продуктивно использовать ее ресурсы.

#### 10.4 Статус записи.

#### 10.4.1 Показать статус записи.

В данном меню вы можете просмотреть статус записи ваших камер.

| 🔂 Запись                |     |            |        |    | Живое видео | Камера Запись Трев | ога Диск Сеть Аккаунт и авториз | ация Система 🗙 |
|-------------------------|-----|------------|--------|----|-------------|--------------------|---------------------------------|----------------|
| 🕏 Запись                | Ста | пус записи |        |    |             |                    |                                 |                |
|                         |     |            |        |    |             |                    |                                 |                |
| Доп. настройки          |     | d343       | Запись | 25 | 4096Kbps    | 2592x1520          | Распис.                         |                |
|                         |     | d343       | Запись |    | 512Kbps     | 320x240            | Распис.                         |                |
| Первый поток            |     | d343v 3    | Запись |    | 4096Kbps    |                    | Распис.                         |                |
| ННастройка по событию   |     | d343v 3    | Запись |    | 768Kbps     | 704x576            | Распис.                         |                |
| настроика по расписанию |     | d343v 4    | Запись |    | 4096Kbps    | 2592x1520          | Распис.                         |                |
| -                       |     | d343v 4    | Запись |    | 768Kbps     | 704x576            | Распис.                         |                |
| Второй поток            |     | d343v 5    | Запись |    | 4096Kbps    | 2592x1520          | Распис.                         |                |
| Настройка доп. потока   |     | d343v 5    | Запись |    | 768Kbps     | 704x576            | Распис.                         |                |
|                         |     | d343v1     | Запись |    | 4096Kbps    | 2592x1520          | Распис.                         |                |
| О Расписание записи     |     | d343v1     | Запись |    | 512Kbps     | 320x240            | Распис.                         |                |
|                         |     | d443       | Запись |    | 4096Kbps    | 2592x1520          | Распис.                         |                |
|                         |     | d443       | Запись |    | 512Kbps     | 320x240            | Распис.                         |                |
|                         | •   | d443 1     | Запись |    | 4096Kbps    | 2592x1520          | Распис.                         |                |
| 🖞 Статус записи 💦 >     |     | d443 1     | Запись |    | 768Kbps     | 704×576            | Распис.                         |                |
| Показать статус записи  |     | d443 3     | Запись |    | 4096Kbps    | 2592x1520          | Распис.                         |                |
|                         |     | d443 3     | Запись |    | 768Kbps     | 704x576            | Распис.                         |                |
|                         |     | d443 4     | Запись |    | 4096Kbps    | 2592x1520          | Распис.                         |                |
|                         |     | d443 4     | Запись |    | 768Kbps     | 704x576            | Распис.                         |                |
|                         |     | d4432      | Запись |    | 4096Kbps    | 2592x1520          | Распис,                         |                |
|                         |     | d4432      | Запись |    | 512Kbps     | 320x240            | Распис.                         |                |
|                         |     | s143       | Запись |    | 4096Kbps    | 2592x1520          | Распис.                         |                |
|                         |     |            | Запись |    | 768Kbps     | 704x576            | Распис.                         |                |
|                         |     | s143 2     | Запись |    | 4096Kbps    | 2592x1520          | Распис.                         |                |

Имя камеры – показывает модель подключенной камеры.

Статус – показывает в каком статусе сейчас находится камера (на скриншоте указан статус «Запись», что означает, что камера в данный момент ведет запись на HDD).

К/с – здесь вы можете посмотреть скорость записи видеопотока (обратите внимание, что чем больше данное значение, тем больше места данная видеозапись занимает на жестком диске).

Битрейт – здесь вы можете просмотреть значение битрейта. (Битрейт - количество бит, используемых для хранения одной секунды мультимедийного контента. Битрейт принято использовать при измерении эффективной скорости передачи потока данных по каналу, то есть минимального размера канала, который сможет пропустить этот поток без задержек.)

Разрешение – здесь вы можете просмотреть разрешение записи.

Тип записи – здесь можно посмотреть какой тип записи используется на данный момент камерой

#### 11. Раздел «Тревога».

В данном разделе вы можете настроить уведомление о событии, тревогу по движению, тревожный датчик, тревогу во время ошибки и статус ошибки.

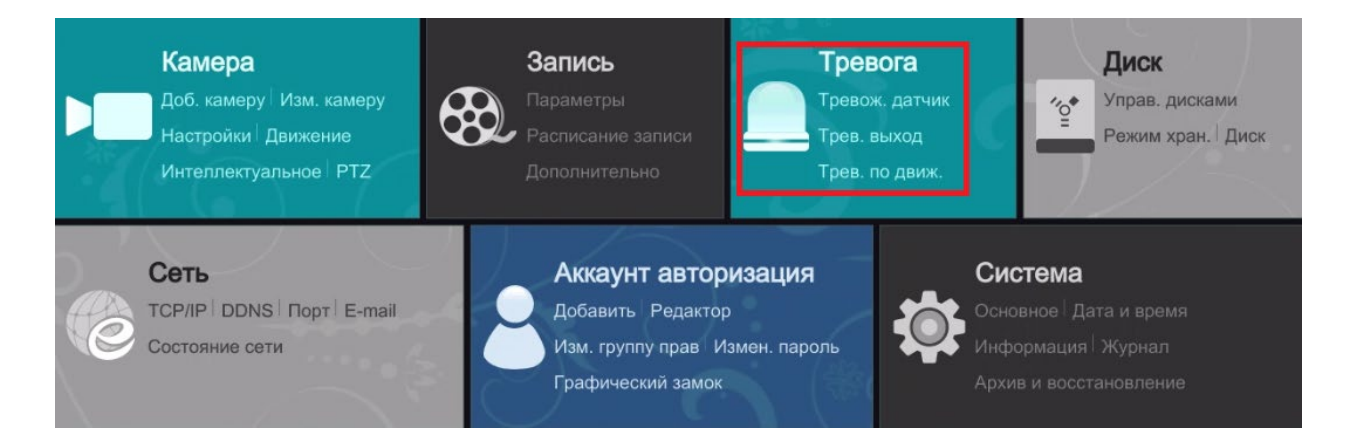

## 11.1 Уведомление о событии.

## 11.1.1 Тревожный выход.

| Тревога                                                                                       |                     | 🗙 Живое виде | о Кам | ера Запись | Tpesora | Диск Сеть | Аккаунт и авторизация | Система | × |
|-----------------------------------------------------------------------------------------------|---------------------|--------------|-------|------------|---------|-----------|-----------------------|---------|---|
|                                                                                               |                     |              |       |            |         |           |                       |         |   |
| Тревожный выход   E-mail   >                                                                  |                     | Задержка     |       |            |         |           |                       |         |   |
| Дисплей   Зуммер                                                                              | AlarmOut1           | 10 сек.      |       | 24x7       |         |           |                       |         |   |
|                                                                                               | IPCamera_AlarmOut1  |              |       | 24x7       |         |           |                       |         |   |
| Трев. по движению<br>Параметры тревоги                                                        | Satvision_AlarmOut1 | 10 сек.      |       | 24x7       |         |           |                       |         |   |
| Интеллектуальн<br>Присмотр за продметами<br>Нарушение<br>Выход за границы<br>Вторжение в зону |                     |              |       |            |         |           |                       |         |   |
| Тревожный датчик<br>Параметры тревоги                                                         |                     |              |       |            |         |           |                       |         |   |
| Ошибка IPC настройка вне сети  <br>Настройки исключений                                       |                     |              |       |            |         |           |                       |         |   |
| Статус тревоги<br>Показать статус тревог                                                      |                     |              |       |            |         |           |                       |         |   |
|                                                                                               |                     |              |       |            |         |           |                       |         |   |
|                                                                                               |                     |              |       |            |         |           |                       |         |   |

В данном меню предоставлен весь список тревожных выходов (AlarmOUT), участвующих в системе.

№ - порядковый номер тревожного выхода;

Имя – показывает имя тревожного выхода;

Задержка – показывает, сколько по времени будет работать сигнал тревоги;

Распис. – расписание для работы тревожного выхода;

Тест - кнопка для тестирования тревожного выхода.

Что бы изменить расписание, пройдите в соответствующее меню:

| Тревога                                                  |        |           |       |   |   |    |    |    |    |    | Живое | виде | ю Камер | ра Запись | <u>Тревога</u> Д | иск Сеть | Аккаунт и | авторизация | Систем | × |
|----------------------------------------------------------|--------|-----------|-------|---|---|----|----|----|----|----|-------|------|---------|-----------|------------------|----------|-----------|-------------|--------|---|
| Уведом, о событии                                        |        | жный в    |       |   |   |    |    |    |    |    |       |      |         |           |                  |          |           |             |        |   |
| Тревожный выход   E-mail   ><br>Дисплей   Зуммер         |        |           |       |   |   |    |    |    |    |    |       |      |         |           |                  |          |           |             |        | + |
|                                                          | Раписа | ние "24:  | x2" — |   |   |    |    |    |    |    |       |      |         |           |                  |          |           |             |        |   |
| <sup>45</sup> Трев. по движению                          |        |           |       |   | _ | _  |    |    |    |    |       |      |         |           | 24x7             |          |           |             | ά      |   |
| Нараметры тревоги                                        |        | -         | 2     | 4 |   | 10 | 12 | 14 | 10 | 18 | 20    | 22   | 24      |           | 24x5             |          |           |             |        |   |
| Интеллектуальн<br>Присмотр за предметами                 |        |           |       |   |   | 10 | e. | 14 | 14 |    | 20    | a    |         |           | 24x2             |          | ~         |             |        |   |
| Нарушение<br>Выход за границы<br>Вторжение в зону        |        |           |       | 4 | ą | ų. | 4  |    | 10 | -  | 20    | - 22 |         |           |                  |          |           |             |        |   |
| Э Тревожный датчик                                       |        |           |       |   |   |    |    | 14 |    |    | 20    |      |         |           |                  |          |           |             |        |   |
| Параметры тревоги                                        |        |           |       |   |   | 10 | 12 | 14 | 10 | 18 | 22    | 22   | 24      |           |                  |          |           |             |        |   |
| Ошибка<br>IPC настройка вне сети<br>Настройки исключений |        |           |       | 4 |   | 10 |    |    |    |    | 20    |      |         |           |                  |          |           |             |        |   |
|                                                          |        | 00.00 - 2 | 4:00  |   |   | 10 | 12 | 14 | 16 | 18 | 20    | 22   |         |           |                  |          |           |             |        |   |
| Казать статус тревоги                                    |        |           |       |   |   |    |    |    |    |    |       |      |         |           |                  |          |           |             |        |   |
|                                                          |        |           |       |   |   |    |    |    |    |    |       |      |         |           |                  |          |           |             |        |   |
|                                                          |        |           |       |   |   |    |    |    |    |    |       |      |         |           |                  |          |           |             |        |   |
|                                                          |        |           |       |   |   |    |    |    |    |    |       |      |         |           |                  |          |           |             |        |   |

Слева вы видите график составления расписания. Данный график Вы можете изменять по собственному желанию.

Справа вы видите уже составленные графики.

- 24х7 круглосуточное расписание (7 дней по 24 часа)
- 24х5 только будние дни (5 будних дней по 24 часа)
- 24х2 только выходные дни (2 выходных дня по 24 часа)

#### Обратите внимание!

В данном меню настраивается график работы только ТРЕВОГИ!

## 11.1.2 E-mail

В данном меню вы можете просмотреть адрес электронной почты отправителя и адрес электронной почты получателя.

| 📃 Тревога                                                                                     |                                  |                                              |          | Живс                      | ое видео | Камера | Запись | Tpesora | Диск | Сеть | Аккаунт и авторизация | Система | × |
|-----------------------------------------------------------------------------------------------|----------------------------------|----------------------------------------------|----------|---------------------------|----------|--------|--------|---------|------|------|-----------------------|---------|---|
| Уведом. о событии<br>тревожный выход   E-mail  <br>Дисплей   Зуммер                           | E-mail Дисплей<br>Уведомление по | Зуммер<br>E-mail                             |          |                           |          |        |        |         |      |      |                       |         |   |
| Трев. по движению<br>Параметры тревоги                                                        | Отправитель                      | abc@gmail.com<br>Получатели<br>abc@gmail.com | 0        | тправител<br>Удалить<br>П | lb V     |        |        |         |      |      |                       |         |   |
| Интеллектуальн<br>Присмотр за предметами<br>Нарушание<br>Выход за границы<br>Вторжение в зону |                                  | xyz@gmail.com                                |          | â                         |          |        |        |         |      |      |                       |         |   |
| Тревожный датчик<br>Параметры тревоги                                                         |                                  |                                              | Добавить | Приме                     | н.       |        |        |         |      |      |                       |         |   |

Что бы изменить электронный адрес отправителя нажмите на кнопку

После чего вам откроется меню, указанное на скриншоте ниже:

| Отправитель   |                 |
|---------------|-----------------|
| Email адрес   | abc@gmail.com   |
| Имя           | abc             |
| Пароль        | *****           |
| Сервер SMTP   | 192.168.6.69    |
| Порт SMTP     | 25 По умолчанию |
| SSL           | Нет 🗸           |
| Доб. Изображ. | Нет 🗸           |
|               |                 |
| Измен. Получ. | Тест Примен.    |
|               |                 |

Email адрес – укажите Email адрес отправителя

Имя – сюда введите логин от вашей почты отправителя (чаще всего это тот же адрес электронной почты)

Пароль – введите пароль от вашей почты отправителя

Сервер SMTP – здесь указываем IP адрес или доменное имя сервера (примеры доменных имен smtp.yandex.ru, smtp.gmail.com, smtp.mail.ru,mail.rambler.ru).

Порт SMTP – чаще всего порт указывается 25, если отключено шифрование SSLи порт 465 если включено шифрование SSL, но бывают и исключения. Для уточнения информации вам необходимо зайти на официальный сайт вашего почтового сервера и узнать номер порта на сайте или в техподдержке.

SSL - вкл/выкл шифрование (чаще всего шифрование необходимо включить)

Доб. изображения – включив данную функцию на почту получателя, будет приходить изображение (к примеру, во время движения перед камерой, будет сделан скриншот) вместе с тревожным сообщением.

Тест - кнопка для отправки тестового письма, если письмо не приходит на указанную вами почту, проверьте настройки

ен. Получ. - кнопка для изменения получателя

Примен. - кнопка для сохранения параметров

На скриншоте ниже указана таблица с email адресами получателей

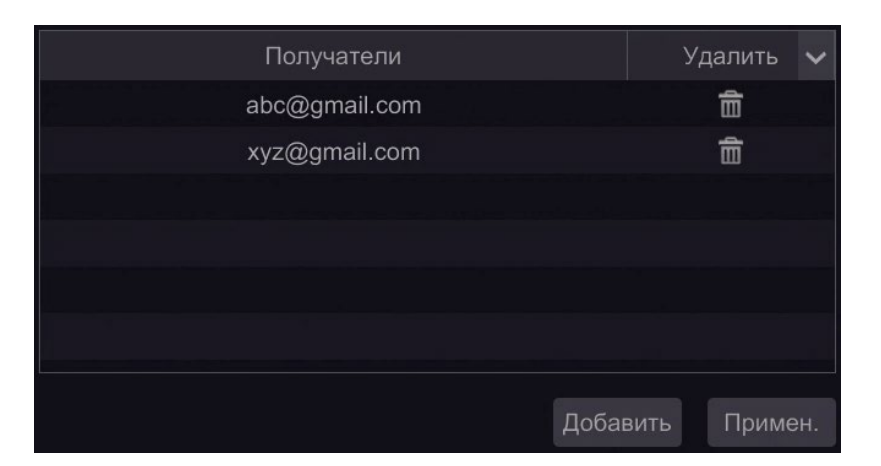

💼 - нажмите, чтобы удалить получателя

Добавить - нажмите кнопку для добавления получателя, путем ввода электронного адреса получателя

римен. - кнопка для сохранения настроек

## 11.1.2 Дисплей

В данном разделе вы можете настроить всплывающие окна (видео или сообщения).

| Тревога                                                                                       |                |        | Живое видео | Камера | Запись | Тревога | Диск | Сеть | Аккаунт и авторизация | Система | × |
|-----------------------------------------------------------------------------------------------|----------------|--------|-------------|--------|--------|---------|------|------|-----------------------|---------|---|
| Уведом. о событии                                                                             | E-mail Дисплей | Зуммер |             |        |        |         |      |      |                       |         |   |
| Тревожный выход   E-mail   ><br>Дисплей   Зуммер                                              |                |        |             |        |        |         |      |      |                       |         |   |
| Трев. по движению<br>Параметры тревоги                                                        | Продолжит.     |        |             |        |        |         |      |      |                       |         |   |
|                                                                                               |                |        |             |        |        |         |      |      |                       |         |   |
| Интеллектуальн<br>Присмотр за предметами<br>Нарушение<br>Выход за границы<br>Вторжение в зсну | Продолжит.     |        |             |        |        |         |      |      |                       |         |   |
| Тревожный датчик<br>Параметры тревоги                                                         |                |        |             |        |        |         |      |      |                       |         |   |

Всплывающее окно видео – данная функция разворачивает канал, где происходит тревога на весь экран (есть настройка продолжительности оповещения).

Всплывающее окно сообщение – данная функция позволяет развернуть сообщение на экране, предупреждающее о тревоге (есть настройка продолжительности оповещения).

#### 11.1.2 Зуммер

Данная функция позволяет настроить продолжительность звучания Зуммера.

| Тревога                                                                                       |        |         |        | Живое видео | Камера | Запись | Тревога | Диск | Сеть | Аккаунт и авторизация | Система | × |
|-----------------------------------------------------------------------------------------------|--------|---------|--------|-------------|--------|--------|---------|------|------|-----------------------|---------|---|
| Уведом. о событии                                                                             | E-mail | Дисплей | Зуммер |             |        |        |         |      |      |                       |         |   |
| Тревожный выход   E-mail   ><br>Дисплей   Зуммер                                              | Зумг   |         |        |             |        |        |         |      |      |                       |         |   |
| Трев. по движению<br>Параметры тревоги                                                        | Заде   | аржка   |        |             |        |        |         |      |      |                       |         |   |
| Интеллектуальн<br>Присмотр за предметами<br>Нарушение<br>Выход за границы<br>Вторжение в зону |        |         | Teur   |             |        |        |         |      |      |                       |         |   |
| Тревожный датчик<br>Параметры тревоги                                                         |        |         |        |             |        |        |         |      |      |                       |         |   |

Зуммер – это звуковое сообщение, оповещающее о тревоге.

Тест - при нажатии на кнопку будет произведен тест зуммера Примен. - сохранить настройки

## 11.2 Тревога по движению

В данном разделе вы можете настроить все оповещения на ваших камерах.

| Тревога                                                                                       |            |     | ж         | вое видео Камера | Запись Тревога   | Диск ( | Сеть Аккаунт и | авторизация   | Система    | ×     |
|-----------------------------------------------------------------------------------------------|------------|-----|-----------|------------------|------------------|--------|----------------|---------------|------------|-------|
|                                                                                               |            |     |           |                  |                  |        |                |               |            |       |
| Тревожный выход   E-mail                                                                      |            |     |           |                  | <b>((•))</b> 3yn | мер 📜  | 📑 Высплываю    | цее окно виде | 0 🕅 E-     | -mail |
| Дисплей   Зуммер                                                                              | Имя камеры |     |           |                  | (*)              |        |                |               | <b>₽</b> ₽ | ~     |
|                                                                                               | IPCamera   | вкл |           |                  | выкл             |        | выкл           |               | выкл       |       |
| <sup>25</sup> Трев, по движению<br>Параметры тревоги                                          | Satvision  |     | Настройка |                  | выкл             |        | выкл           |               | выкл       |       |
| Интеллектуальн<br>Присмотр за предметами<br>Нарушение<br>Выход за границы<br>Вторжение в зону |            |     |           |                  |                  |        |                |               |            |       |
| Тревожный датчик<br>Параметры тревоги                                                         |            |     |           |                  |                  |        |                |               |            |       |
| <b>СШИБКА</b><br>IPC настройка вне сети<br>Настройки исключений                               |            |     |           |                  |                  |        |                |               |            |       |
| И Статус тревоги<br>Показать статус тревог                                                    |            |     |           |                  |                  |        |                |               |            |       |
|                                                                                               |            |     |           |                  |                  |        |                |               |            |       |

Имя камеры – показывает модель регистратора Кадр – вкл/выкл создание скриншота при возникновении тревоги Тревожный выход – включение тревожных колодок на камерах Предустановка – настройка параметров тревоги

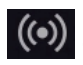

🔘 - вкл/выкл зуммера при детекции движения

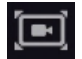

🖭 - вкл/выкл всплывающего окна при детекции движения

🔀 - вкл/выкл отправки тревожного сообщения на E-mail при детекции движения

## 11.3 Тревожный датчик

| Тревога                                                                     |                   |    |     | <br> | ж  | (ивое видео | Каме | ра Запись   | Трев | вога Диск | Сеть Аккаун | т и авториза | ция С | исте | ма 🗙       |
|-----------------------------------------------------------------------------|-------------------|----|-----|------|----|-------------|------|-------------|------|-----------|-------------|--------------|-------|------|------------|
| Vacant a set unu                                                            | Параметры тревоги |    | -   |      |    |             |      |             |      |           |             |              |       |      |            |
| Тревожный выход   E-mail                                                    |                   |    |     |      | (0 | •)) Зуммер  | D    | Высплывающе |      | кно видео | 🔎 Всплыва   | ющее сооби   | цение | D    | E-mail     |
| Дисплей   Зуммер                                                            |                   |    |     |      |    |             |      |             |      |           | (*) 🗸       | ī v          | Ø     |      | <b>X</b> × |
|                                                                             | Sensor1           | но | вкл |      |    |             |      |             |      |           | выкл∨       | выкл 🗸       | вкл   |      | выкли      |
| 🌁 Трев. по движению                                                         | Sensor2           | но |     |      |    |             |      |             |      |           | выкл 🗸      | выкл ∽       | вкл   |      | выкли      |
|                                                                             | Sensor3           | но | вкл |      |    |             |      |             |      |           | выкл 🗸      | выкл ∽       | вкл   |      | выкли      |
| 2                                                                           | Sensor4           | но |     |      |    |             |      |             |      |           | выкл ~      | выкл ∽       |       |      | выкли      |
| 🤷 Интеллектуальн                                                            | Satvision_Sensor1 | но | вкл |      |    |             |      |             |      |           | выкл ~      | выкл ∽       | вкл   |      | выкли      |
| Присмотр за предметами<br>Нарушение<br>Выход за границы<br>Вторжение в зону | ×                 |    |     |      |    |             |      |             |      |           |             |              |       |      |            |
| <ul> <li>Тревожный датчик</li> <li>Параметры тревоги</li> </ul>             |                   |    |     |      |    |             |      |             |      |           |             |              |       |      |            |
| Ошибка<br>IPC настройка вне сети<br>Настройки исключений                    |                   |    |     |      |    |             |      |             |      |           |             |              |       |      |            |
| Статус тревоги<br>Показать статус тревог                                    |                   |    |     |      |    |             |      |             |      |           |             |              |       |      |            |
|                                                                             |                   |    |     |      |    |             |      |             |      |           |             |              |       |      |            |
|                                                                             |                   |    |     |      |    |             |      |             |      |           |             |              | п     | риме | н.         |

В данном разделе вы можете настроить все оповещения для тревожных датчиков.

Название тревоги – список названий рабочих тревожных датчиков

Тип – тип соединения (НО – нормально открытое, НЗ – нормально закрытое)

Вкл – вкл/выкл тревожного датчика

Запись – настройка записи по тревоге, тревожного датчика

Кадр – вкл/выкл создание скриншота при возникновении тревоги

Тревожный выход – настройка тревожного выхода на датчике

Предустановка – настройка параметров тревоги

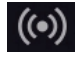

(👀) - вкл/выкл зуммера при тревоге

🖭 - вкл/выкл всплывающего окна при тревоге

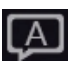

- вкл/выкл всплывающего сообщения

. вкл/выкл отправки тревожного сообщения на E-mail при тревоге

# 11.4 Ошибка

# 11.4.1 ІРС настройка вне сети

В этом меню вы можете настроить тревогу на вашей камере (зуммер, отправка на Еmailи т.д.)

| Тревога                  |            |  |  | ж  | (ивое видео | Камера | Запись  | Тревога    | Диск  | Сеть | Аккаунт и авто | ризация | Система    | ×    |
|--------------------------|------------|--|--|----|-------------|--------|---------|------------|-------|------|----------------|---------|------------|------|
|                          |            |  |  |    |             |        |         |            |       |      |                |         |            |      |
| Тревожный выход   E-mail |            |  |  | (( | •)) Зуммер  | 💽 Вы   | сплываю | цее окно і | зидео | Б. в | сплывающее со  | общение | <b>E</b> - | mail |
| Дисплей   Зуммер         |            |  |  |    |             |        | ((•))   |            |       |      | A              |         | ₽          |      |
|                          | IР-камера1 |  |  |    |             |        | выкл    |            | выкл  |      | вкл            |         | выкл       |      |
| Трев. по движению        | IPCamera   |  |  |    |             |        | выкл    |            | выкл  |      | выкл           |         | выкл       |      |
| Параметры тревоги        | IPCamera3  |  |  |    |             |        | выкл    |            | выкл  |      | выкл           |         | выкл       |      |
|                          | IPCamera4  |  |  |    |             |        | выкл    |            | выкл  |      | выкл           |         | выкл       |      |
| Тревожный датчик         |            |  |  |    |             |        |         |            |       |      |                |         |            |      |
| Параметры тревоги        |            |  |  |    |             |        |         |            |       |      |                |         |            |      |
| -                        |            |  |  |    |             |        |         |            |       |      |                |         |            |      |
| Ошибка                   |            |  |  |    |             |        |         |            |       |      |                |         |            |      |
| Настройки исключений     |            |  |  |    |             |        |         |            |       |      |                |         |            |      |
|                          |            |  |  |    |             |        |         |            |       |      |                |         |            |      |
|                          | ×          |  |  |    |             |        |         |            |       |      |                |         |            |      |
| Показать статус тревог   |            |  |  |    |             |        |         |            |       |      |                |         |            |      |
|                          |            |  |  |    |             |        |         |            |       |      |                |         |            |      |

## 11.4.2 Настройки исключения.

В данном меню можно настроить оповещение системных ошибок регистратора.

| Тревога                                                      |                        | Живое видео | Камера | Запись | Тревога Диск        | Сеть Акка     | унт и авторизация | Система 🗙 |
|--------------------------------------------------------------|------------------------|-------------|--------|--------|---------------------|---------------|-------------------|-----------|
| * Verane                                                     | IPC настройка вне сети |             |        |        |                     |               |                   |           |
| Тревожный выход   E-mail                                     |                        |             |        |        | <b>((•))</b> Зуммер | \Lambda Всплы | вающее сообщение  | E-mail    |
| Дисплей   Зуммер                                             |                        | ((•))       |        | (JA)   |                     |               |                   |           |
|                                                              | Конфликт IP-адресов    | вкл         |        | вкл    |                     | выкл          |                   |           |
| Трев. по движению                                            | Ошибка диска Ю         |             |        |        |                     | выкл          |                   |           |
| Параметры тревоги                                            | Диск заполнен          | вкл         |        | вкл    |                     | выкл          |                   |           |
|                                                              | Нет Диска              |             |        |        |                     | выкл          |                   |           |
| 🛯 Интеллектуальн                                             | В доступе отказано     | 🗙 ВКЛ       |        | вкл    |                     | выкл          |                   |           |
| Присмотр за предметами                                       | Сеть отключена         |             |        |        |                     | выкл          |                   |           |
| Нарушение<br>Выход за границы                                |                        |             |        |        |                     |               |                   |           |
| Вторжение в зону                                             |                        |             |        |        |                     |               |                   |           |
| Тревожный датчик<br>Параметры тревоги                        |                        |             |        |        |                     |               |                   |           |
| С Ошибка<br>IPC настройка вне сети  <br>Настройки исключений |                        |             |        |        |                     |               |                   |           |
| и Статус тревоги<br>Показать статус тревог                   |                        |             |        |        |                     |               |                   |           |
|                                                              |                        |             |        |        |                     |               |                   |           |

Тип события – список всех системных событий регистратора:

Конфликт IP-адресов – если в сети используются два одинаковых IP-адреса, то сеть пе-1. рестанет правильно функционировать (включив данную функцию, регистратор сообщит вам об этой ошибке).

2. Ошибка диска Ю-если диск вышел из строя или возникли критические ошибки, регистратор оповестит вас.

*Диск заполнен* – если диск будет заполнен, регистратор оповестит об этом. 3.

4. Нет диска – если диск не был обнаружен системой, регистратор оповестит об этом.

5. *В доступе отказано* – если по каким-либо причинам доступ к камере отказан, регистратор оповестит об этом.

6. Сеть отключена - если регистратор не подключен к сети, регистратор оповестит об этом.

Тревожный выход – включение и настройка тревожного выхода

🔘 - вкл/выкл зуммера при тревоге

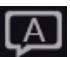

- вкл/выкл всплывающего сообщения

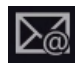

🛛 - вкл/выкл отправки тревожного сообщения на E-mail при тревоге

# 11.5 Статус тревоги

В данном разделе вы можете посмотреть статус тревоги.

| 🦲 Тревога                                                                                     |                | Живое видео Камера Запись <u>Тревога</u> Диск <b>Сеті»</b> Аккаунт авторизаци | я Система 🗙 | ۲. |
|-----------------------------------------------------------------------------------------------|----------------|-------------------------------------------------------------------------------|-------------|----|
| Я Уведом. о событии                                                                           | Статус трежоги |                                                                               |             |    |
| Трев. выход   E-mail                                                                          | Звук. сигнал   | Очистить                                                                      |             |    |
| Дисплей   Звук. сигнал<br>Всплывающее уведомление                                             | Трев. вход     | Норма                                                                         |             |    |
| Изм. расписание                                                                               | Трев. выход    | <b>П</b> Норма                                                                |             |    |
|                                                                                               | Движение       | Норма                                                                         |             |    |
| <sup>155</sup> Трев. по движ.                                                                 | Интеллектуальн | <b>П</b> Норма                                                                |             |    |
| Параметры тревоги                                                                             | Исключение     | 🤨 Ошибка                                                                      | $\odot$     |    |
| Интеллектуальн<br>Присмотр за предметами<br>Нарушение<br>Выход за границы<br>Вторжение в зону |                |                                                                               |             |    |
| Тревож. датчик<br>Параметры тревоги                                                           |                |                                                                               |             |    |
| Исключение<br>Настройка IPC вне сети<br>Настройки исключений                                  |                |                                                                               |             |    |
| Статус тревоги >                                                                              |                |                                                                               |             |    |
|                                                                                               |                |                                                                               |             |    |

Норма

- данный статус говорит о том, что никаких ошибок замечено не было.

Ошибка - данный статус говорит о том, что найдены 2 системные ошибки (кликнув на эту строку, вы можете просмотреть эти ошибки)

Очистить - кнопка для очистки всех ошибок.

## 12. Раздел «Диск»

В данном разделе вы можете осуществить управление дисками, настроить режим хранения и узнать информацию о диске.

|   | Камера<br>Доб. камеру Изм. камеру<br>Настройки Движение<br>Интеллектуальное РТZ | Запись<br>Параметры<br>Расписание записи<br>Дополнительно                       | Тревога<br>Тревож. датчик<br>Трев. выход<br>Трев. по движ. | <b>Диск</b><br>Управ. дисками<br>Режим хран. Диск                                          |
|---|---------------------------------------------------------------------------------|---------------------------------------------------------------------------------|------------------------------------------------------------|--------------------------------------------------------------------------------------------|
| 0 | Сеть<br>TCP/IP   DDNS   Порт   E-mail<br>Состояние сети                         | Аккаунт автори<br>Добавить Редактор<br>Изм. группу прав Из<br>Графический замок | изация<br>мен. пароль                                      | <b>Система</b><br>Основное   Дата и время<br>Информация   Журнал<br>Архив и восстановление |

## 12.1 Управ. дисками

В данном меню вы можете отформатировать ваш жесткий диск и просмотреть основную информацию.

| 🎽 Диск                                                        |                |           | Живое видео Камера Запись | Тревога Диск Сеть | Аккаунт и авторизация Система 💙 | < |
|---------------------------------------------------------------|----------------|-----------|---------------------------|-------------------|---------------------------------|---|
| 🛽 Управ. дисками                                              | /прав. дисками |           |                           |                   |                                 |   |
| Управ. дискеми                                                |                | Объем[ГБ] |                           |                   | Действие 🗸                      |   |
| Режим хранения<br>Настройка хранения                          |                |           |                           |                   |                                 |   |
| Инфо о диске<br>Информация о диске  <br>Информация S.M.A.R.T. |                |           |                           |                   |                                 |   |

Диск – номер диска

Объем (Гб) – показывает количество свободного места на регистраторе S/N диска – показывает серийный номер установленного HDD Модель диска - показывает модель диска

Статус – показывает статус диска (отформатирован / не отформатирован)

Действия – в данной колонке вы можете отформатировать HDD, нажав на кнопку «Форматировать»

#### 12.2 Режим хранения

В данном разделе вы можете распределить запись камер по жестким дискам.

#### Внимание!

Данная функция будет работать только на регистраторах, где подключено 2 и более HDD

| 🎽 Диск                                                     |                                                           |                          |               |              | Живое видео | Камера | Запись | Тревога | Диск | Сеть | Аккаунт и авторизация | Система    | × |
|------------------------------------------------------------|-----------------------------------------------------------|--------------------------|---------------|--------------|-------------|--------|--------|---------|------|------|-----------------------|------------|---|
| 🖉 Управ. дисками                                           | Режи                                                      | м хранения               |               |              |             |        |        |         |      |      |                       | <b>660</b> |   |
| Управ. дисками                                             | Режим                                                     | хранения Группа          |               |              |             |        |        |         |      |      |                       |            |   |
| № Режим хранения >                                         |                                                           | Группа                   | Лиск          | [ <b>+</b> ] |             |        |        |         |      |      |                       |            |   |
| пасцияна хранения                                          | 1                                                         | Диск(0)                  | (Емкость:0GB) |              |             |        |        |         |      |      |                       |            |   |
| 🗊 Инфо о диске                                             |                                                           | Камера(2)                |               | IPCamera     | Satvision   |        | +      |         |      |      |                       |            |   |
| Инфоодиске<br>Информация одиске  <br>Информация S.M.A.R.T. | диске<br>а одиске  <br>а S.M.A.R.T. 2 Дик<br>Кам<br>3 Дик | Диск( 0 )<br>Камера( 0 ) |               |              |             |        |        |         |      |      |                       |            |   |
|                                                            |                                                           | Диск(0)<br>Камера(0)     | Камера        |              |             |        |        |         |      |      |                       |            |   |
|                                                            | 4                                                         | Диск( 0 )<br>Камера( 0 ) |               |              |             |        |        |         |      |      |                       |            |   |

## 12.3 Инфо о диске

#### 12.3.1 Информация о диске

В данном разделе можно просмотреть всю информацию по дискам

| 😤 Диск                                                                                           |              |                   |      | Живое | видео Камера | а Запись | Тревога | Диск Сеть | Аккаунт и авторизация | Система | × |
|--------------------------------------------------------------------------------------------------|--------------|-------------------|------|-------|--------------|----------|---------|-----------|-----------------------|---------|---|
| 🖉 Управ. дисками                                                                                 | Инфо о диске | Информация S.M.A. | R.T. |       |              |          |         |           |                       |         |   |
| Управ. дисками                                                                                   |              | Объем[ГБ]         |      |       |              |          |         |           |                       |         |   |
| Режим хранения<br>Настройка хранения                                                             |              |                   |      |       |              |          |         |           |                       |         |   |
| <ul> <li>Инфо о диске</li> <li>Информация о диске /         Унформация S.№A.R.T.     </li> </ul> |              |                   |      |       |              |          |         |           |                       |         |   |

Диск – номер диска

Объем(Гб) – показывает количество свободного места на регистраторе

Статус – показывает статус диска (отформатирован / не отформатирован)

Источник-показывает источник записи (как правило это локальная запись, что означает – что HDDподключен напрямую к регистратору

Группа – показывает на каком HDD ведется запись

## 12.3.2 Информация S.M.A.R.T

Данный раздел поможет вам анализировать установленный в регистратор жесткий диск на наличие критической ошибки.

| 🝸 Диск                |                   |                       | Живое ви | део Камера 🕄 | Запись 1 | Гревога Диск | Сеть А | икаунт и авторизация | Система | × |
|-----------------------|-------------------|-----------------------|----------|--------------|----------|--------------|--------|----------------------|---------|---|
| Управ. дисками        | Инфо о диске      | Информация S.M.A.R.T. |          |              |          |              |        |                      |         |   |
| Управ. дисками        | Диск              |                       |          |              |          |              |        |                      |         |   |
| Режим хранения        | S/N диска         |                       |          |              |          |              |        |                      |         |   |
| Настройка хранения    | Модель диска      |                       |          |              |          |              |        |                      |         |   |
| Пифо о лиске          | Температура       |                       |          |              |          |              |        |                      |         |   |
| Информация о диске    | Время непрерывной | і работ               |          |              |          |              |        |                      |         |   |
| Информация S.M.A.R.T. | Cratyc S.M.A.R.T. |                       |          |              |          |              |        |                      |         |   |
|                       |                   |                       |          |              |          |              |        |                      |         |   |
|                       |                   |                       |          |              |          |              |        |                      |         |   |
|                       |                   |                       |          |              |          |              |        |                      |         |   |
|                       |                   |                       |          |              |          |              |        |                      |         |   |
| ×                     |                   |                       |          |              |          |              |        |                      |         |   |
|                       |                   |                       |          |              |          |              |        |                      |         |   |
|                       |                   |                       |          |              |          |              |        |                      |         |   |
|                       |                   |                       |          |              |          |              |        |                      |         |   |
|                       |                   |                       |          |              |          |              |        |                      |         |   |
|                       |                   |                       |          |              |          |              |        |                      |         |   |
|                       |                   |                       |          |              |          |              |        |                      |         |   |

S.M.A.R.T. (англ. Self-Monitoring, Analysisand Reporting Technology) – технология оценки состояния жесткого диска встроенной аппаратурой самодиагностики, а также механизм предсказания времени выхода его из строя. Технология SMART позволяет осуществлять:

- мониторинг параметров состояния;
- сканирование поверхности;

• сканирование поверхности с автоматической заменой сомнительных секторов на надежные.

Следует заметить, что технология SMART позволяет диагностировать выход устройства из строя в результате механических неисправностей, что составляет около 60% причин, по которым HDD выходят из строя. Диагностировать последствия скачка напряжения или повреждения накопителя в результате удара SMART не способна.

Диск – вкладка для выбора жесткого диска

S/N диска - показывает серийный номер

Модель диска – показывает модель установленного HDD

Температура – показывает рабочую температуру HDD на данный момент

Время непрерывной работы – показывает время непрерывной работы

Статус S.M.A.R.T – показывает итоговый статус работы жесткого диска (При статусе «Норма» проблем с HDD нет)

В таблице указаны все проверяемые сектора жесткого диска, обратите внимание на статус каждого сектора. Статус так же должен стоять «Норма».

## 13. Раздел «Сеть»

В данном разделе вы можете настроить все сетевые настройки и функции видеорегистратора, а также просмотреть всю информацию о состоянии сети.

|   | Камера<br>Доб. камеру Изм. камеру<br>Настройки Движение<br>Интеллектуальное РТZ | Запись<br>Параметры<br>Расписание записи<br>Дополнительно                                  | <b>Тревога</b><br>Тревож. датчик<br>Трев. выход<br>Трев. по движ. | <b>Диск</b><br>Управ. дисками<br>Режим хран. Диск                                                    |
|---|---------------------------------------------------------------------------------|--------------------------------------------------------------------------------------------|-------------------------------------------------------------------|----------------------------------------------------------------------------------------------------|
| e | <b>Сеть</b><br>TCP/IP   DDNS   Порт   E-mail<br>Состояние сети                  | Аккаунт авторизаци<br>Добавить Редактор<br>Изм. группу прав Измен. па<br>Графический замок | 1я<br>ароль<br>Сис<br>Осно<br>Инф<br>Архи                         | <b>стема</b><br>овное <sup> </sup> Дата и время<br>ормация <sup> </sup> Журнал<br>в и восстановление |

## 13.1 Сеть

## 13.1.1 TCP/IPv4

В данном разделе вы можете произвести стандартные настройки сети

| 🌔 Сеть                   |                 |             |             | Живое видео | Камера Запись | Тревога Диск | Сеть Аккаунт и автори | изация Система 🗙 |
|--------------------------|-----------------|-------------|-------------|-------------|---------------|--------------|-----------------------|------------------|
| 🖲 Сеть 💦                 | ТСРЛРуд Порт    | DDNS E-mail | UPnP NA     | T Telnet    |               |              |                       |                  |
| TCP/IPv4   DDNS   E-mail |                 |             |             |             |               |              |                       |                  |
| ell Состояние сети       |                 |             |             |             |               |              |                       |                  |
|                          | Порт №1 (Доступ |             |             |             |               |              |                       |                  |
|                          | IP-адрес автом  | атически    |             |             |               |              |                       |                  |
|                          | IP-адрес        | 192 - 168   | . 100 . 200 |             |               |              |                       |                  |
|                          | Маска подсети   | 255 . 255   | . 255 . 0   |             |               |              |                       |                  |
|                          |                 | 192 . 168   | . 100 . 1   |             |               |              |                       |                  |
|                          |                 |             |             |             |               |              |                       |                  |
|                          | Первый DNS      |             |             |             |               |              |                       |                  |
|                          | Второй DNS      |             |             |             |               |              |                       |                  |
|                          |                 |             |             |             |               |              |                       |                  |
|                          | 🗌 Вкл.          |             |             |             |               |              |                       |                  |
|                          | Имя             |             |             |             |               |              |                       |                  |
|                          | Пароль          |             |             |             |               |              |                       |                  |
|                          |                 |             |             |             |               |              |                       |                  |
|                          |                 |             |             |             |               |              |                       |                  |
|                          |                 |             |             |             |               |              |                       | Примен.          |

IP-адрес автоматически – поставив галочку в данном разделе, IP-адрес на данный регистратор будет присваиваться автоматически.

IP-адрес – поле для редактирования IP-адреса

Маска подсети - поле для редактирования маски подсети

Шлюз - поле для редактирования шлюза

Первый DNS - поле для редактирования DNS сервера

Второй DNS - поле для редактирования DNS сервера

В меню настройки PPPoE вы можете подключить регистратор к сети интернет через протокол Ethernet.

Поставьте галочку Вкл, после чего введите имя и пароль вашей учетной записи (предоставляется провайдером).

Обратите внимание! Для корректной работы регистратора с другими сетевыми устройствами (к примеру, ПК) в локальной сети вам необходимо правильно указать подсеть.

Пример:

Сетевые настройки регистратора:

IP-адрес: 192.168.100.100

Маска: 255.255.255.000

Шлюз сети: 192.168.100.001

Выделенная красным комбинация цифр и есть значение подсети!

Сетевые настройки ПК:

ІР-адрес: 192.168.100.004

Маска: 255.255.255.000

Шлюз сети: 192.168.100.001

13.1.2 Порт

В данном разделе вы можете изменить порты регистратора.

Внимание! Satvision не рекомендует изменять порты на данном регистраторе.

| 🌔 Сеть                   |          |        |       |        |      |      | Живое видео | Камера | Запись | Тревога | Диск | Сеть | Аккаунт и авторизация | Система | × |
|--------------------------|----------|--------|-------|--------|------|------|-------------|--------|--------|---------|------|------|-----------------------|---------|---|
| 🕲 Сеть                   | TCP/IPv4 | Noor   | CDDNS | E-mail | UPnP | NAT  | Telnet      |        |        |         |      |      |                       |         |   |
| TCP/IPv4   DDNS   E-mail |          |        |       |        |      |      |             |        |        |         |      |      |                       |         |   |
| ell Состояние сети       | Порт Н   | ITTP   | 80    |        |      |      |             |        |        |         |      |      |                       |         |   |
| Показать статус сети     | Порт с   | ервера | 6036  |        |      |      |             |        |        |         |      |      |                       |         |   |
|                          | Порт Р   |        | 554   |        |      |      |             |        |        |         |      |      |                       |         |   |
|                          |          |        |       |        | Прим | иен. |             |        | ŝ      |         |      |      |                       |         |   |

Порт HTTP – заводской порт 80, необходим для входа через браузер (для корректного отображение web-интерфейса);

Порт сервера – заводской порт 6036, мультимедийный порт, необходим для отображения видеопотока через браузер;

Порт RTSP - порт для захвата видео.

## 13.1.3DDNS

В данном разделе вы можете присвоить доменное имя для вашего регистратора. Это необходимо для компенсации статического IP адреса.

| 🌔 Сеть                   |   |          |         |      |        |      |     | Живое видео | Камера | Запись | Тревога | Диск | Сеть | Аккаунт и авторизация | Система | × |
|--------------------------|---|----------|---------|------|--------|------|-----|-------------|--------|--------|---------|------|------|-----------------------|---------|---|
| 🕲 Сеть                   |   | TCP/IPv4 | Порт    | DDNS | E-mail | UPnP | NAT | Telnet      |        |        |         |      |      |                       |         |   |
| TCP/IPv4   DDNS   E-mail | ĺ |          |         |      |        |      |     |             |        |        |         |      |      |                       |         |   |
| dl Состояние сети        |   | 🗌 Вк     |         |      |        |      |     |             |        |        |         |      |      |                       |         |   |
| Показать статус сети     |   | Тип D    | DNS     |      |        |      |     |             |        |        |         |      |      |                       |         |   |
|                          |   | Адрес    | сервера |      |        |      |     |             |        |        |         |      |      |                       |         |   |
|                          |   | Имя Д    | (омена  |      |        |      |     |             |        |        |         |      |      |                       |         |   |
|                          |   |          |         |      |        |      |     |             |        |        |         |      |      |                       |         |   |
|                          |   | Парол    |         |      |        |      |     |             |        |        |         |      |      |                       |         |   |
|                          |   |          |         |      |        |      |     |             |        |        |         |      |      |                       |         |   |
|                          |   |          |         |      |        |      |     |             |        |        |         |      |      |                       |         |   |

Поставьте галочку Вкл для ввода настроек DDNS

Тип DDNS – в данном поле вам необходимо ввести тип DDNS (посмотреть его можно на сайте сервера, предоставляющего доменное имя)

Адрес сервера – введите адрес сервера, который будет предоставлять вам доменное имя Имя домена – введите имя вашего домена

Логин – поле для ввода логина от вашей учетной записи на сервере

Пароль - поле для ввода пароля от вашей учетной записи на сервере

# 13.1.4 E-mail

В данном разделе вы можете настроить отправку сообщений на ваш почтовый ящик при тревоге или детекции движения.

| 📀 Сеть                   |          |        |       |           |         |        | Живое видео | Камера | Запись | Тревога | Диск | Сеть | Аккаунт и авторизация | Система | X |
|--------------------------|----------|--------|-------|-----------|---------|--------|-------------|--------|--------|---------|------|------|-----------------------|---------|---|
| 🖲 Сеть                   | TCP/IPv4 | Порт   | DDNS  | E-mail    | UPnP    | NAT    | Telnet      |        |        |         |      |      |                       |         |   |
| TCP/IPv4   DDNS   E-mail |          |        |       |           |         |        |             |        |        |         |      |      |                       |         |   |
| ell Состояние сети       | Email ag | tpec   | abc@  | gmail.com |         |        |             |        |        |         |      |      |                       |         |   |
| Показать статус сети     | Имя      |        | abc   |           |         |        |             |        |        |         |      |      |                       |         |   |
|                          | Пароль   |        |       |           |         |        |             |        |        |         |      |      |                       |         |   |
|                          | Сервер   | SMTP   | 192.1 | 68.6.69   |         |        |             |        |        |         |      |      |                       |         |   |
|                          | Порт SM  | ITP    |       |           | По умо. | лчанию |             |        |        |         |      |      |                       |         |   |
|                          |          |        |       |           |         |        |             |        |        |         |      |      |                       |         |   |
|                          | Доб. Изс | ображ. |       |           |         |        |             |        |        |         |      |      |                       |         |   |
|                          |          |        |       |           |         |        |             |        |        |         |      |      |                       |         |   |

Email адрес – здесь указываем почту отправителя (то есть, с какой почты будет приходить вам сообщение на ваш почтовый ящик)

Имя – логин от почты отправителя (можно использовать саму почту отправителя) Пароль – пароль от почты отправителя

Сервер SMTP – укажите IP-адрес или доменное имя сервера почты отправителя (Пример: smtp.yandex.ru – если у вас почта Яндекс). Узнать доменное имя можно на сайте компании, предоставляющей ваш почтовый ящик.

Порт SMTP - указываете 25 порт если не используете шифрование SSL, указываете порт 465 если используете шифрование SSL

SSL – вкл/выкл шифрования.

Доб. Изображение – вкл/выкл отправки фотографии с тревогой на email адрес

Что бы настроить почту получателя (почту на которую будет приходить все тревожные сообщения) необходимо нажать на кнопку Измен. Получ. .

тест - кнопка для отправки тестового письма для проверки правильности ввода параметров SMTP(Email)

Примен. - кнопка для сохранения параметров

## 13.1.5 uPnP

В данном разделе вы можете автоматически пробросить порты с помощью протокола uPnP.

| 🌔 Сеть                    |               |                  | Живое видео | Камера Запись Трев | юга Диск <u>Сеть</u> Аккаунти автор | ризация Система 🗙 |
|---------------------------|---------------|------------------|-------------|--------------------|-------------------------------------|-------------------|
| Сеть                      | ТСР/ІРv4 Порт | DDNS E-mail UPnF | NAT Telnet  |                    |                                     |                   |
| TCP/IPv4   DDNS   E-mail  |               |                  |             |                    |                                     |                   |
| <b>d</b> I Состояние сети | 🔲 Вкл.        |                  |             |                    |                                     |                   |
| Показать статус сети      |               |                  |             |                    |                                     |                   |
|                           |               |                  |             |                    |                                     |                   |
|                           |               |                  |             |                    |                                     |                   |
|                           |               |                  |             |                    |                                     |                   |
|                           |               |                  |             |                    |                                     |                   |
|                           |               |                  |             |                    |                                     |                   |
|                           |               |                  |             |                    |                                     |                   |
|                           |               |                  |             |                    |                                     |                   |

Чтобы пробросить автоматически все необходимые порты, вам нужно поставить галочку «Вкл». Далее поставить тип карты «Авто». Ту же операцию нужно проделать на роутере (если Ваш роутер поддерживает данную функцию).

Изменять какие-либо настройки на регистраторе не рекомендуется.

## 13.1.6NAT

В данном меню вы можете синхронизировать ваш регистратор с облаком.

| 🌔 Сеть                    |          |      |      |        |      |      | Живое видео | Камера | Запись | Тревога | Диск | Сеть | Аккаунт и авторизация | Система | × |
|---------------------------|----------|------|------|--------|------|------|-------------|--------|--------|---------|------|------|-----------------------|---------|---|
| 🏽 Сеть                    | TCP/IPv4 | Порт | DDNS | E-mail | UPnP | NAT  | Telnet      |        |        |         |      |      |                       |         |   |
| TCP/IPv4   DDNS 🕏 E-mail  |          |      |      |        |      |      |             |        |        |         |      |      |                       |         |   |
| <b>d</b> I Состояние сети | 🗌 Вк     |      |      |        |      |      |             |        |        |         |      |      |                       |         |   |
| Показать статус сети      |          |      |      |        |      |      |             |        |        |         |      |      |                       |         |   |
|                           |          |      |      |        | Прим | лен. |             |        |        |         |      |      |                       |         |   |

Для синхронизации регистратора с облаком вам необходимо поставить галочку «ВКЛ». На этом настройка облака завершена.

## 13.2.1 Состояние сети

В данном разделе вы можете просмотреть всю информацию о вашей сети.

| 🌔 Сеть             |   |                                  | Живое видео       | Камера | Запись | Тревога | Диск | Сеть | Аккаунт и авторизация | Система | × |
|--------------------|---|----------------------------------|-------------------|--------|--------|---------|------|------|-----------------------|---------|---|
| 🕏 Сеть             |   | Состояние сети                   |                   |        |        |         |      |      |                       |         |   |
|                    |   |                                  |                   |        |        |         |      |      |                       |         |   |
|                    |   | Порт №1                          | Доступно          |        |        |         |      |      |                       |         |   |
| ell Состояние сети | > | ІР-адрес                         | 192.168.100.200   |        |        |         |      |      |                       |         |   |
|                    |   | Маска подсети                    | 255.255.255.0     |        |        |         |      |      |                       |         |   |
|                    |   | Шлюз                             | 192.168.100,1     |        |        |         |      |      |                       |         |   |
|                    |   | MAC-adpec                        | 00:18:AE:67:8B:B5 |        |        |         |      |      |                       |         |   |
|                    |   | Ctatyc DHCP                      | Отключить         |        |        |         |      |      |                       |         |   |
|                    |   | Первый DNS                       |                   |        |        |         |      |      |                       |         |   |
|                    |   | Второй DNS                       |                   |        |        |         |      |      |                       |         |   |
|                    |   | Статус РРРоЕ                     | Отключить         |        |        |         |      |      |                       |         |   |
|                    |   |                                  |                   |        |        |         |      |      |                       |         |   |
|                    |   | Порт НТТР                        |                   |        |        |         |      |      |                       |         |   |
|                    |   | Порт сервера                     |                   |        |        |         |      |      |                       |         |   |
|                    |   | Порт RTSP                        |                   |        |        |         |      |      |                       |         |   |
|                    |   | Пропускная способность           | 80Mb              |        |        |         |      |      |                       |         |   |
|                    |   | Доступная пропускная способность | 77Mb              |        |        |         |      |      |                       |         |   |
|                    |   | Полная пропускная способность    | 80Mb              |        |        |         |      |      |                       |         |   |
|                    |   | Доступная пропускная способность |                   |        |        |         |      |      |                       |         |   |
|                    |   | Craryc NAT                       | Отключить         |        |        |         |      |      |                       |         |   |
|                    |   |                                  |                   |        |        |         |      |      |                       |         |   |

В данном меню нельзя изменить сетевые значения, только просматривать с целью получения необходимой информации.

## 14. Аккаунт и авторизация

В данном разделе вы можете добавить пользователя, изменить пользователя и произвести настройку группы, а также для создания черных и белых списков IP-адресов.

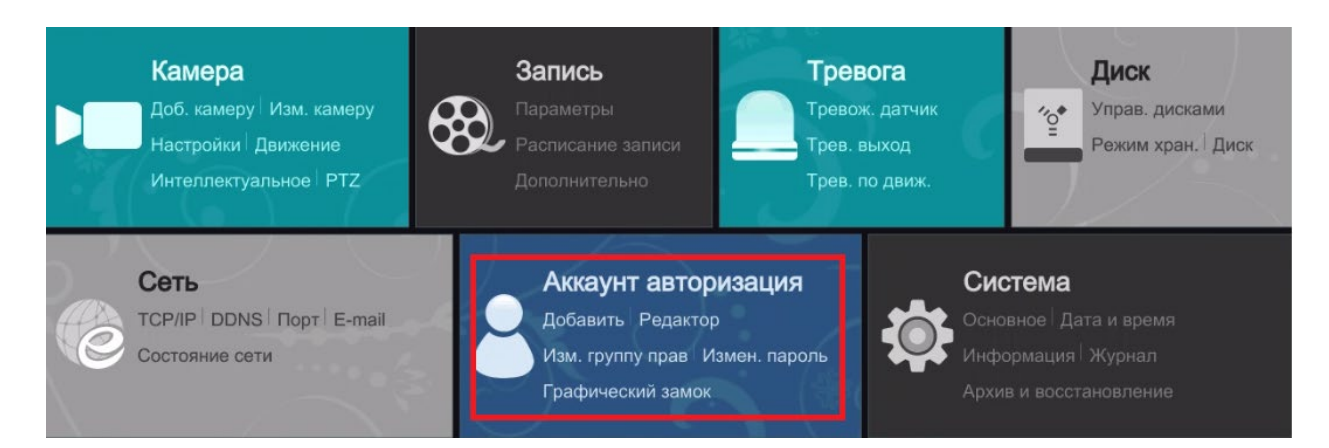

## 14.1 Аккаунт

## 14.1.1 Добавить пользователя

В данном разделе вы можете добавить нового пользователя для регистратора

| Доб           | бавить пользователя | ×    |
|---------------|---------------------|------|
|               |                     |      |
| Логин         | Введите Логин       |      |
| Пароль        | Введите пароль      |      |
| Подтв. пароль | Введите пароль      |      |
|               | Показать пароль     |      |
| E-mail        |                     |      |
| Группа        | Administrator V     |      |
| МАС-адрес     |                     |      |
| Remark        |                     |      |
|               |                     |      |
|               |                     | 0110 |
|               | дооавить Отм        | ена  |

Логин – поле для заполнения имени вашей учетной записи

Пароль – поле для заполнения пароля вашей учетной записи

Подтв. Пароль - подтвердите пароль из строки «Пароль»

Показать пароль – поставьте галочку, если хотите просмотреть правильность ввода пароля E-mail – введите свой E-mailaдрес (не обязательно)

Группа – выберите группу, к которой будет принадлежать ваша учетная запись

МАС-адрес – поле для ввода МАС-адреса вашего регистратора (не обязательно)

Remark - введите комментарий к вашей учетной записи (не обязательно)

#### 14.1.2 Изменить пользователя

В данном разделе вы можете присвоить права доступа, изменить пароль, защитить пароль.

| 🍐 Аккаунт и автори                    | изация                                                   |                               |                       |                            | Живое виде      | Камера Запись  | Тревога Диск С     | Сеть Аккаунт и авт | горизация Сис | тема 🗙 |
|---------------------------------------|----------------------------------------------------------|-------------------------------|-----------------------|----------------------------|-----------------|----------------|--------------------|--------------------|---------------|--------|
|                                       | Изменить пользон                                         | вателя Изи                    | ен. Разр. груп        | пы                         |                 |                |                    |                    |               |        |
| Добавить пользователя                 |                                                          |                               |                       |                            |                 |                | іскать пользовател | юй                 |               | ۹ 🕇    |
| Измен. Разр. группы                   | Пользователь:Прав                                        | а пользователя                | ı admin ———           |                            |                 |                |                    |                    |               |        |
| ¢                                     |                                                          | *                             |                       |                            |                 | admin          | Администратор      | 00:00:00:00:00:00  | 0 ^           |        |
| Безопасность<br>Черный и белый список | <ul> <li>Управление ло</li> <li>Удаленный вхо</li> </ul> | жальными каме<br>од в систему | рами 🗸 Удал<br>🗸 Упра | іенное упра<br>ів. дисками | авление камерои | Изменить парол |                    |                    |               |        |
|                                       | 🗸 Разговор                                               |                               |                       |                            | вогами          |                |                    |                    |               |        |
|                                       | 🗸 Сетевое управ                                          | ление                         | 🗸 Упра                | вление ра                  | списанием       |                |                    |                    |               |        |
|                                       | 🗸 Управление па                                          | раметрами зап                 | иси 🗸 Лока            | льные наст                 | гройки системы  |                |                    |                    |               |        |
|                                       | 🗸 Настройки уда                                          | ленной системы                |                       |                            |                 |                |                    |                    |               |        |
|                                       |                                                          | Локалы                        | но Удаленно           | 2                          |                 |                |                    |                    |               |        |
|                                       |                                                          | Предвари                      |                       |                            |                 |                |                    |                    |               |        |
|                                       | IР-камера1                                               | вкл                           | вкл                   | вкл                        | вкл             |                |                    |                    |               |        |
|                                       | IPCamera                                                 |                               |                       | вкл                        | вкл             |                |                    |                    |               |        |
|                                       | IPCamera3                                                | вкл                           | вкл                   | вкл                        | вкл             |                |                    |                    |               |        |
|                                       | IPCamera4                                                |                               |                       | вкл                        |                 |                |                    |                    |               |        |
|                                       | Satvision                                                | вкл                           | вкл                   | вкл                        | вкл             |                |                    |                    |               |        |

Данный раздел разделен на 3 таблицы:

1) Таблица «Пользователь: Права пользователя admin» - в данной таблице указаны права, которые доступны пользователю.

2) Таблица «Камеры» - здесь Вы можете посмотреть доступ определенной камеры к данному пользователю.

|            | Локальн  | о Удаленн | 0     |                |
|------------|----------|-----------|-------|----------------|
| Камера     | Предвари | Просмотр  | Архив | PTZ-управление |
| IP-камера1 | вкл      | вкл       | ВКЛ   | вкл            |
| IPCamera   | вкл      | вкл       | вкл   | вкл            |
| IPCamera3  | вкл      | вкл       | вкл   | вкл            |
| IPCamera4  | ВКЛ      | вкл       | вкл   | вкл            |
| Satvision  | вкл      | ВКЛ       | ВКЛ   | вкл            |

3) Таблица «Пользователь» - в данной таблице указан список пользователей и есть возможность изменения настроек данного пользователя.

| Логин           | Группа        | МАС-адрес         | Изменить   | Удалить |
|-----------------|---------------|-------------------|------------|---------|
| admin           | Администратор | 00:00:00:00:00:00 | $\diamond$ |         |
| Изменить пароль | Изменить п    | ользователя Заш   | ита пароля |         |

Локально - кнопка для локальных настроек (то есть настройки, работающие на самом регистраторе)

Удаленно - кнопка для настроек удаленного доступа (то есть настройки, работающие при удаленном доступе)

Изменить пароль - при нажатии на кнопку откроется меню для смены пароля вашей учетной записи

| Сменить        | пароль пользователя | X   |
|----------------|---------------------|-----|
|                |                     |     |
| Текущий пароль | Введите пароль      |     |
| Новый пароль   | Введите пароль      |     |
| Подтв. пароль  | Введите пароль      |     |
|                | 🗌 Показать пароль   |     |
|                |                     |     |
| -              | ОК Отм              | ена |

Текущий пароль – введите пароль, который используете в данный момент

Новый пароль – введите новый пароль (на который собираетесь заменить старый)

Подтв. Пароль – подтвердите новый пароль

Показать пароль – поставьте галочку для того, чтобы проверить правильность ввода пароля

Изменить пользователя - при нажатии на кнопку Вы можете изменить настройки пользова-

| Изм          | енить пользователя | ×      |
|--------------|--------------------|--------|
|              |                    |        |
| 🗹 Вкл.       |                    |        |
| Логин        | admin              |        |
| 🗹 Закрыть пр |                    |        |
| E-mail       |                    |        |
| Группа       |                    |        |
| МАС-адрес    |                    | : 00   |
| Remark       |                    |        |
|              |                    |        |
|              | ок                 | Отмена |

## Внимание!

В Учетной запись admin вы можете изменить только E-mail, Remark (комментарий) и MACадрес, остальные настройки вы изменить не сможете, так как это основной пользователь!

Вкл – поставьте галочку, чтобы активировать пользователя

Логин – логин вашей учетной записи

Закрыть права настройки – поставьте галочку, если хотите закрыть все настройки прав

E-mail – введите свой E-mailaдрес (не обязательно)

Группа – выберите группу, к которой будет принадлежать ваша учетная запись

МАС-адрес – поле для ввода МАС-адреса вашего регистратора (не обязательно)

Remark - введите комментарий к вашей учетной записи (не обязательно)

|        | Настройн       | ки Пароля | ×         |
|--------|----------------|-----------|-----------|
| Вопрос | Введите вопрос |           |           |
| Ответ  | Введите ответ  |           | Добавить  |
|        | Вопрос         | Ответ     | Удалить 🗸 |
|        |                |           |           |
|        |                |           |           |
|        |                |           |           |
|        |                | ОК        | Отмена    |

Вопрос – введите вопрос (только латинскими буквами), не обязательно вводить именно какой-то вопрос, достаточно просто ввести текст

Ответ – введите ответ, тоже только латинскими буквами (данный ответ важно запомнить, так как он будет служить разблокирующим текстом)

После ввода Вопрос/Ответ необходимо нажать на кнопку Добавить, после чего данный Вопрос/Ответ будет занесен в таблицу ниже. Нажмите кнопку «ОК».

## 14.1.3 Измен. Разр. группы

В данном разделе вы можете изменить настройки ваших групп для учетных записей.

| 💄 Аккаунт и автори                                            | изация                             |               |                |            | Живое видео     | Камера Запись Т | ревога Диск Сеть Акка | унт и авторизация | Система 🗙 |
|---------------------------------------------------------------|------------------------------------|---------------|----------------|------------|-----------------|-----------------|-----------------------|-------------------|-----------|
| Аккаунт<br>Добавить пользователя   ><br>Изменить пользователя |                                    |               | ен. Разр. груп |            |                 |                 |                       |                   | +         |
| Изменить пользователя                                         | Группа:Права пользо                | вателя Advanc |                |            |                 |                 |                       |                   |           |
| _                                                             |                                    |               |                |            |                 | Administrat     | or 🖉                  |                   |           |
| Безопасность                                                  | Управление лок                     | альными каме  | рами 🗸 удал    | енное упра | авление камерои | Advanced        | i 🥭                   |                   |           |
| Черный и белый список                                         | 🗸 Удаленный вход                   | в систему     | Упра           | в. дисками |                 | Ordinary        |                       | <b>8</b>          |           |
|                                                               | 🗸 Разговор                         |               | Упра           | вление тре | вогами          |                 |                       |                   |           |
|                                                               | Сетевое управл                     | ение          | Упра           | вление рас | писанием        |                 |                       |                   |           |
|                                                               |                                    |               | unu / Doun     |            |                 |                 |                       |                   |           |
|                                                               | управление пар                     | аметрами запі | иси 🗸 Лока     | льные наст | роики системы   |                 |                       |                   |           |
|                                                               | <ul> <li>Настройки удал</li> </ul> | енной системы |                |            |                 |                 |                       |                   |           |
|                                                               |                                    | Локальн       | ю Удаленно     | þ          |                 |                 |                       |                   |           |
|                                                               | Камера                             | Предвари      |                |            |                 |                 |                       |                   |           |
|                                                               | IP-камера1                         | вкл           | вкл            | вкл        | вкл             |                 |                       |                   |           |
|                                                               | IPCamera                           | вкл           | ВКЛ            | вкл        | вкл             |                 |                       |                   |           |
|                                                               | IPCamera3                          | вкл           | вкл            | вкл        | вкл             |                 |                       |                   |           |
|                                                               | IPCamera4                          | вкл           | ВКЛ            | вкл        | вкл             |                 |                       |                   |           |
|                                                               | Satvision                          | вкл           | вкл            | вкл        | вкл             |                 |                       |                   |           |
|                                                               |                                    |               |                |            |                 |                 |                       |                   |           |

Данный раздел разделен на 3 таблицы:

1) Таблица «Пользователь: Права пользователя admin» - в данной таблице указаны права, которые доступны пользователю

2) Таблица «Камеры» - здесь Вы можете посмотреть доступ определенной камеры к данному пользователю

|            | Локально Удаленно |          |       |                |  |  |  |  |  |  |  |  |  |
|------------|-------------------|----------|-------|----------------|--|--|--|--|--|--|--|--|--|
| Камера     | Предвари…         | Просмотр | Архив | PTZ-управление |  |  |  |  |  |  |  |  |  |
| IP-камера1 | вкл               | вкл      | вкл   | вкл            |  |  |  |  |  |  |  |  |  |
| IPCamera   | вкл               | вкл      | вкл   | вкл            |  |  |  |  |  |  |  |  |  |
| IPCamera3  | вкл               | вкл      | вкл   | вкл            |  |  |  |  |  |  |  |  |  |
| IPCamera4  | вкл               | вкл      | вкл   | вкл            |  |  |  |  |  |  |  |  |  |
| Satvision  | вкл               | вкл      | вкл   | ВКЛ            |  |  |  |  |  |  |  |  |  |

3) Таблица «Группа» - в данной таблице указан список групп и есть возможность изменения настроек групп.

| Группа        | Изменить | Сохранить как | Удалить |
|---------------|----------|---------------|---------|
| Administrator | ۵        | 85            | Ê       |
| Advanced      | ۲        | <b>A</b> 5    |         |
| Ordinary      | ۲        |               |         |
|               |          |               |         |

# Что бы перейти к настройкам группы нажмите 🔎, вам откроется меню:

|                         | Изменить      | ⊳ Г    | руппу поль    | <b>3</b> 0 | вателей         |        |                | X      |  |  |
|-------------------------|---------------|--------|---------------|------------|-----------------|--------|----------------|--------|--|--|
| Имя группы пол Advanced |               |        |               |            |                 |        |                |        |  |  |
| 🗹 Управление локальны   | ми камерами   |        | 🗹 Уда         | лен        | ное управление  | е кам  | иерой          |        |  |  |
| 🗹 Удаленный вход в сис  | тему          |        | 🗌 Упр         | ав.        | дисками         |        | *              |        |  |  |
| 🗹 Разговор              | ✓ Разговор    |        |               |            |                 |        |                |        |  |  |
| Сетевое управление      |               |        | 🗌 Упр         | авл        | ение расписани  | ем     |                |        |  |  |
| 🗌 Управление параметр   | ами записи    |        | 🗹 Лок         | алы        | ные настройки с | сист   | емы            |        |  |  |
| 🗹 Настройки удаленной   | системы       |        |               |            |                 |        |                |        |  |  |
|                         |               |        |               |            |                 |        |                |        |  |  |
|                         |               | Ло     | кально Удален | но         |                 |        |                |        |  |  |
| Камера                  | Предварительн | ~      | Просмотр      | ~          | Архив           | ~      | РТZ-управление | ~      |  |  |
| IР-камера1              | ВКЛ           | $\sim$ | ВКЛ           | $\sim$     | ВКЛ             | $\sim$ | ВКЛ            | $\sim$ |  |  |
| IPCamera                | ВКЛ           | $\sim$ | вкл           | $\sim$     | вкл             | $\sim$ | ВКЛ            | $\sim$ |  |  |
| IPCamera3               | вкл           | $\sim$ | вкл           | $\sim$     | ВКЛ             | $\sim$ | вкл            | $\sim$ |  |  |
| IPCamera4               | вкл           | $\sim$ | вкл           | ~          | вкл             | $\sim$ | вкл            | $\sim$ |  |  |
| Satvision               | ВКЛ           | $\sim$ | ВКЛ           | $\sim$     | ВКЛ             | $\sim$ | вкл            | $\sim$ |  |  |
|                         |               |        |               |            |                 |        |                |        |  |  |
|                         |               |        |               |            |                 |        |                |        |  |  |
|                         |               |        |               |            |                 |        |                |        |  |  |
|                         |               |        |               |            |                 |        | ОК Отмена      |        |  |  |

Тут вы можете распределить права вашей группы и распределить управление камерами этой группы.

После раздачи всех прав нажмите кнопку «ОК»

#### 14.2 Безопасность

Раздел для настройки сетевой безопасности регистратора

#### 14.2.1 Черный и белый список адресов

Раздел для добавления белых ІРадресов/черных ІРадресов, а также, блокировки по МАСадресу.

| 💄 Аккаунт и автори:                 | зация                 | Живое видео | Камера | Запись | Тревога | Диск Сеть | Аккаунт | и авторизаци | я Система | a 🗙 |
|-------------------------------------|-----------------------|-------------|--------|--------|---------|-----------|---------|--------------|-----------|-----|
|                                     | Черный и белый список |             |        |        |         |           |         |              |           |     |
|                                     | 🗌 Вкл.                |             |        |        |         |           |         |              |           |     |
| Измен. Разр. группы                 |                       |             |        |        |         |           |         |              |           |     |
| Безопасность  Уерный и белый список |                       |             |        |        |         |           |         |              |           |     |
|                                     |                       |             |        |        |         |           |         |              |           |     |
|                                     |                       |             |        |        |         |           |         |              |           |     |
|                                     |                       |             |        |        |         |           |         |              |           |     |
|                                     |                       |             |        |        |         |           |         |              |           |     |
|                                     |                       |             |        |        |         |           |         |              |           |     |
|                                     |                       |             |        |        |         |           |         |              |           |     |
|                                     |                       |             |        |        |         |           |         |              |           |     |
|                                     |                       |             |        |        |         |           |         |              |           |     |

Белый список – список разрешенных IP/MAC адресов (то есть, доступ на регистратор будет открыт только с устройств, включенных в белый список).

Черный список – список запрещенных IP/MAC адресов (то есть доступ на регистратор будет открыт со всех устройств кроме тех, что включены в список).

Поставьте галочку во «вкл», выберите необходимый список (черный или белый) и нажмите кнопку «Добавить IP» или «Добавить MAC», введите необходимый IP или MAC, сохраните настройки.

## 15. Система

В данном разделе вы можете произвести все настройки системы (например, такие как разрешение экрана, смены языка, дата и время, сброс на заводские настройки и т.д.)

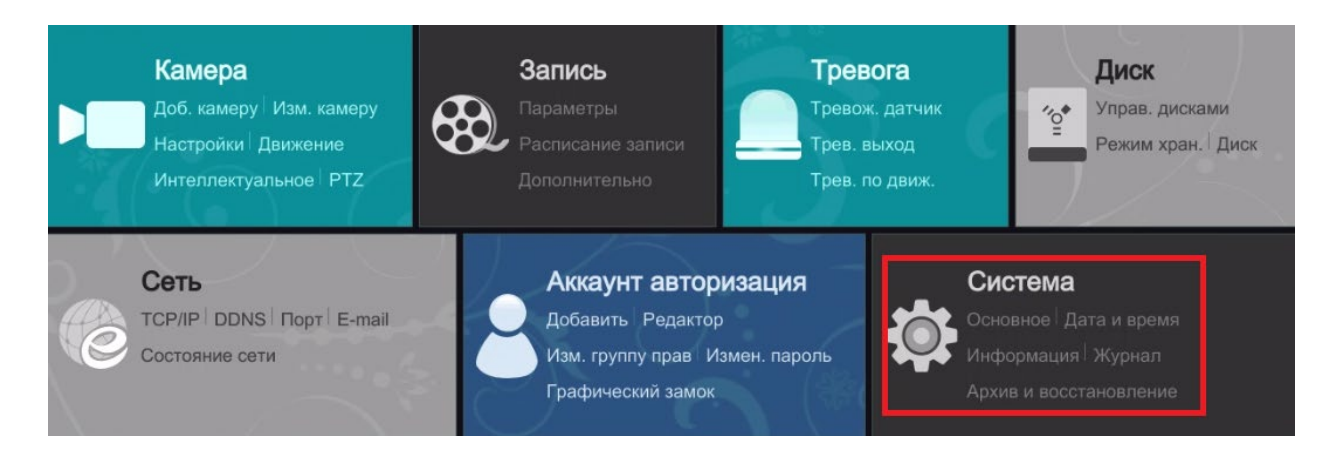

#### 15.1 Осн. настройки

В данном разделе вы можете настроить дату и время системы, настройки видео выхода и общие настройки, такие как формат видео и разрешение основного экрана и т.д.

## 15.1.1 Общие настройки

| 💽 Система                                                                                            |                                                       |                            |            | Живое видео | Камера | Запись | Тревога | Диск | Сеть | Аккаунт и авторизация | Система | × |
|----------------------------------------------------------------------------------------------------|-------------------------------------------------------|----------------------------|------------|-------------|--------|--------|---------|------|------|-----------------------|---------|---|
| •• Осн. настройки<br>Общие настройки                                                                 | Общие настройни Общие настро                          | Дата и время Настро<br>йки | йка выхода |             |        |        |         |      |      |                       |         |   |
| дата и время  <br>Настройка выхода                                                                   | Имя устройств                                         | a Device Name              |            |             |        |        |         |      |      |                       |         |   |
| Системные настр.<br>Показать журнал  <br>По умолчанию  <br>Обновление  <br>Архив и Восстановление    | № устройства<br>Язык<br>Формат видео<br>Осн. экран    |                            |            |             |        | ×      |         |      |      |                       |         |   |
| Информация<br>Основные  <br>Статус камеры  <br>Статус тревоги  <br>Статус тревоги  <br>Статус записи | Вкл. мастер<br>Авто Вход<br>Авто Выход<br>Выход через | ра Настройки<br>1<br>1 Мин |            |             |        |        |         |      |      |                       |         |   |
|                                                                                                    |                                                       |                            |            |             |        |        |         |      |      |                       |         |   |

Имя устройства – в данном поле вы можете редактировать имя устройства (Имя данного регистратора)

№ устройства – укажите номер регистратора в системе

Язык – выберите язык для системы

Формат видео – выберите формат видео РАL или NTSC(В России используется формат РАL)

Осн. экран - выберите разрешение экрана

Вкл. Мастера настройки – поставьте галочку, чтобы при включении появилось окно мастера загрузки

Авто. Вход – поставьте галочку, чтобы регистратор автоматически входил в учетную запись Авто.Выход - поставьте галочку, что бы регистратор автоматически выходил из учетной записи Вход через – в данном меню вы можете задать время, через которое будет осуществляться вход.

После всех настроек не забудьте нажать на кнопку «Применить».

## 15.1.2 Дата и время

В данном разделе вы можете произвести настройки даты и времени.

| 🔅 Система                                         |    |               |                    |               |       | Живое видео | Камера | Запись | Тревога | Диск | Сеть | Аккаунт и авторизация | Система | × |
|---------------------------------------------------|----|---------------|--------------------|---------------|-------|-------------|--------|--------|---------|------|------|-----------------------|---------|---|
| Осн. настройки                                    | 06 | щие настройки | <u>ата и время</u> | Настройка вых | юда   |             |        |        |         |      |      |                       |         |   |
| Общие настройки   ><br>Дата и время               |    |               |                    |               |       |             |        |        |         |      |      |                       |         |   |
| Настройка выхода                                  |    | Время системы | 02/08/2017         | 7 19:29:37    | ତ     | )           |        |        |         |      |      |                       |         |   |
| ⊁ Системные настр.                                |    | Формат даты   |                    |               |       |             |        |        |         |      |      |                       |         |   |
| Показать журнал  <br>По умолчанию  <br>Обновление |    | Формат врем.  |                    |               |       |             |        |        |         |      |      |                       |         |   |
| Архив и Восстановление                            |    |               |                    |               |       |             |        |        |         |      |      |                       |         |   |
| Информация<br>Основни в 1                         |    | Синхронизация |                    |               |       |             |        |        |         |      |      |                       |         |   |
| Статус камеры                                     |    | Сервер NTP    |                    |               |       |             |        |        |         |      |      |                       |         |   |
| Статус тревоги  <br>Статус записи                 |    |               |                    |               |       |             |        |        |         |      |      |                       |         |   |
|                                                   |    |               |                    |               |       |             |        |        |         |      |      |                       |         |   |
|                                                   |    | Часовой пояс  |                    |               | рб) 🗸 |             |        |        |         |      |      |                       |         |   |
|                                                   |    |               |                    |               |       |             |        |        |         |      |      |                       |         |   |
|                                                   |    |               |                    |               |       |             |        |        |         |      |      |                       |         |   |
| 8                                                 |    |               |                    |               |       |             |        |        |         |      |      |                       |         |   |

Время системы – поле для редактирования времени и даты системы.

Формат даты – поле для выбора формата даты (то, в каком виде будет выглядеть ваша дата, как правило, в РФ привычнее День/Месяц/Год).

Формат врем. – в данном поле вы можете настроить формат времени (24часовой или 12 ча-совой).

Синхронизация – выбор синхронизации времени вручную (не рекомендуется, так как возможны неточности) или автоматически (синхронизуется с NTPсервером), что даст вам возможность максимально четко настроить время.

Сервер NTP – в данном поле вы можете указать адрес NTP сервера для синхронизации времени.

Часовой пояс – укажите часовой пояс в данном разделе (Внимание! Очень важно указать правильный часовой пояс для того, чтобы не было сдвигов времени, которые отображаются на записи в архиве).

DST-вкл/выкл летнее время.

## 15.1.3 Настройка выхода.

В данном разделе вы можете настроить ваш стартовый экран.

| 💽 Система                                                                                                    |                               |              |                  | Живое видео Камера | Запись Тревога | Диск Сеть Аккаунт | и авторизация <u>Система</u> 🗙                                                                            |
|----------------------------------------------------------------------------------------------------|-------------------------------|--------------|------------------|--------------------|----------------|-------------------|----------------------------------------------------------------------------------------------------|
| Осн. настройки<br><u>Общие настройки</u><br>Дата и время  <br>Настройка выхода                                                     | Общие настройки<br>Осн. экран | Дата и время | Настройна выхода |                    |                |                   |                                                                                                    |
| Системные настр. Показать журнал   По умолчанию   Обноаление   Архив и Восстановление      Информация     Основные   Статус камеры | 1<br>2<br>3                   |              |                  |                    |                |                   | Kawepa<br>Ppynna<br>IPCamera3<br>IPCamera3<br>IPCamera4<br>Satvision<br>Satvision<br>cam3<br>ip<br>s322vn |
| Статус тревоги                                                                                                    | +                             |              |                  |                    | 3              |                   | IPCamera333                                                                                               |
|                                                                                                    |                               |              |                  |                    | 3              | HW                |                                                                                                    |
|                                                                                                    |                               |              |                  |                    |                |                   | Примен.                                                                                                   |

Чтобы добавить экран нажмите на кнопку **собласти**, далее перетащите из правой колонки камеру на необходимое окно. Не забудьте нажать кнопку Применить. После чего в разделе «Живое видео» при выборе того или иного окна, будет отображаться собранное вами окно.

Окна можно удалить, нажав на кнопку 🛅

#### 15.2 Системные настройки

## 15.2.1 Показать журнал

В данном меню вы можете просмотреть журнал событий (log).

| 🔅 Система                                                                                           |                    |                                |                     | ж         | Кивое видео Ка | амера Запись Трев   | ora Диск ( | Сеть Аккаунтиа | вторизация | Система | × |
|----------------------------------------------------------------------------------------------------|--------------------|--------------------------------|---------------------|-----------|----------------|---------------------|------------|----------------|------------|---------|---|
| Осн. настройки                                                                                      | Показать журнал    | По умолчанию                   | Обновление          | Архив и   | Восстановление | •                   |            |                |            |         |   |
| Общие настройки  <br>Дата и время  <br>Настройка выхода                                             | Осн. тип<br>Начало | Все Тревога<br>02/08/2017 00:0 | а Действие<br>00:00 | Настройки |                | 02/08/2017 23:59:59 |            | G              |            |         |   |
| ★ Системные настр.<br>Показать журнал  <br>По умолчанию  <br>Обновление  <br>Архив и Восстановление | Nž                 | Осн. тип                       |                     |           |                |                     |            |                |            |         |   |
| Информация<br>Основные  <br>Статус камеры  <br>Статус тревоги  <br>Статус записи                    |                    |                                |                     |           |                |                     |            |                |            |         |   |
|                                                                                                    |                    |                                |                     |           |                |                     |            |                |            |         |   |
|                                                                                                    |                    |                                |                     |           |                |                     |            | Страница: 1/1  | All O      |         |   |

Для просмотра журнала вам необходимо указать время/дату начала и конца поиска и нажать на кнопку «Поиск». В данном журнале вы можете просмотреть все действия, произведенные на регистраторе. Облегчает мониторинг.

## 15.2.2 По умолчанию

| 🔅 Система                                                                                           | 25 |                 |              |             | Живое видео          | Камера | Запись | Тревога | Диск | Сеть | Аккаунт и авторизация | Система | × |
|----------------------------------------------------------------------------------------------------|----|-----------------|--------------|-------------|----------------------|--------|--------|---------|------|------|-----------------------|---------|---|
| •• Осн. настройки<br>Общие настройки  <br>Дата и время  <br>Настройка выхода                        |    | Показать журнал | По умопчанию | Обновление  | Архив и Восстановлен | не     |        |         |      |      |                       |         |   |
| ✗ Системные настр.<br>Показать журнал  <br>По умолчанию  <br>Обновление  <br>Архив и Восстановление |    |                 |              | Сброс на ум | олчание              |        |        |         |      |      |                       |         |   |
| Информация<br>Основные  <br>Статус камеры  <br>Статус тревоги  <br>Статус записи                    |    |                 |              |             |                      |        |        |         |      |      |                       |         |   |

Меню для сброса настроек регистратора на заводские установки. Просто нажмите на кнопку «Сброс пароля».

## 15.2.30бновление

В данном разделе вы можете перепрошить ваш регистратор
| 🔅 Система                                                                                                    |   |                 |              |            | Живое видео К         | амера | а Запись  | Тревога | Диск | Сеть | Аккаунт и авторизация | Система | × |
|----------------------------------------------------------------------------------------------------|---|-----------------|--------------|------------|-----------------------|-------|-----------|---------|------|------|-----------------------|---------|---|
| <ul> <li>Осн. настройки</li> </ul>                                                                                                    |   | Показать журнал | По умолчанию | Обновление | Архив и Восстановлени | e     |           |         |      |      |                       |         |   |
| Общие настройки<br>Дата и время                                                                                                    |   | Имя устройства  |              |            |                       |       |           |         |      |      |                       |         |   |
| Настроика выхода                                                                                                    |   |                 |              |            |                       |       |           |         |      |      |                       |         |   |
| <ul> <li>Системные настр.</li> <li>Показать журнал  </li> <li>По умолчанию  </li> <li>Обновление  </li> <li>Архив и Восстановление</li> </ul> | > |                 |              |            |                       |       |           |         |      |      |                       |         |   |
| Сновные  <br>Ссновные  <br>Статус камеры  <br>Статус тревоги  <br>Статус записи                                                               |   |                 |              |            |                       |       |           |         |      |      |                       |         |   |
|                                                                                                    |   |                 |              |            |                       |       |           |         |      |      |                       |         |   |
|                                                                                                    |   |                 |              |            |                       | 5     | бновлениє |         |      |      |                       |         |   |

Внимание! Для перепрошивки (обновления ПО?!) регистратора вы можете использовать флэшку объемом до 64 Гб в формате FAT 32.

Чтобы перепрошить регистратор, вам необходимо:

- 1) Скачать прошивку на флэшку (предварительно распаковав ее из архива);
- 2) Вставить флэшку в регистратор;
- 3) Пройти в Главное меню системные настройки обновление;
- 4) Выберите из списка файлов, необходимый файл;
- 5) Нажмите кнопку «Обновление»;
- 6) Сбросьте регистратор на заводские настройки.

Внимание! Не прошивайте регистратор без острой необходимости! Помните, что вовремя перепрошивки, всегда существует небольшая вероятность выхода из строя вашего оборудования.

### 15.2.4 Архив и восстановление

В данном разделе вы можете экспортировать или импортировать настройки вашего регистратора.

| 🄅 Система                                                                                                    | Martin and a state of the |              |            | Живое видео Ка         | мера Запись | Тревога Дис | к Сеть | Аккаунт и авторизация | Система | × |
|----------------------------------------------------------------------------------------------------|---------------------------|--------------|------------|------------------------|-------------|-------------|--------|-----------------------|---------|---|
| Осн. настройки                                                                                                    | Показать журнал           | По умолчанию | Обновление | Архив и Восстановление |             |             |        |                       |         |   |
| Общие настройки  <br>Дата и время                                                                                                    | Имя устройства            |              |            |                        |             |             |        |                       |         |   |
| Настроика выхода                                                                                                    | Имя                       |              |            |                        |             |             |        |                       |         |   |
| <ul> <li>Системные настр.</li> <li>Показать журнал  </li> <li>По умолчанию  </li> <li>Обновление  </li> <li>Архив и Восстановление</li> </ul> | >                         |              |            |                        |             |             |        |                       |         |   |
| <ul> <li>Информаційн</li> <li>Основные  </li> <li>Статус камеры  </li> <li>Статус треволи  </li> <li>Статус залиси</li> </ul>                 |                           |              |            |                        |             |             |        |                       |         |   |
|                                                                                                    |                           |              |            |                        |             |             |        |                       |         |   |
|                                                                                                    |                           |              |            |                        |             |             |        |                       |         |   |

Что бы экспортировать настройки необходимо:

- 1) Вставьте флэшку в USB- порт регистратора
- 2) Нажмите кнопку «Архив», что бы скинуть файл с настройками регистратора

3) Нажмите кнопку «Восстановление», для импорта настроек с флэшки (предварительно выберите файл на флэшке настроек)

пка - кнопка для создания папки на флэшке (папку также можно переименовать)

## 14.3 Информация

### 14.3.1 Основные

Раздел для получения информации о системе

| 💽 Система                          | - 25- |                          |                     | Живо          | е видео Камера | Запись | Тревога    | Диск Сет | ъ Аккаунт и авторизация | Система | × |
|------------------------------------|-------|--------------------------|---------------------|---------------|----------------|--------|------------|----------|-------------------------|---------|---|
| Осн. настройки                     |       | Основные 🗙 Статус камерь | Статус тревоги      | Статус записи | Состояние сети | Инф    | ро о диске | d.       |                         |         |   |
| Общие настройки                    |       |                          |                     |               |                |        |            |          |                         |         |   |
| дата и время  <br>Настройка выхода |       | Имя устройства           | Device Name         |               |                |        |            |          |                         |         |   |
| ⊁ Системные настр.                 |       |                          |                     |               |                |        |            |          |                         |         |   |
| Показать журнал  <br>По умолчанию  |       |                          | SVN-6625-Light      |               |                |        |            |          |                         |         |   |
| Обновление                         |       | Формат видео             |                     |               |                |        |            |          |                         |         |   |
| ирхив и росстановление             |       | Версия ПО                |                     |               |                |        |            |          |                         |         |   |
| 🖗 Информация                       |       | MCU                      |                     |               |                |        |            |          |                         |         |   |
| Основные Статус камеры             | >     | Версия ядра              | G839-FBU1           |               |                |        |            |          |                         |         |   |
| Статус тревоги  <br>Статус записи  |       | Версия прошивки          | 1.0.3 Build20160822 |               |                |        |            |          |                         |         |   |
| Starye same                        | _     | S/N                      | N8BB5019N29E        |               |                |        |            |          |                         |         |   |
|                                    |       |                          |                     |               |                |        |            |          |                         |         |   |
|                                    |       | 23434                    |                     |               |                |        |            |          |                         |         |   |
|                                    |       | 主義の思                     |                     |               |                |        |            |          |                         |         |   |
|                                    |       | 回為此法                     |                     |               |                |        |            |          |                         |         |   |
|                                    |       |                          |                     |               |                |        |            |          |                         |         |   |

Имя устройства – название устройства

№ устройства – показывает номер устройства

Модель – показывает модель регистратора

Формат видео – показывает формат видео

Версия ПО – показывает версию программного обеспечения, установленного на регистраторе

Версия ядра – показывает версию аппаратного ядра

Версия прошивки – версия прошивки установленной на регистраторе

S/N - серийный номер регистраторе

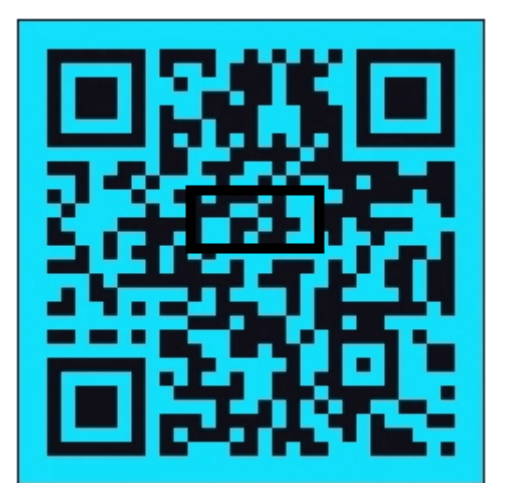

Просканировав QRкод, Вы получите информацию для Р2Рподключения.

### 15.3.2 Статус камеры

Раздел для получения информации о статусе камеры

| 🔅 Система                                                                                                    |              |                       | ж                 | Кивое видео Камера За | апись Тревога Диск С | еть Аккаунт и авторизация | Система 🗙 |
|----------------------------------------------------------------------------------------------------|--------------|-----------------------|-------------------|-----------------------|----------------------|---------------------------|-----------|
| Осн. настройки                                                                                                   | Основные Ста | тус камеры Статус тре | воги Статус запис | си Состояние сети     | Инфо о диске         |                           |           |
| Общие настройки  <br>Дата и время  <br>Настройка выхода                                                          |              |                       | Движение          |                       |                      |                           |           |
|                                                                                                    | IPCamera     |                       |                   |                       |                      |                           |           |
| пастроика выхода                                                                                                 | IPCamera3    |                       |                   |                       |                      |                           |           |
| NG -                                                                                                    | IPCamera4    |                       |                   |                       |                      |                           |           |
| X Системные настр.                                                                                               | Satvision    |                       |                   |                       |                      |                           |           |
| Показать журнал                                                                                                  | Satvision    |                       |                   |                       |                      |                           |           |
| Обновление                                                                                                    |              |                       |                   |                       |                      |                           |           |
| Архив и Восстановление                                                                                           |              |                       |                   |                       |                      |                           |           |
| The conversion of the second second second second second second second second second second second second second | s322vn       |                       |                   |                       |                      |                           |           |
| Информация                                                                                                    | IPCamera333  |                       |                   |                       |                      |                           |           |
| Основные                                                                                                    |              |                       |                   |                       |                      |                           |           |
| Статус камеры                                                                                                    |              |                       |                   |                       |                      |                           |           |
| Статус тревоги                                                                                                   |              |                       |                   |                       |                      |                           |           |
| Статус записи                                                                                                    |              |                       |                   |                       |                      |                           |           |
|                                                                                                    |              |                       |                   |                       |                      |                           |           |

В данном меню вы видите информационную таблицу

Имя камеры – показывает назначенное имя камеры (изменить название камеры можно на самой камере)

Статус – показывает статус камеры (в сети или не в сети)

Движение – показывает, включена ли запись по детекции движения

Запись – показывает, включена ли запись

### 15.3.2 Статус тревоги

В данном разделе вы можете получить информацию о тревоге.

| 🎒 Система                          |           |               |                | Живо          | е видео Камера За | апись Тревога Диск | Сеть Аккаунт и авторизация | Система | × |
|------------------------------------|-----------|---------------|----------------|---------------|-------------------|--------------------|----------------------------|---------|---|
| <ul> <li>Осн. настройки</li> </ul> | Основные  | Статус камеры | Статус тревоги | Статус задиси | Состояние сети    | Инфо о диске       |                            |         |   |
|                                    | Зуммер    |               |                |               |                   |                    |                            |         |   |
| Дата и время                       | Тревожный |               | 🔵 Ho           | орма          |                   |                    |                            |         |   |
| мастроика выхода                   | Тревожный | выход         | 🔵 Но           | рма           |                   |                    |                            |         |   |
|                                    | Движение  |               | 🔵 Но           | рма           |                   |                    |                            |         |   |
| К Системные настр.                 | Ошибка    |               | 10 Oı          | шибка         |                   |                    |                            | $\odot$ |   |
| Показать журнал                    |           |               |                |               |                   |                    |                            |         |   |
|                                    |           |               |                |               |                   |                    |                            |         |   |
|                                    |           |               |                |               |                   |                    |                            |         |   |
|                                    |           |               |                |               |                   |                    |                            |         |   |
| 🗟 Информация                       |           |               |                |               |                   |                    |                            |         |   |
|                                    |           |               |                |               |                   |                    |                            |         |   |
|                                    | 2         |               |                |               |                   |                    |                            |         |   |
| Статус тревоги                     |           |               |                |               |                   |                    |                            |         |   |
| Charly Calinda                     |           |               |                |               |                   |                    |                            |         |   |

В данном меню фиксируются все тревожные действия, связанные с тревожным входом, тревожным выходом, движением, системными ошибками

Норма - данный статус означает, что тревожных сообщений не поступало

о Ошибка - данный статус означает, что было обнаружено 10 тревожных сообщений

Очистить - кнопка для очистки ошибок

### 15.3.3 Статус записи

В данном разделе можно просмотреть всю информацию по качеству записи

| 🄅 Система                          | 28  |                  |                    |       | Живое видео     | Камера Запись Трево       | га Диск Сеть Аккаунтиав | торизация Система 🗙 |
|------------------------------------|-----|------------------|--------------------|-------|-----------------|---------------------------|-------------------------|---------------------|
| Осн. настройки                     | Ocr | ювные Статус кам | еры Статус тревоги | Стату | с записи Состоя | а <b>ние сети</b> Инфооди | ске                     |                     |
| Общие настройки                    |     |                  |                    |       |                 |                           |                         |                     |
| Дата и время  <br>Настройка выхода |     |                  |                    |       |                 |                           |                         |                     |
| пастроима выхода                   |     |                  |                    |       |                 |                           |                         |                     |
| N6 -                               |     |                  |                    |       |                 |                           |                         |                     |
| К Системные настр.                 |     |                  |                    |       |                 |                           |                         |                     |
| Показать журнал                    |     |                  |                    |       |                 |                           |                         |                     |
| Обновление І                       |     |                  |                    |       |                 |                           |                         |                     |
| Архив и Восстановление             |     |                  |                    |       |                 |                           |                         |                     |
|                                    |     |                  |                    |       |                 |                           |                         |                     |
| Информация                         |     |                  |                    |       |                 |                           |                         |                     |
| Основные                           |     |                  |                    |       |                 |                           |                         |                     |
| Статус камеры                      |     |                  |                    |       |                 |                           |                         |                     |
| Статус тревоги                     |     |                  |                    |       |                 |                           |                         |                     |
| Статус записи                      |     |                  |                    |       |                 |                           |                         |                     |
|                                    |     |                  |                    |       |                 |                           |                         |                     |

В данном разделе вы увидите информационную таблицу

Имя камеры – показывает назначенное имя камеры (изменить название камеры можно на самой камере)

Статус – показывает статус камеры (в сети или не в сети)

К/с – показывает скорость записи видеопотока (количество к/с)

Битрейт – ширина канала, при которой осуществляется запись видеопотока

Разрешение – показывает размер изображения, записываемый в архив

Тип записи – показывает тип записи видеопотока

# 15.3.4 Состояние сети

В данном разделе вы можете узнать всю информацию о сетевых настройках.

| 💽 Система              |             |                     |     | Живоє             | видео Камера   | Запись Тревога Д | иск Сеть | Аккаунт и авторизация | Система | × |
|------------------------|-------------|---------------------|-----|-------------------|----------------|------------------|----------|-----------------------|---------|---|
| • Осн настройки        | Основные    |                     |     |                   | Состояние сети | Инфе, о диске    |          |                       |         |   |
| Общие настройки        |             |                     |     |                   |                |                  |          |                       |         |   |
| Дата и время           | Порт №1     |                     |     | Недоступно        |                |                  |          |                       |         |   |
| пастроика выхода       | ІР-адря     |                     |     | 192.168.100.65    |                |                  |          |                       |         |   |
| N6 -                   | Маска       | подсети             |     | 255.255.255.0     |                |                  |          |                       |         |   |
| К Системные настр.     |             |                     |     | 192.168.100.10    |                |                  |          |                       |         |   |
| Показать журнал        | MAC-a       | дрес                |     | 00:18:AE:67:8B:B5 |                |                  |          |                       |         |   |
| Обновление             |             | DHCP                |     | Сбой.             |                |                  |          |                       |         |   |
| Архив и Восстановление | Первый DN   |                     |     | 8.8.8             |                |                  |          |                       |         |   |
|                        | Второй DNS  |                     |     | 8.8.4.4           |                |                  |          |                       |         |   |
| 🖗 Информация           | Ctatyc PPP  | οE                  |     | Отключить         |                |                  |          |                       |         |   |
| Основные               | Порт        |                     |     |                   |                |                  |          |                       |         |   |
| Статус камеры          | Порт Н      | ITTP                |     |                   |                |                  |          |                       |         |   |
| Статус тревоги         | Порт с      | ервера              |     |                   |                |                  |          |                       |         |   |
| Статус записи          | Порт R      | TSP                 |     | 554               |                |                  |          |                       |         |   |
|                        | Пропускная  | способность         |     | 80Mb              |                |                  |          |                       |         |   |
|                        | Доступная г | пропускная способно |     | 80Mb              |                |                  |          |                       |         |   |
|                        | Полная про  | пускная способность |     | 80Mb              |                |                  |          |                       |         |   |
|                        | Доступная г | пропускная способно | сть |                   |                |                  |          |                       |         |   |
|                        | Статус NAT  |                     |     | Вкл.              |                |                  |          |                       |         |   |

Обратите внимание на значение пропускной способности, именно этот параметр определяет количество камер (и уровень битрейта), которые мы можем подключить на этот регистратор.

# 15.3.5 Инфо о диске

| 🔅 Система                                                                                                    |          |               |                | Живо          | е видео Камера З | laпись Тревога Дися | с Сеть И | Аккаунт и авторизация | Система | × |
|----------------------------------------------------------------------------------------------------|----------|---------------|----------------|---------------|------------------|---------------------|----------|-----------------------|---------|---|
| • Осн. настройки                                                                                                    | Основные | Статус камеры | Статус тревоги | Статус записи | Состояние сети   | Инфо о диске        |          |                       |         |   |
| Общие настройки                                                                                                    |          | Объем[ГБ]     |                |               |                  |                     |          |                       |         |   |
| Дата и время<br>Настройка выхода                                                                                             | Диск1    | 3726          | Чтение и запис | ь Локально    |                  |                     |          |                       |         |   |
| Системные настр.<br>Показать журнал  <br>По умолчанию  <br>Обновление  <br>Архив и Восстановление                            |          |               |                |               |                  |                     |          |                       |         |   |
| <ul> <li>Информация</li> <li>Основные  </li> <li>Статус камеры  </li> <li>Статус тревоги  </li> <li>Статус записи</li> </ul> |          |               |                |               |                  | ×                   |          |                       |         |   |

Диск – показывает название диска

Объем – показывает объем установленного HDD

Статус – статус данного жесткого диска («Чтение и запись» - статус нормальной работы) Источник – источник жесткого диска (локально – означает что HDD подключен к самому регистратору)

Группа – группа, в которой состоит жесткий диск

# 16. Удаленный доступ с мобильного приложения.

# 16.1. Добавление устройства в мобильное приложение Satvision Live Plus.

Для доступа через мобильное приложение вам необходимо:

Установив приложение «Super Live Plus», вам откроется меню:

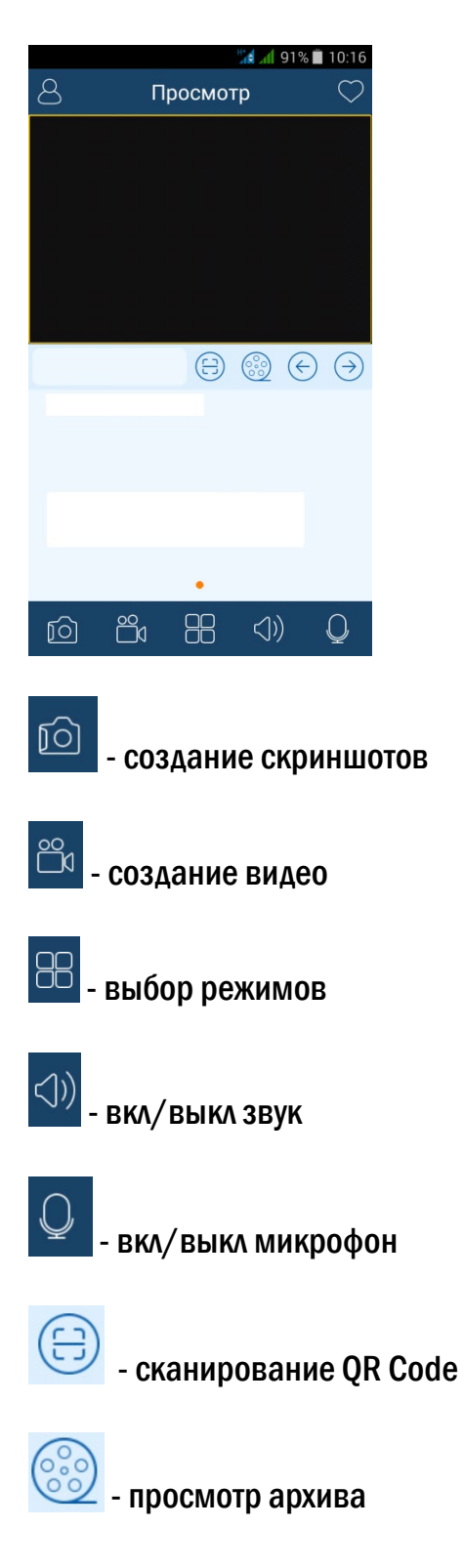

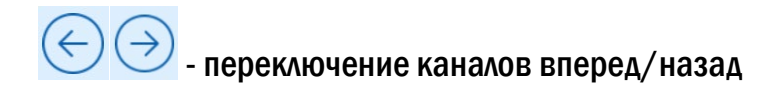

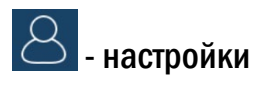

Выбрав пункт «Меню», вам откроется окно:

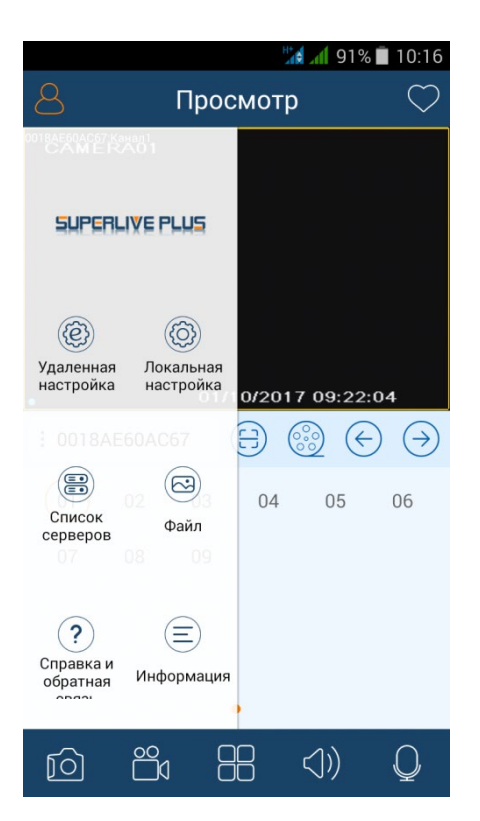

Выбрав меню «Локальная настройка» вы сможете изменить локальные настройки:

|                                             | 10:17              |
|---------------------------------------------|--------------------|
| < Локал                                     | іьный              |
| Зарезервированное<br>место на диске (МБ)    | 50 >               |
| Запись с автомат. уда.<br>старого материала | пением             |
| Звуковой сигнал                             |                    |
| Вибросигнал                                 |                    |
| Привязка к номеру                           | 1 >                |
| Привязка к разделени                        | ю каналов          |
| Избранное                                   | >                  |
| Настройка запуска                           | Пусто (нуль) >     |
| Установить графическ                        | ий парольЗакрыто > |

|                         | 191%                | 10:17      |
|-------------------------|---------------------|------------|
| < Локалы                | чый                 |            |
| Звуковой сигнал         |                     | $\bigcirc$ |
| Вибросигнал             |                     |            |
| Привязка к номеру       |                     | 1 >        |
| Привязка к разделению н | каналов             |            |
| Избранное               |                     | >          |
| Настройка запуска       | Пусто (нул          | іь) >      |
| Установить графический  | <b>пароль</b> Закры | то >       |
| Автосинхронизация       |                     |            |
| Коррекция поворота экра | ана                 |            |

• Зарезервированное место на диске (МБ) – вы можете указать объем памяти на HDD (Мб);

• Запись с автомат. удалением старого материала – вкл/выкл функции перезаписи видео;

- Звуковой сигнал -вкл/выкл звукового сигнала тревоги;
- Вибросигнал вкл/выкл вибросигнала;
- Привязка к номеру номер привязки;
- Привязка к разделению каналов привязка к разделению каналов;
- Избранное добавить группу в список избранных;
- Настройка запуска настройка запуска главного экрана;
- Установить графический пароль установить графический пароль;
- Автосинхронизация вкл/выкл автоматической синхронизации;
- Коррекция поворота экрана вкл/выкл функции коррекции поворота экрана.

Выбрав пункт «Список серверов» вы сможете изменить список серверов:

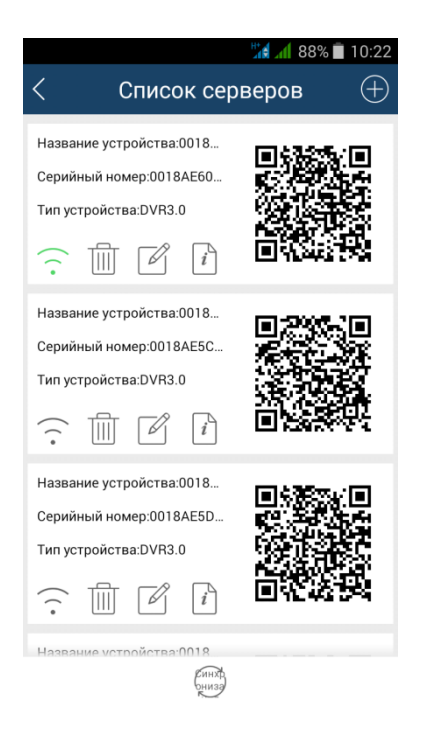

В данном пункте вы видите информацию о ваших устройствах, которые добавлены в приложение. Вы можете редактировать устройства, удалять их и добавлять новые. Также есть возможность воспользоваться QR code данных устройств.

Выбрав пункт «Добавить устройство», вы можете добавить новое устройство, указав имя устройства, логин и пароль устройства.

|   | 🚮 📶 81% 🛑 11:12           |
|---|---------------------------|
| < | Добавить устройство       |
|   |                           |
|   |                           |
|   |                           |
| Q | Мое устройство 🗸 🗌        |
|   |                           |
| ٩ | Ник                       |
|   |                           |
| 8 | Пользователь              |
|   |                           |
| ۴ | Пароль                    |
|   |                           |
|   |                           |
|   | Сохранить Воспроизведение |

Выбрав пункт «Файл» вы сможете просмотреть ваши файлы:

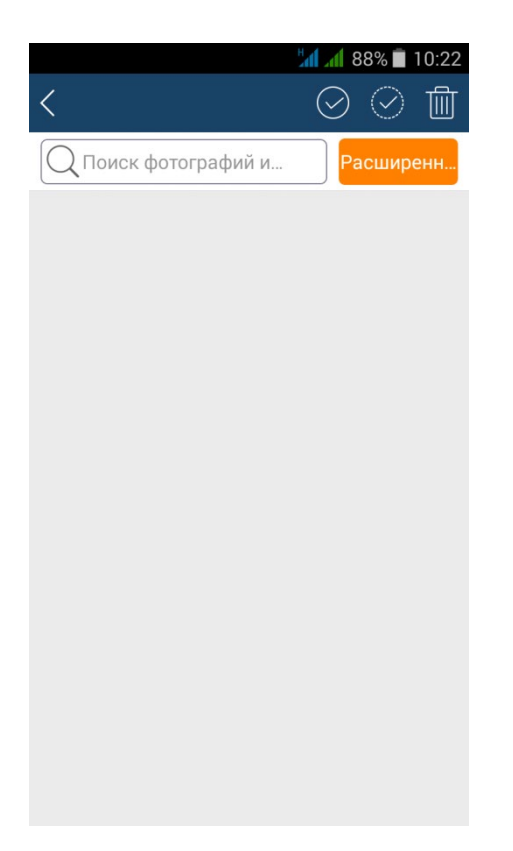

# 17. Системные требования к ПК.

# 17.1 РСдля соединения.

| PC          | Параметры                                                  |
|-------------|------------------------------------------------------------|
| CPU         | Intel Core I5 или выше/аналог                              |
| Motherboard | Socket1155 или выше/аналог                                 |
| HDD         | 160 G                                                      |
| RAM         | 2 GB                                                       |
| VGA         | PCI-Е 1024МБ MSI "N650-1GD5/0C V1" (GeForce GTX 650, DDR5, |
|             | D-Sub, DVI, HDMI) или выше                                 |
| 0S          | Windows 7/8/8.1                                            |
| DirectX     | 9.0 и выше                                                 |

# 17.2 РС для 16-канального регистратора с открытыми каналами основного потока.

| PC          | Параметры                                                  |
|-------------|------------------------------------------------------------|
| CPU         | Intel Core I7 или выше/аналог                              |
| Motherboard | Socket1155 или выше/аналог                                 |
| HDD         | 500 G                                                      |
| RAM         | 4 GB                                                       |
| VGA         | PCI-E 1024M5 MSI "N650-1GD5/OC V1" (GeForce GTX 650, DDR5, |
|             | D-Sub, DVI, HDMI) или выше                                 |
| 0S          | Windows 7/8/8.1                                            |
| DirectX     | 9.0 и выше                                                 |

# 18. Список поддерживаемых HDD

# Список рекомендуемых дисков может периодически обновляться! Следите за обновлениями на сайте.

| Model                     | Capacity | Status |
|---------------------------|----------|--------|
| HDD 1000 Gb Seagate Bar-  | 1000 Gb  | Ok     |
| racuda ST1000DM003        |          |        |
| WD WD60PURX               | 6.0T     | ОК     |
| WD WD60EFRX               | 6.0T     | ОК     |
| Seagate ST6000NM0024      | 6.0T     | ОК     |
| WD WD40EURX               | 4.0T     | ОК     |
| Seagate W300T7H           | 4.0T     | ОК     |
| Seagate ST3000VX000       | 3.0T     | ОК     |
| WD WD10PURX               | 1.0T     | ОК     |
| WD WD20PURX               | 2.0T     | ОК     |
| WD WD30PURX               | 3.0T     | ОК     |
| WD WD40PURX               | 4.0T     | ОК     |
| WD WD30EURS               | 3.0T     | ОК     |
| WD WD30EZRX               | 3.0T     | ОК     |
| WD AV-GP 20EURS-          | 2.0T     | ОК     |
| 73S48Y0                   |          |        |
| WD AV-GP 10EURS-          | 1.0T     | ОК     |
| 630AB1                    |          |        |
| WD 1002FAEX-00Z3A0        | 1.0T     | ОК     |
| WD AV-GP 5000AVDS-        | 500Gb    | ОК     |
| 63U7B1                    |          |        |
| WD 5000AADS-00L4B1        | 500Gb    | ОК     |
| WD AV-GP 3200AVVS-        | 320Gb    | ОК     |
| 63L2B0                    |          |        |
| WD 3200AAJS               | 320Gb    | ОК     |
| WD 1600AAJS               | 160Gb    | ОК     |
| WD 800AAJS                | 80Gb     | ОК     |
|                           |          |        |
| SAMSUNG HD204UI/CE        | 2.0T     | ОК     |
| SAMSUNG HD103SI/CE        | 1.0T     |        |
| SAMSUNG HD321KJ           | 320Gb    | ОК     |
| SAMSUNG HD250HJ           | 250Gb    | ОК     |
| SAMSUNG HD161KJ           | 160Gb    | ОК     |
| SAMSUNG HD162HJ           | 160Gb    | OK     |
| SAMSUNG HD081GJ           | 80Gb     | ОК     |
| Seagate Barracuda LP      | 2.0T     | ОК     |
| ST2000DL003               |          |        |
| Seagate Barracuda 7200.11 | 1.5T     | ОК     |

| ST31500341AS                             |       |    |
|------------------------------------------|-------|----|
| Seagate SV35.3                           | 1T    | ОК |
| ST31000340SV                             |       |    |
| Seagate Pipeline                         | 500Gb | ОК |
| HD.2 ST3500312CS                         |       |    |
| Seagate Barracuda 7200.10<br>ST3500630AS | 500Gb | ОК |
| Seagate Barracuda                        | 320Gb | ОК |
| Secondo 2000 10                          | 250Ch | OK |
| Stagate Barracuda 7200.10<br>ST3250310AS | 250GD | Un |
| Seagate Barracuda 7200.11                | 160Gb | ОК |
| ST3160813AS                              |       |    |
| Seagate Barracuda 7200.10                | 80Gb  | ОК |
| ST380815AS                               |       |    |
| HITACHI Deskstar                         | 320Gb | ОК |
| HDT725032VLA360                          |       |    |
| HITACHI Deskstar                         | 250Gb | ОК |
| HDT725025VLA380                          |       |    |
| HITACHI Deskstar                         | 160Gb | ОК |
| HDS721616PLA380                          |       |    |
| HITACHI Deskstar                         | 80Gb  | ОК |
| HDS728080PLA380                          |       |    |
| Maxtor Diamondmax21                      | 160Gb | ОК |
| STM3160215AS                             |       |    |